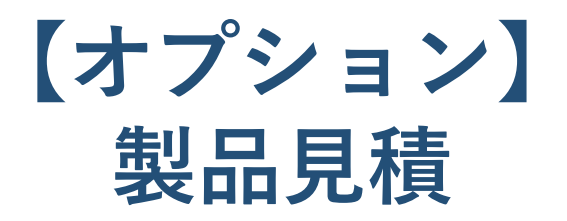

# 統合生産管理システム CiPS FACTORY

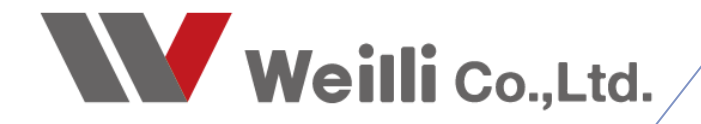

2019年2月26日改訂

# 1 製品見積とは

製品見積では、従来、Excelで計算・管理していた製品の見積を、製品毎に簡単に見積作成・データ管理・過去の履歴検索が行えます。

CiPSの製品見積のメリットは…

● 製品単位でより詳細に見積りができる
 ● 誰が見積を作成しても、金額にブレ(ズレ)が無い

※ 一般見積と製品見積の違い

一般見積

製品一つに対して<u>単価(合計金額)だけで見積りをする。</u> また、一つの見積りで複数の製品の見積りを作成することができます。

製品見積

一つの製品に対して、材料費・加工費まで<u>詳細に見積りを作成することができます。</u>

製品見積は製品ごとに見積りを作成することができます。 また製品マスタをもとに見積りを作成すため、製品マスタが作成されていなければ見積りを作成するこ とはできません。

よって、新規で見積りを作成する場合、はじめに製品マスタを作成しなければいけません。

| ■ 見接き Version 8.8.9  シップスファ<br>② 空休・  ③ 利除   新祝   <br>※ 取引先 ● 00001 相<br>(使用追伏 回<br>見抜ファーム 回<br>ご担当者 ● 0002 ■ | 아니與求典社<br>첽 景切   4 前項   ▶ 次頁   ) 景後   (4) 尺級者<br>\$5(会社 銀評<br>124 BPP<br>101 Japon / 40 (10) Japon<br>104 Estimate 0102 (23)<br>\$55036()<br>105 BP# \$50 種 | ·印刷 ] 注<br>  [2]<br>  祥日<br>  ~ 31 | <ul> <li>(文詩書印刷(契約用)</li> <li>見株書</li> <li>○ 印刷時(に金額結)</li> <li>○ 印刷時(に金額結)</li> <li>● 未確定</li> <li>( ● 未確定</li> </ul>                                                                                                    | 三 遭沢行のオーダー確<br>※<br>※<br>3計を表示する (没間<br>2号を付ける<br>だ況<br>●                                                                                                    | (注<br><b>K 作成日</b> 2019/01.<br><b>K 担当者</b> 1017 小3<br>第/部署名 <b>富変部</b><br>名前 小坂 李<br>承認者の<br>承認者の                                                                                                  | /18 ↓]<br>版 考之<br>之                                                                                                    | 管理NO 01900<br>~<br>~<br>~                                                           | <ul> <li>&gt;</li> <li>●</li> <li>●</li></ul> | <<br>57           |                              |                                       |                                                                                                    |                                                                              |                        |                                              |                  |                      |
|----------------------------------------------------------------------------------------------------|----------------------------------------------------------------------------------------------------|------------------------------------|----------------------------------------------------------------------------------------------------|----------------------------------------------------------------------------------------------------|----------------------------------------------------------------------------------------------------|----------------------------------------------------------------------------------------------------|-------------------------------------------------------------------------------------|----------------------------------------------------------------------------------------------------|-------------------|------------------------------|---------------------------------------|----------------------------------------------------------------------------------------------------|------------------------------------------------------------------------------|------------------------|----------------------------------------------|------------------|----------------------|
| 約入先 📾 🗌 🖉                                                                                                    |                                                                                                    |                                    | ○ ポッ<br>▲ 出猪値                                                                                                    | 小計金額<br>合計金額<br>発<br>多1 %<br>合計金額<br>発<br>8 %<br>2 8 %<br>2 8 %<br>2 8 %<br>2 5 5 7 7 7 7 7 月 球式会社                                                                                                    | 78,171<br>78,171<br>6 254                                                                                                    | 税抜き評価価格<br>算出レ<br>合計金額 JPY                                                                                                    |                                                                                     | 78,171                                                                                                    |                   |                              |                                       |                                                                                                    |                                                                              | ↓ 集                    |                                              | 見利               | 責<br>x               |
| ※ 見載有効開限 相<br>※ 約期 等<br>※ お支払条件 原<br>点が原則者 句<br>。 金 違好 原 金 年料後 6 週 選択<br>119000001450107 曲<br><12             | 総日から 1月以内 ・ ・ ・ ・ ・ ・ ・ ・ ・ ・ ・ ・ ・ ・ ・ ・ ・ ・ ・                                                                                                    | 行を上へ   ↓<br>101<br>182<br>183      | 6<br>金<br>並<br>1<br>2<br>1<br>2<br>1<br>1<br>1<br>1<br>1<br>1<br>1<br>1<br>1<br>1<br>1<br>1<br>1 | <ul> <li>●●税 ()) 彩品書としてけ</li> <li>10001</li> <li>特式会社 銀祥</li> <li>本社 俳中</li> <li>002</li> <li>明子求らえ 秋</li> <li>日中求らる 秋</li> <li>●</li> <li>●</li></ul> | (第 年 ● 第 第 新 テ - ク数:<br>(一 - CP 22:A2<br>) (第 一 )<br>(第 一 )<br>(第 ● )<br>(新 数 6)                                                                                                    | 5.7 回 最初 4 和項<br>● 秋記<br>● 未確定<br>● 末確<br>一 第7<br>第<br>2,757<br>19<br>15<br>15<br>15<br>15<br>15<br>15<br>15<br>15<br>15<br>15                                                                                                    | ▶ 次頁    員後:<br>製品見味着<br>欄 □ 製造番号 モ<br>(伊工程<br>電源 1 2)<br>単価/表点2>-<br>ジロが開用約4、<br>協考 | F6] 見機性                                                                                                    | ₽(76)             |                              |                                       | ※ f<br>※ t<br>19幣/3<br>単<br>単<br>単<br>第<br>第<br>第<br>第<br>第<br>第<br>第<br>第<br>第<br>第<br>第<br>第<br>第<br>第<br>第<br>第 | * 1 2015/02/05 ↓<br>目前日 1007小振 今之<br>1 5 5 5 5 5 5 5 5 5 5 5 5 5 5 5 5 5 5 5 |                        | ★ 新規<br>~~~~~~~~~~~~~~~~~~~~~~~~~~~~~~~~~~~~ |                  |                      |
| ☆><br>□<br>□<br>□<br>□<br>□<br>□<br>□<br>□<br>□<br>□<br>□<br>□<br>□                                           | 177-1-1-2-が/2-07/*2/70-20<br>182270848<br>177-1-12-34/7/2-07/*2/70-20<br>行                                                                                  | 717                                | ① 7011日<br>② 2020<br>単平 11<br>工程通知 - 3<br>④ 材料書<br>657<br>卅平 12<br>シーオが知し - 3                                                                                                    | Staff         34.556 00           IP         34.556 00           IP         6012-TYT30           IP         6012-TYT30           S         F0112-TYT30           IP         6012-TYT30           S         F0112-TYT30           S         F0112-TYT30           S         F012-TYT30           S         F012-TYT30           S         F002-D000           ID         F002-D000           ID         F002-D000           IP         F012-TYT30           I         F012-TYT30           I         F012-TYT30           I         F012-TYT30                                                                                                    | <ul> <li>総合計 アア</li> <li>加工トパブ</li> <li>ウルゴロ</li> <li>ウルゴロ</li> <li>ウルゴロ</li> <li>ウルゴロ</li> <li>ウルゴロ</li> <li>ウルゴロ</li> <li>ウルゴロ</li> <li>ウルゴロ</li> <li>オポレク</li> <li>レート利</li> <li>シート利</li> </ul> | マ         37.353           工程名         RADAN           レーザー         ペンダー           プロパム         アロパム           ブロパム         アロパム           大いガー         アロパム           大いガー         アロパム           大いガー         アロパム           大いガー         アロパム           大いガー         アロパム           大いガー         アロパム           大いガー         アロパム           大いガー         アロパム           シント         アロパム           SPOC 12 mm         SEOC 1.5 mm |                                                                                     | 秋重<br>1<br>1<br>1<br>1<br>1<br>1<br>1<br>1<br>1<br>1<br>1<br>1<br>1<br>1<br>1<br>1<br>1<br>1<br>1                                                                                                    | MP(16)<br>        | ☆類 曜 へ<br>7.770<br>5.560<br> | ■ 使用<br>■ 60月<br>1 F0<br>2 OD<br>3 OD | 82#<br>* * * * * * * * * * * * * * * * * * *                                                                       |                                                                              | 単位数 階<br>2 1<br>1<br>1 | 9 701190<br>0 18,200<br>1 2,402<br>2 16,280  | 林科授 ?<br><br>585 | 。<br>30功費开計<br><br>6 |
|                                                                                                    |                                                                                                    |                                    | その他の認知<br>お取得数用<br>6<br>73時新用は知<br>3<br>深好行を上<br>1<br>落好行を下<br>↓                                                                                                    | 順 花番<br>1 00-00101<br>2 00-00101<br>3 00-00101                                                                                                    | 名称<br>該計費用<br>プレス全型費用<br>溶損治具費用                                                                                                    | 8768                                                                                                    |                                                                                     | 数量<br>1<br>1                                                                                                    | 単価<br>2<br>2<br>2 | 全額<br>2<br>2<br>2            |                                       |                                                                                                    |                                                                              |                        |                                              |                  |                      |

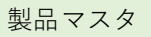

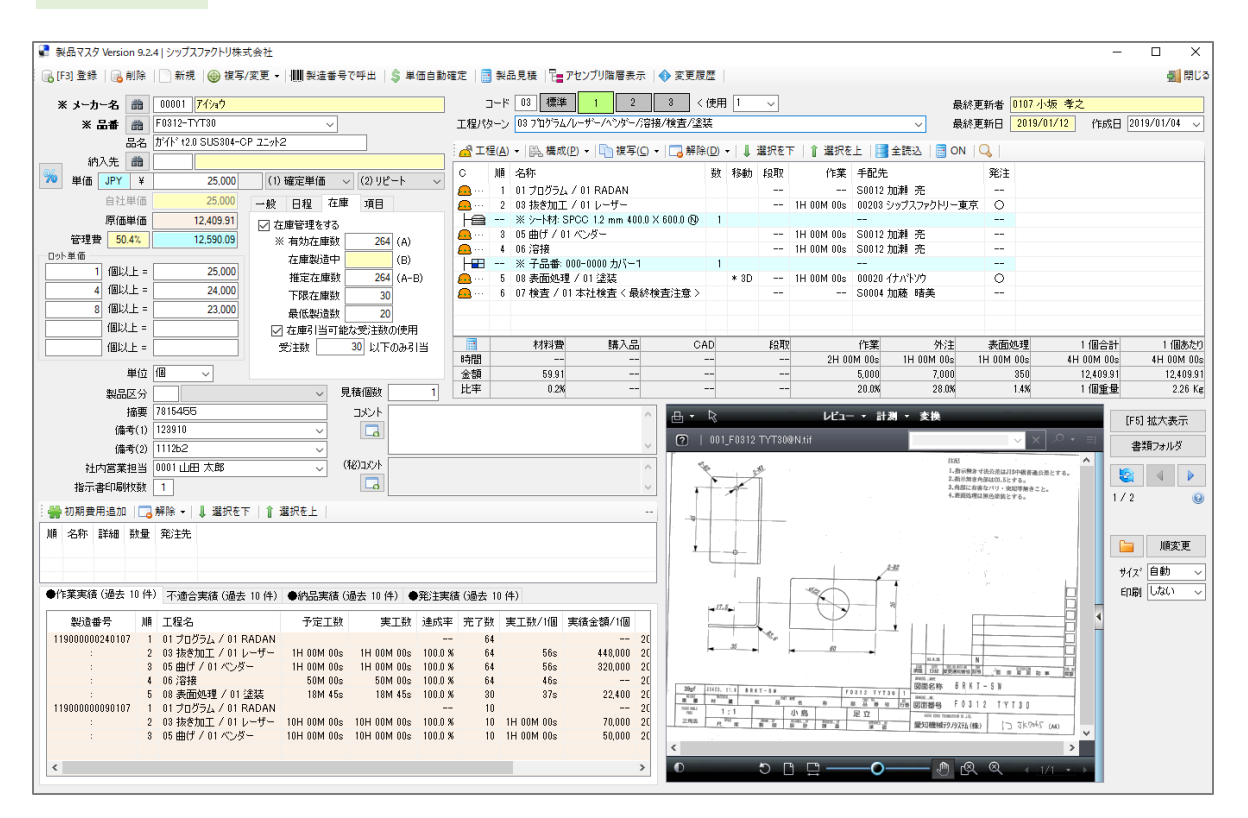

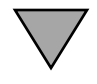

製品見積 製品マスタで設定したデータを元に、見積りを作成します。

| 💼 製品見積 Version 7 | .9.5                                                                                                    | シップスファクトリ株式会社       | Ł            |         |                         |                               |                 |             |        |     |      |               |         |                      |          |        |        | -   |          | ×      |
|------------------|----------------------------------------------------------------------------------------------------|---------------------|--------------|---------|-------------------------|-------------------------------|-----------------|-------------|--------|-----|------|---------------|---------|----------------------|----------|--------|--------|-----|----------|--------|
| 🕞 登録 🗸 🔒 削除      |                                                                                                    | 新規   🛅 別品番として       | 複写 🛛 🌺 最新    | 新データ読込る | 🛛 🚺 最初 🛛 🖠 前項           | ▶ 次頁 │ 🕅 最後 │ 👔               | 📄 [F6] 見        | <b>唐書印刷</b> |        |     |      |               |         |                      |          |        |        |     | ē        | 閉じる    |
| w 100214t 🙈      | Werdon 7.25 19/7/27/79/19/8.54 <ul> <li>At all \$100 / 100 / 100</li></ul> |                     |              |         |                         |                               |                 |             |        |     |      |               |         |                      |          |        |        |     |          |        |
| ~ 46915C uu      |                                                                                                    | 本計御中                |              |         |                         |                               | - 12            |             |        |     |      | *             | 担当者     | 0107小坂 孝之            |          |        | ~      |     |          |        |
| ご担当者 商           | 000                                                                                                    | 2 専務取締役             |              |         |                         | 100 🗌 📾 🖉 🐨 🤊 C.              | 1.              |             |        |     |      | 役職            | /部署名 [  | 営業部                  |          |        |        |     |          |        |
|                  |                                                                                                    | 田中まもる様              |              |         |                         | (由田丁印)                        |                 |             |        |     |      |               | 名前      | 小坂 孝之                |          |        |        |     |          |        |
|                  |                                                                                                    |                     |              |         |                         | 標進 1 2                        | 3               |             |        |     |      | 译             | 昭者①     |                      |          |        | $\sim$ |     |          |        |
| * 🖩              | <b>a</b>                                                                                                    | F0312-TYT30         |              | ~       |                         |                               | - 1/10/07       |             |        |     |      | 74            | 認者②     |                      |          |        | ~      |     |          |        |
|                  | 8                                                                                                    | 名   が仆 t2.0 SUS304- | -CP 21/12    |         | 🥥 状況                    | □ 単値小数点フォー><br>□ CAD/10/5/ 工業 | /沙卜1史用<br>□支除:/ |             |        |     |      | ※ 見積有         | 动期限     | 提出日から 1ヶ月以内          |          | $\sim$ |        |     |          |        |
| 7                | -ゲーN                                                                                                    | 01                  |              |         | <ul> <li>未確定</li> </ul> | ○ 010/910/9414 □ 初期費用を除く      | E-2198-1        |             |        |     |      |               | ※ 納期    | -                    |          | ~      |        |     |          |        |
| <i>t</i>         | -ゲーN                                                                                                    | D2                  |              |         | ○ 確定                    | /#.#.                         |                 |             |        |     |      | ※ お支          | 払条件     | -                    |          | ~      |        |     |          |        |
|                  | 摘                                                                                                    | 要                   |              |         | 0 #9                    | 1/#*5                         |                 |             |        |     |      |               |         | 。 非表示コメ              | ント       |        |        |     |          |        |
|                  | ※ 数                                                                                                    | 量 1                 | 個 ~          |         |                         |                               |                 |             |        |     |      |               |         |                      |          |        |        |     |          | ~      |
| 0+2              | 對造単                                                                                                    | fm 32,939.00        |              | 合計金額    | 34,586                  |                               |                 |             |        |     |      |               |         |                      |          |        |        |     |          |        |
| 管理費              | 5                                                                                                    | % 1,647.00          | 清費税          | 8 %     | 2,767                   |                               |                 |             |        |     |      |               |         |                      |          |        |        |     |          |        |
|                  | 計東                                                                                                    | 価 34,586.00         | 総合計          | JPY ¥   | 37,353                  | ]                             |                 |             |        |     |      |               |         | ~                    |          |        |        |     |          | $\sim$ |
| ① 加工費            | Шă                                                                                                    |                     | to⊤ ⊳/ →     |         | 工程名                     |                               | 故류              | 曲(再         | 会積     | 122 | 1 🗰  | 使用品番          | →選択     | 行の品番削除               |          |        |        |     |          |        |
| 32,282           | 1                                                                                                    | E0312-TYT30         | 作業工程         |         | RADAN                   |                               | 1               |             | 20.994 | -12 | l Fa | - 品#          | 品名      |                      | 単位数      | 協展     | 加丁要    | 材料書 | 277期時    | E I    |
| 掛率 1.1           | 2                                                                                                    | F0312-TYT30         | 作業工程         |         | レーザー                    |                               | 1               | 7,700       | 7,700  |     |      | 1 E0312-TYT30 | ) ガイト・t | 2.0 SUS304-CP 71-4-2 | +112.0.1 | 0      | 13 200 | 72  | 17279130 |        |
| 工程追加口。           | 3                                                                                                    | F0812-TYT80         | 作業工程         |         | ベンダー                    |                               | 1               | 5,500       | 5,500  |     |      | 2 000-0000    | カバー1    |                      | 1        | 1      | 2,802  |     |          |        |
|                  | 4                                                                                                    | F0312-TYT30         | 作業工程         |         | 溶接                      |                               | 1               |             |        | _   |      | 3 00-00001    | カバー     |                      | 1        | 2      | 16,280 | 585 |          | 6      |
|                  | 6                                                                                                    | F0312-TYT30         | (作業工程)       |         | 运航<br>本社検査              |                               | 1               |             |        |     |      |               |         |                      |          |        |        |     |          | _      |
|                  | 7                                                                                                    | 000-0000            | 設計作業         |         | プログラム                   |                               | 1               |             |        |     |      |               |         |                      |          |        |        |     |          |        |
|                  | 8                                                                                                    | 000-0000            | 作業工程         |         | ドリルタップ                  |                               | 1               | 107         | 107    |     |      |               |         |                      |          |        |        |     |          |        |
|                  | 10                                                                                                    | 000-0000            | 作業工程         |         | 本社復宜                    |                               | 1               |             |        |     |      |               |         |                      |          |        |        |     |          | _      |
| > ++2:1m         |                                                                                                    |                     | 1 Portual da |         | 7078                    |                               |                 |             |        |     | - 1  |               |         |                      |          |        |        |     |          |        |
| 657              | 順                                                                                                    | 品書                  | 材料タイプ        |         | 名称                      |                               | 数量              | 単価          | 全額     | 確   |      |               |         |                      |          |        |        |     |          |        |
| 掛座 12            | 1                                                                                                    | F0312-TYT30         | シート材         |         | SPCC 12 mm              |                               | 1               | 72          | 72     |     |      |               |         |                      |          |        |        |     |          | _      |
| Su-Latieto 🗖     | 2                                                                                                    | 00-00001            | 2 - 1948     |         | 3E00 1.0 mm             |                               |                 | 000         | 000    |     |      |               |         |                      |          |        |        |     |          |        |
| 7 0/4 0/844      |                                                                                                    |                     |              |         |                         |                               |                 |             |        |     |      |               |         |                      |          |        |        |     |          |        |
| その短の追加しる         |                                                                                                    |                     |              |         |                         |                               |                 |             |        |     |      |               |         |                      |          |        |        |     |          |        |
| 初期費用             | Jjjä                                                                                                    | 品番                  | 名称           |         | 詳細                      |                               | 結中              | 単価          | 金額     |     | 1    |               |         |                      |          |        |        |     |          | -      |
| 6                | 1                                                                                                    | 00-00001            | 設計費用         |         |                         |                               | 1               | 2           | 2      |     |      |               |         |                      |          |        |        |     |          |        |
| 初期費用追加 🗔         | 2                                                                                                    | 00-00001            | プレス金型        | 費用      |                         |                               | 1               | 2           | 2      |     |      |               |         |                      |          |        |        |     |          | _      |
| 選択行を上 👔          | 3                                                                                                    | 00-00001            | 溶接治具有        | 費用      |                         |                               | 1               | 2           | 2      |     |      |               |         |                      |          |        |        |     |          |        |
| 選択行を下 👢          |                                                                                                    |                     |              |         |                         |                               |                 |             |        |     |      |               |         |                      |          |        |        |     |          |        |
|                  |                                                                                                    |                     |              |         |                         |                               |                 |             |        |     |      |               |         |                      |          |        |        |     |          |        |

# 2 登録方法と編集方法

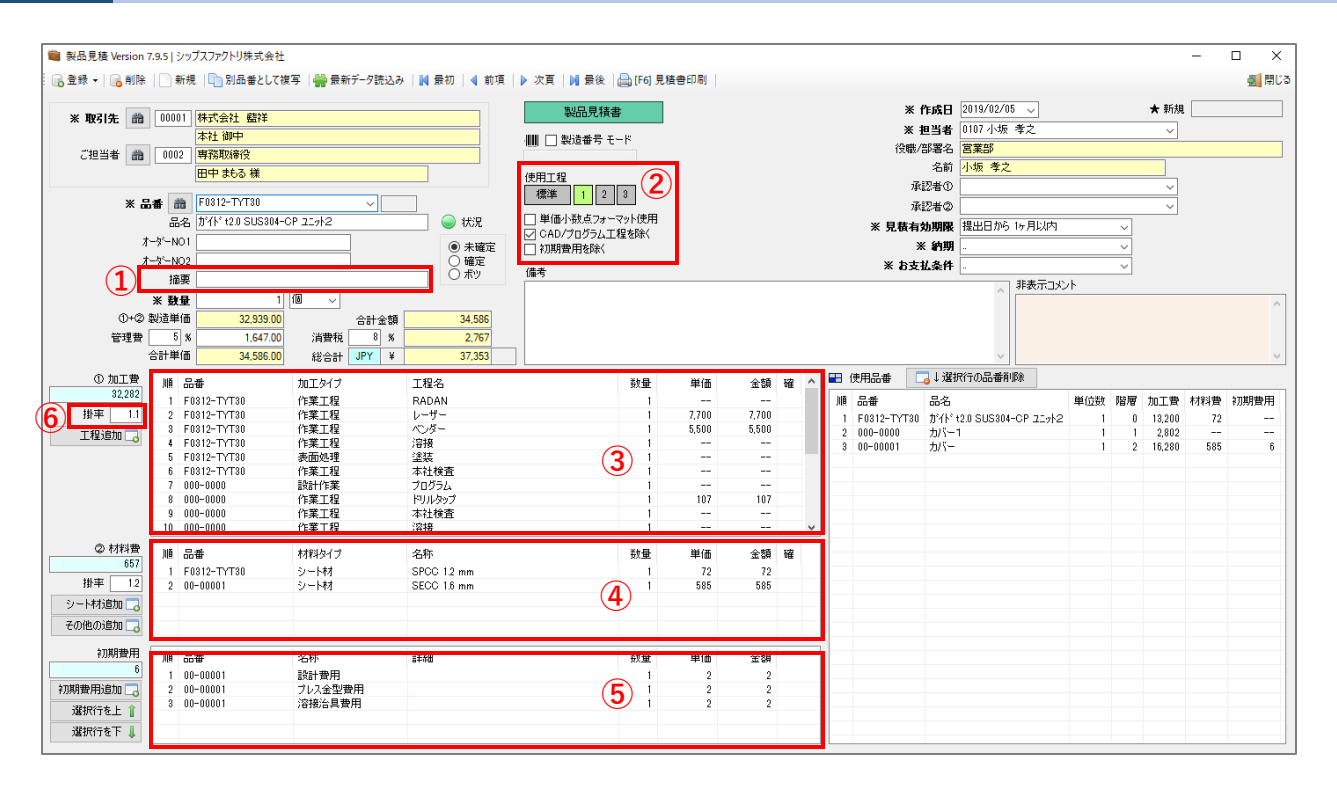

① 摘要

検索画面でのキーワードとして使用します。(製品見積りを検索する時に使用)

- ② CAD/ プログラム工程を除く CAD/ プログラムの単価を印刷帳票に表示しません。
   1.明細単価小数点フォーマット使用…明細単価の小数点の表示/非表示を示します。
   2.初期費用を除く…初期費用を印刷帳票に表示しません。
- ③ 加工費…その製品の工程、単価を表示します。 子品番がある場合は子品番の工程、単価も表示します。
- ④ 材料費構成で追加した材料単価をすべて表示します。
- ⑤ 初期費用 製品マスタで初期費用が登録されている場合に表示されます。
- 6 掛率

材料費、加工費-つつに設定した掛率が加算されます。 材料費、加工費は異なった掛率の値でも設定可能です。 製品マスタの工程ウィンドウにあるシート材の単価が、製品見積りの材料費に反映されています。 他に材料費に反映されるのは、構成で追加できる鋼材、都度部品、管理部品、オプションです。

※ 子品番の工程に構成で追加されたものがあれば、材料費に入ってきます。

| i 🖧 It   | <u>₩(A</u> ) | ▼   罠。構成(₽) ▼   🕞 複写(⊆) ▼   🔁 解除    | ( <u>D</u> ) | -    | 選択を | F│ ↑ 選択を   | 上   📑  | 全読込   📅 ON   🔍 📔   |    |
|----------|--------------|-------------------------------------|--------------|------|-----|------------|--------|--------------------|----|
| С        | 順            | 名称                                  | 数            | 移動   | 段取  | 作業         | 単価     | 手配先                | 発注 |
| <u></u>  | 1            | 01 プログラム / 01 RADAN                 |              |      |     |            |        | S0012加瀬 亮          |    |
| <u>e</u> | 2            | 03 抜き加工 / 01 レーザー                   |              |      |     | 1H 00M 00s | 7,000  | 00203 シップスファクトリー東京 | 0  |
|          |              | ※ シート材: SPCC 1.2 mm 400.0 X 600.0 🕅 | 1            |      |     |            | 60     |                    |    |
| <u>e</u> | 3            | 05 曲げ / 01 ベンダー                     |              |      |     | 1H 00M 00s | 5,000  | S0012加瀬 亮          |    |
| <u>e</u> | 4            | 06 溶接                               |              |      |     | 1H 00M 00s |        | S0012加瀬 亮          |    |
|          |              | ※ 子品番: 000-0000 カバー1                | 1            |      |     |            | 25,000 |                    |    |
| <u>e</u> | 5            | 08 表面処理 / 01 塗装                     |              | * 3D |     | 1H 00M 00s | 350    | 00020              | 0  |
| <u></u>  | 6            | 07 検査 / 01 本社検査 < 最終検査注意 >          |              |      |     |            |        | S0004 加藤 晴美        |    |

| 2 材料費    | 順 | 品番          | 材料タイプ | 名称          | 数量 | 単価  | 金額  |
|----------|---|-------------|-------|-------------|----|-----|-----|
| 548      | 1 | F0312-TYT30 | シート材  | SPCC 1.2 mm | 1  | 60  | 60  |
| 掛率 1     | 2 | 00-00001    | シート材  | SECC 1.6 mm | 1  | 488 | 488 |
| シート材追加 🗔 |   |             |       |             |    |     |     |
| その他の追加 🗔 |   |             |       |             |    |     |     |

### 加工費について

工程ウィンドウで算出された各工程の単価が製品見積の加工費に反映されます。

| i 🖧 It   | <u></u> <u></u> ∃( <u>A</u> ) | ▼   罠。構成( <u>P</u> ) ▼   🛅 複写( <u>C</u> ) ▼   🔁 解除 | ( <u>D</u> ) | •   🎚 : | 選択を⁻ | F│ ▮ 選択を   | £   📑  | 全読込   🔂 ON   🔍 📔   |    |
|----------|-------------------------------|----------------------------------------------------|--------------|---------|------|------------|--------|--------------------|----|
| С        | 順                             | 名称                                                 | 数            | 移動      | 段取   | 作業         | 単価     | 手配先                | 発注 |
| <u>e</u> | 1                             | 01 プログラム / 01 RADAN                                |              |         |      |            |        | S0012加瀬 亮          |    |
| <u>e</u> | 2                             | 03 抜き加工 / 01 レーザー                                  |              |         |      | 1H 00M 00s | 7,000  | 00203 シップスファクトリー東京 | 0  |
|          |                               | ※ シート材: SPCC 1.2 mm 400.0 X 600.0 🕅                | 1            |         |      |            | 60     |                    |    |
| <u>e</u> | 3                             | 05 曲げ / 01 ベンダー                                    |              |         |      | 1H 00M 00s | 5,000  | S0012 加瀬 亮         |    |
| <u>e</u> | 4                             | 06 溶接                                              |              |         |      | 1H 00M 00s |        | S0012 加瀬 亮         |    |
|          |                               | ※ 子品番: 000-0000 カバー1                               | 1            |         |      |            | 25,000 |                    |    |
| <u>e</u> | 5                             | 08 表面処理 / 01 塗装                                    |              | * 3D    |      | 1H 00M 00s | 350    | 00020              | 0  |
| <u></u>  | 6                             | 07 検査 / 01 本社検査 < 最終検査注意 >                         |              |         |      |            |        | S0004 加藤 晴美        |    |
|          |                               |                                                    |              |         |      |            |        |                    |    |

| ① 加工費      | 順   | 品番          | 加工タイプ | 工程名    | 数量 | 単価    | 金額    |
|------------|-----|-------------|-------|--------|----|-------|-------|
| 29,348     | 1   | F0312-TYT30 | 作業工程  | RADAN  | 1  |       |       |
| 掛率 1       | 2   | F0312-TYT30 | 作業工程  | レーザー   | 1  | 7,000 | 7,000 |
| T 19;etn 🗖 | 3   | F0312-TYT30 | 作業工程  | ベンダー   | 1  | 5,000 | 5,000 |
|            | 4   | F0312-TYT30 | 作業工程  | 溶接     | 1  |       |       |
|            | 5   | F0312-TYT30 | 表面処理  | 塗装     |    |       |       |
|            | 6   | F0312-TYT30 | 作業工程  | 本社検査   | 1  |       |       |
|            | - 7 | 000-0000    | 設計作業  | プログラム  | 1  |       |       |
|            | 8   | 000-0000    | 作業工程  | ドリルタップ | 1  | 98    | 98    |
|            | 9   | 000-0000    | 作業工程  | 本社検査   | 1  |       |       |
|            | 10  | 000-0000    | 作業工程  | 溶接     | 1  |       |       |

初期費用とは、初めて製品を作るときにかかる費用のことです。 例)金型費、プログラム代など

初期費用を追加する際は、製品マスタ画面の赤枠内の「初期費用追加」をクリックします。 ダイアログが出てきますので、項目入力をし、「[F3]確定」をクリックします。

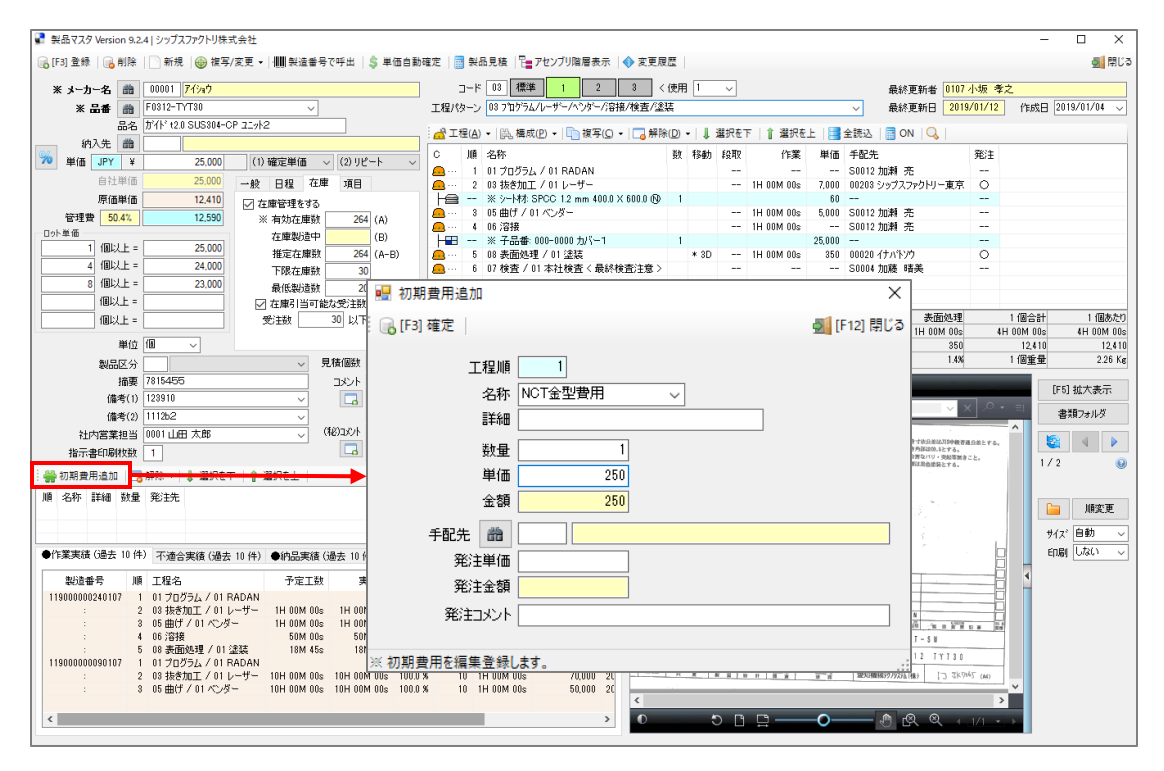

初期費用を登録し、製品マスタを登録後、製品見積をクリックします。 下記画面のように、赤枠内の初期費用に追加されます。

| 📦 製品見積 Version | .9.5 | シップスファクトリ株式会       | ±               |                         |                               |          |       |       |     |      |              |        |              |          |     |    |        | -   | • ×   |
|----------------|------|--------------------|-----------------|-------------------------|-------------------------------|----------|-------|-------|-----|------|--------------|--------|--------------|----------|-----|----|--------|-----|-------|
| 6 金録 -  66 削除  |      | 新規   🔄 別品番として      | 複写   🎆 最新テータ読込る | 9 🛛 📢 最初 🛛 🖣 前項         | ▶ 次頁  ▶ 優後   🚔                | [F6] 見積音 | 香印刷   |       |     |      |              |        |              |          |     |    |        |     | S 🛱 🕻 |
| w 1014         | 000  | 01 99-0-0-01 89-09 |                 |                         | 製品見積書                         |          |       |       |     |      | *            | 作成日    | 2019/02/05   | ~        |     |    | ★ 新規   | 1   |       |
| * 485156 88    | 000  | 大社 初山              |                 |                         |                               |          |       |       |     |      | *            | 担当者    | 0107 小坂 考    | 之        |     |    | ~      |     |       |
| ご相当者 商         | 000  | 12 車発取締役           |                 |                         |                               |          |       |       |     |      | 役職           | /部署名   | 営業部          |          |     |    |        |     |       |
| 012.018 114    |      | 田中共る様              |                 |                         | (#B) = 60                     |          |       |       |     |      |              | 名前     | 小坂 孝之        |          |     |    |        |     |       |
|                | -    |                    |                 |                         | 実用上程<br> 標准 1 2 2             | 1        |       |       |     |      | j,           | 和2者①   |              |          |     |    | ~      |     |       |
| * 5            | # (  | 論 F0312-TYT30      | ~               |                         | 1m+   2 0                     | J        |       |       |     |      | i.           | 612者の  |              |          |     |    | ~      |     |       |
|                | 5    | 3名 がイト t2.0 SUS304 | -OP 21/12       | 🥥 状況                    | □ 単価小数点フォーマッ                  | 使用       |       |       |     |      | ※ 見積4        | ī効期限   | 提出日から い      | ,月以内     |     | ~  |        |     |       |
| 1              | -%-1 | 101                |                 | <ul> <li>未確定</li> </ul> | ○ UAD/ / ロクラム上径を<br>□ 新期費用を除く | P#\      |       |       |     |      |              | ※ 納期   |              |          |     | ~  |        |     |       |
| 1              | -%-1 | 102                |                 | ④ 確定                    | (##                           |          |       |       |     |      | * おま         | 私条件    |              |          |     | ~  |        |     |       |
|                | 捅    | · 再                |                 | 0 #9                    | 偏考                            |          |       |       |     |      |              |        | . 3          | 表示コメン    | ۰ŀ  |    |        |     |       |
|                | * Đ  | (量                 | 1 18 ~          |                         |                               |          |       |       |     |      |              |        | ^ LÉ         |          |     | _  |        |     | ^     |
| 0+@            | 製造車  | 1 di 29,896.0      | )               | 31,391                  |                               |          |       |       |     |      |              |        |              |          |     |    |        |     |       |
| 管理費            | ŧ    | i % 1,495.0        | ) 消費税 8 %       | 2,512                   |                               |          |       |       |     |      |              |        |              |          |     |    |        |     |       |
|                | 合計準  | 伯田 31,391.0        | ) 総合計 JPY ¥     | 33,903                  |                               |          |       |       |     |      |              |        | ~            |          |     |    |        |     | ~     |
| ① 加工費          | 115  | 品書                 | to T タイプ        | 工程名                     |                               | 计量       | 単価    | 全類    | 破へ  | . == | 使用品番         | 🜏 ↓ 選組 | 民行の品番削除      | ŧ        |     |    |        |     |       |
| 29,348         | 1    | F0312-TYT30        | 作業工程            | RADAN                   |                               | 1        |       |       |     | J    | -<br>        | 品名     |              |          | 単位数 | 階層 | 加工費    | 材料費 | 初期費用  |
| 掛率 1           | 2    | F0312-TYT30        | 作業工程            | レーザー                    |                               | 1        | 7,000 | 7,000 |     |      | 1 F0312-TYT3 | 0 がイド・ | 2.0 SUS304-C | P 21:212 | 1   | 0  | 12,000 | 60  |       |
| 工程追加 🗔         | 3    | F0312-TYT30        | 作業工程            | ベンダー                    |                               | 1        | 5,000 | 5,000 |     |      | 2 000-0000   | カバー    | 1            |          | 1   | 1  | 2,548  |     |       |
|                | 4    | F0312-TYT30        | 「作来上程<br>本面処理   | 7谷1後<br>(余)法            |                               | 1        |       |       | - 1 |      | 3 00-00001   | カバー    |              |          | 1   | 2  | 14,800 | 488 | 600   |
|                | 6    | F0312-TYT30        | 作業工程            | 本社検査                    |                               | 1        |       |       |     |      |              |        |              |          |     |    |        |     |       |
|                | - 7  | 000-0000           | 設計作業            | プログラム                   |                               | 1        |       |       |     |      |              |        |              |          |     |    |        |     |       |
|                | 8    | 000-0000           | 作業工程            | ドリルタップ                  |                               | 1        | 98    | 98    |     |      |              |        |              |          |     |    |        |     |       |
|                | 9    | 000-0000           | 作来上程            | 本社模賞                    |                               | 1        |       |       |     |      |              |        |              |          |     |    |        |     |       |
| ~              | 10   | 000 0000           | TRALI           | אנטי,                   |                               |          | _     |       |     |      |              |        |              |          |     |    |        |     |       |
| ② 材料費          | 川市   | 品書                 | 材料タイプ           | 名称                      | 3                             | 波量       | 単価    | 金額    | 確   |      |              |        |              |          |     |    |        |     |       |
| 11.2           | 1    | F0312-TYT30        | シート材            | SPCC 1.2 mm             |                               | 1        | 60    | 60    |     |      |              |        |              |          |     |    |        |     |       |
| 1 + 10         | 2    | 00-00001           | J-M             | SECC 1.6 mm             |                               | 1        | 488   | 488   |     |      |              |        |              |          |     |    |        |     |       |
| シート和力巨力ロレ      |      |                    |                 |                         |                               |          |       |       |     |      |              |        |              |          |     |    |        |     |       |
| その他の追加 🗔       |      |                    |                 |                         |                               |          |       |       |     |      |              |        |              |          |     |    |        |     |       |
| 初期費用           | 115  | 品乗                 | 名称              | IIX SH                  |                               | オ岳       | 単価    | 余額    |     | 1    |              |        |              |          |     |    |        |     |       |
| 600            | 1    | 00-00001           | 設計費用            |                         |                               | 1        | 200   | 200   |     |      |              |        |              |          |     |    |        |     |       |
| 初期費用追加 🗔       | 2    | 00-00001           | プレス金型費用         |                         |                               | 1        | 200   | 200   |     |      |              |        |              |          |     |    |        |     |       |
| 選択行を上 1        | 3    | 00-00001           | 溶接治具費用          |                         |                               | 1        | 200   | 200   |     |      |              |        |              |          |     |    |        |     |       |
| Winkey T       |      |                    |                 |                         |                               |          |       |       |     |      |              |        |              |          |     |    |        |     |       |
| 1870781        |      |                    |                 |                         |                               | _        |       |       |     |      |              |        |              |          |     |    |        |     |       |

初期費用とは、初めて製品を作るときにかかる費用のことです。 例)金型費、プログラム代など

初期費用を追加する際は、製品マスタ画面の赤枠内の「初期費用追加」をクリックします。 ダイアログが出てきますので、項目入力をし、「[F3]確定」をクリックします。

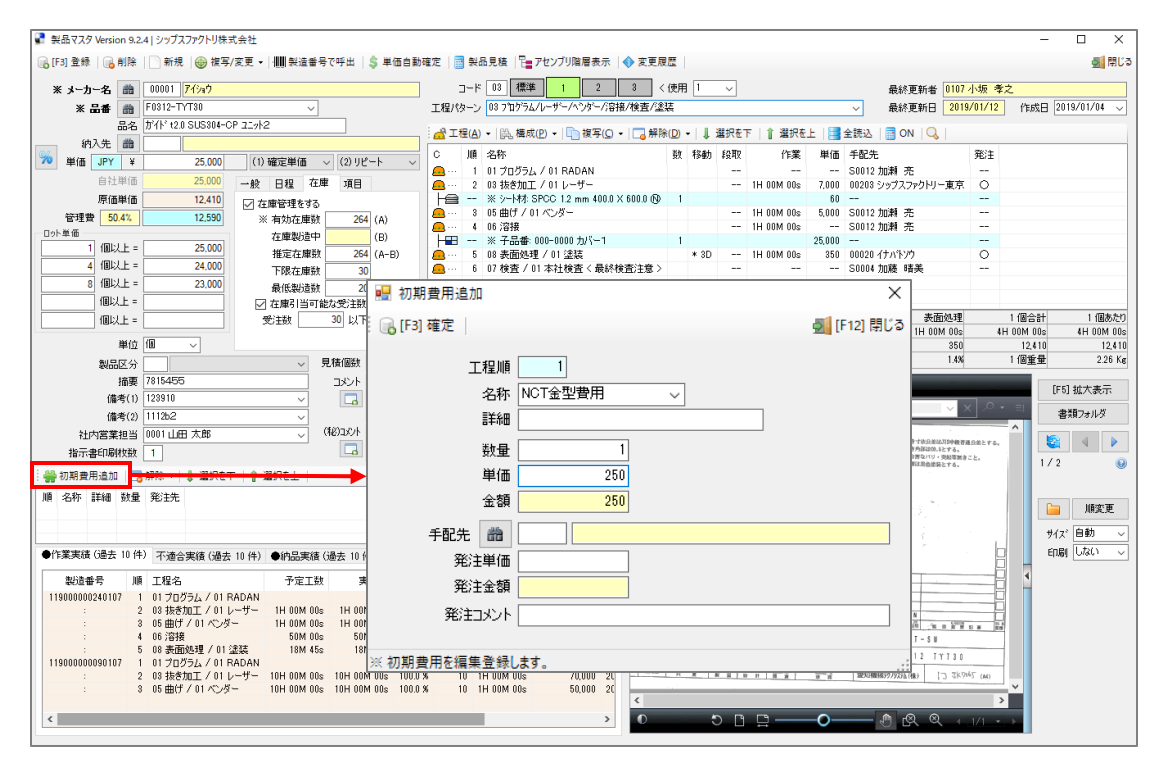

初期費用を登録し、製品マスタを登録後、製品見積をクリックします。 下記画面のように、赤枠内の初期費用に追加されます。

| 📦 製品見積 Version | .9.5 | シップスファクトリ株式会       | ±               |                         |                               |          |       |       |     |      |              |        |              |          |     |    |        | -   | • ×   |
|----------------|------|--------------------|-----------------|-------------------------|-------------------------------|----------|-------|-------|-----|------|--------------|--------|--------------|----------|-----|----|--------|-----|-------|
| 6 金録 -  66 削除  |      | 新規   🔄 別品番として      | 複写   🎆 最新テータ読込る | 9 🛛 📢 最初 🛛 🖣 前項         | ▶ 次頁  ▶ 優後   🚔                | [F6] 見積音 | 香印刷   |       |     |      |              |        |              |          |     |    |        |     | S 🛱 🕻 |
| w 1014         | 000  | 01 99-0-0-01 89-09 |                 |                         | 製品見積書                         |          |       |       |     |      | *            | 作成日    | 2019/02/05   | ~        |     |    | ★ 新規   | 1   |       |
| * 485156 88    | 000  | 大社 初山              |                 |                         |                               |          |       |       |     |      | *            | 担当者    | 0107 小坂 考    | 之        |     |    | ~      |     |       |
| ご相当者 商         | 000  | 12 車発取締役           |                 |                         |                               |          |       |       |     |      | 役職           | /部署名   | 営業部          |          |     |    |        |     |       |
| 012.018 114    |      | 田中共る様              |                 |                         | (#B) = 60                     |          |       |       |     |      |              | 名前     | 小坂 孝之        |          |     |    |        |     |       |
|                | -    |                    |                 |                         | 実用上程                          | 1        |       |       |     |      | j,           | 和2者①   |              |          |     |    | ~      |     |       |
| * 5            | # (  | 論 F0312-TYT30      | ~               |                         | 1m+   2 0                     | J        |       |       |     |      | i.           | 612者の  |              |          |     |    | ~      |     |       |
|                | 5    | 3名 がイト t2.0 SUS304 | -OP 21/12       | 🥥 状況                    | □ 単価小数点フォーマッ                  | 使用       |       |       |     |      | ※ 見積4        | ī効期限   | 提出日から い      | ,月以内     |     | ~  |        |     |       |
| 1              | -%-N | 101                |                 | <ul> <li>未確定</li> </ul> | ○ UAD/ / ロクラム上径を<br>□ 新期費用を除く | P#\      |       |       |     |      |              | ※ 納期   |              |          |     | ~  |        |     |       |
| 1              | -%-1 | 102                |                 | ④ 確定                    | (##                           |          |       |       |     |      | * おま         | 私条件    |              |          |     | ~  |        |     |       |
|                | 捅    | · 再                |                 | 0 #9                    | 偏考                            |          |       |       |     |      |              |        | . 3          | 表示コメン    | ۰ŀ  |    |        |     |       |
|                | * Đ  | (量                 | 1 18 ~          |                         |                               |          |       |       |     |      |              |        | ^ LÉ         |          |     | _  |        |     | ^     |
| 0+@            | 製造車  | 1 di 29,896.0      | )               | 31,391                  |                               |          |       |       |     |      |              |        |              |          |     |    |        |     |       |
| 管理費            | ŧ    | i % 1,495.0        | ) 消費税 8 %       | 2,512                   |                               |          |       |       |     |      |              |        |              |          |     |    |        |     |       |
|                | 合計準  | 伯田 31,391.0        | ) 総合計 JPY ¥     | 33,903                  |                               |          |       |       |     |      |              |        | ~            |          |     |    |        |     | ~     |
| ① 加工費          | 115  | 品書                 | to T タイプ        | 工程名                     |                               | 计量       | 単価    | 全類    | 破へ  | . == | 使用品番         | 🜏 ↓ 選組 | 民行の品番削除      | ŧ        |     |    |        |     |       |
| 29,348         | 1    | F0312-TYT30        | 作業工程            | RADAN                   |                               | 1        |       |       |     | J    | -<br>        | 品名     |              |          | 単位数 | 階層 | 加工費    | 材料費 | 初期費用  |
| 掛率 1           | 2    | F0312-TYT30        | 作業工程            | レーザー                    |                               | 1        | 7,000 | 7,000 |     |      | 1 F0312-TYT3 | 0 がイド・ | 2.0 SUS304-C | P 21:212 | 1   | 0  | 12,000 | 60  |       |
| 工程追加 🗔         | 3    | F0312-TYT30        | 作業工程            | ベンダー                    |                               | 1        | 5,000 | 5,000 |     |      | 2 000-0000   | カバー    | 1            |          | 1   | 1  | 2,548  |     |       |
|                | 4    | F0312-TYT30        | 「作来上程<br>本面処理   | 7谷1後<br>(余)法            |                               | 1        |       |       | - 1 |      | 3 00-00001   | カバー    |              |          | 1   | 2  | 14,800 | 488 | 600   |
|                | 6    | F0312-TYT30        | 作業工程            | 本社検査                    |                               | 1        |       |       |     |      |              |        |              |          |     |    |        |     |       |
|                | - 7  | 000-0000           | 設計作業            | プログラム                   |                               | 1        |       |       |     |      |              |        |              |          |     |    |        |     |       |
|                | 8    | 000-0000           | 作業工程            | ドリルタップ                  |                               | 1        | 98    | 98    |     |      |              |        |              |          |     |    |        |     |       |
|                | 9    | 000-0000           | 作来上程            | 本社模賞                    |                               | 1        |       |       |     |      |              |        |              |          |     |    |        |     |       |
| ~              | 10   | 000 0000           | TRALI           | אנטי,                   |                               |          | _     |       |     |      |              |        |              |          |     |    |        |     |       |
| ② 材料費          | 川市   | 品書                 | 材料タイプ           | 名称                      | 3                             | 波量       | 単価    | 金額    | 確   |      |              |        |              |          |     |    |        |     |       |
| 11.2           | 1    | F0312-TYT30        | シート材            | SPCC 1.2 mm             |                               | 1        | 60    | 60    |     |      |              |        |              |          |     |    |        |     |       |
| 1 + 10         | 2    | 00-00001           | J-M             | SECC 1.6 mm             |                               | 1        | 488   | 488   |     |      |              |        |              |          |     |    |        |     |       |
| シート和力巨力ロレ      |      |                    |                 |                         |                               |          |       |       |     |      |              |        |              |          |     |    |        |     |       |
| その他の追加 🗔       |      |                    |                 |                         |                               |          |       |       |     |      |              |        |              |          |     |    |        |     |       |
| 初期費用           | 115  | 品乗                 | 名称              | IIX SH                  |                               | オ岳       | 単価    | 余額    |     | 1    |              |        |              |          |     |    |        |     |       |
| 600            | 1    | 00-00001           | 設計費用            |                         |                               | 1        | 200   | 200   |     |      |              |        |              |          |     |    |        |     |       |
| 初期費用追加 🗔       | 2    | 00-00001           | プレス金型費用         |                         |                               | 1        | 200   | 200   |     |      |              |        |              |          |     |    |        |     |       |
| 選択行を上 1        | 3    | 00-00001           | 溶接治具費用          |                         |                               | 1        | 200   | 200   |     |      |              |        |              |          |     |    |        |     |       |
| Winkey T       |      |                    |                 |                         |                               |          |       |       |     |      |              |        |              |          |     |    |        |     |       |
| 1870781        |      |                    |                 |                         |                               | _        |       |       |     |      |              |        |              |          |     |    |        |     |       |

初期費用を入れて、「見積書印刷」ボタンをクリックすることで、見積書に「初期費用」欄が表示され ます。

| 🛢 製品見積 Version 7.9.5   シップス            | (ファクトリ株式会社                 |                          |                  |                 |                                    |                              | _ |
|----------------------------------------|----------------------------|--------------------------|------------------|-----------------|------------------------------------|------------------------------|---|
| 🔒 登録 👻 🔒 削除 📔 新規                       | 🗅 別品番として複写                 | 🚔 最新データ誘                 | 込み               | ▌ 最初            | │ ┫ 前項                             | •   🕨 次頁   🔰 最後 🚔 [F6] 見積書印刷 |   |
| * 取引先 📸 00001 🖡                        | 社会社 藍祥                     |                          |                  |                 |                                    | 製品見積書                        |   |
| <b>4</b>                               | 社 御中                       |                          |                  |                 |                                    | 🏢 🗔 製造番号 モード                 |   |
|                                        | 4                          | <b>J</b>                 |                  |                 |                                    |                              |   |
|                                        | 御見                         | 積書                       |                  | No. S190<br>日付: | 200000010107<br>2019/02/05<br>1/1百 |                              |   |
| <u> 御社名 〈00001〉</u>                    |                            |                          |                  | G               | ==+000                             |                              |   |
|                                        |                            | CIPS FAC                 | CTOF             | RY R            | 与不业市市                              |                              |   |
| 専務取締役                                  |                            | シップスファクトリ株               | 式会社              | F               | 레시크(                               |                              |   |
| 田中まもる様                                 |                            | 〒503-3333                |                  | Ē               |                                    |                              |   |
|                                        |                            | 岐阜県大垣市三本ス                | † 3 <b>-1</b> 6- | 2 🧧             |                                    |                              |   |
| F0312-TYT30                            |                            |                          |                  |                 |                                    |                              |   |
| ■名 がイドt2.0 SUS304-                     | 0P11012                    | TEL. 0584-77-0616        |                  |                 |                                    |                              |   |
| 7-7-N01                                |                            | F AX. 0584-77-0617       | - alka@aia       | a litel again   |                                    |                              |   |
| 3-7-NU2<br>3EB                         |                            | Е⊣ттан: такаушкі,коз<br> | зака⊎сар<br>⊶⇒   | s-ta.co.p       |                                    |                              |   |
| <br>下記の通り御見積申し上げます。是:                  | 非ご検討の程お願いします               | · Eau                    | ~<br>*80         | <b>*8</b> 2     |                                    |                              |   |
| 見書有兼職限 提出日から 1ヶ月以                      | 内                          | 小                        |                  |                 |                                    |                              |   |
| <b>納県</b>                              |                            |                          |                  |                 |                                    |                              |   |
| 支払手件                                   |                            |                          |                  |                 |                                    |                              |   |
| 数量 単価                                  | 合計金額                       | 初期費用                     |                  |                 |                                    |                              |   |
| 1個 31,391.00                           | 31,391                     | 600                      | 3                | 」途、消費税が         | 『掛かります』                            |                              |   |
| 加工資明編                                  | <b>#</b> 6                 |                          | 数量               | 早街              | 金額                                 | 1                            |   |
| F0312-TrT30                            | 11'47' 120 SUS304-CP 12772 |                          | 1                | 12,000          | 12,000                             |                              |   |
| 000-0000                               | カパー1                       |                          | 1                | 2,548           | 2,548                              |                              |   |
| 00-00001                               | カバー                        |                          | 1                | 14,800          | 14,300                             |                              |   |
|                                        | く加工費小計>                    |                          |                  |                 | 29,348                             |                              |   |
|                                        |                            |                          |                  |                 |                                    |                              |   |
| (材料賞明編 〈最書〉                            | 8 <b>A</b>                 |                          | 数量               | 早街              | 金額                                 |                              |   |
| F0312-TrT30 (b)*#* 120 SUS304-CP 12# 2 | シー Mt SPCC 1.2 mm          |                          | 1                | 60              | 60                                 |                              |   |
| 00-00001 (カパー)                         | シー M\$T SECC 1.8 mm        |                          | 1                | 488             | 488                                |                              |   |
|                                        | 〈休料賞小計〉                    |                          |                  |                 | 548                                |                              |   |
|                                        |                            |                          |                  |                 |                                    |                              |   |

#### 2-1. 製品見積での単価変更について

単価変更したい工程をクリックすることで「工程編集」画面が起動します。 単価を修正し、「[F3]確定」をクリックすることで、単価が確定されます。

| 💼 製品見積 Version 7 | .9.5  シ:   | ップスファクトリ株式会社             |                     |        |                         |                                                                       |                    |       |                   |         |             |         |                     |     |    |        | -   | □ ×          |
|------------------|------------|--------------------------|---------------------|--------|-------------------------|-----------------------------------------------------------------------|--------------------|-------|-------------------|---------|-------------|---------|---------------------|-----|----|--------|-----|--------------|
| - □ 登録 - □ □ 削除  | 新          | 現   🗈 別品番として複            | 写 🚔 最新              | データ読込み | ■ 最初   ■ 前項             | ▶ 次頁   ▶ 最後                                                           | 2 🕒 [F6] 見積書       | EDRI  |                   |         |             |         |                     |     |    |        |     | <b>あ</b> 開じる |
|                  |            |                          |                     |        |                         |                                                                       |                    |       |                   |         |             |         |                     |     |    |        |     |              |
| ※取引先 曲           | 00001      | 株式会社 藍祥                  |                     |        |                         | 製品見利                                                                  | 演書                 |       |                   |         | *           | 作成日     | 2019/02/05 🧹        |     |    | ★ 新規   |     |              |
|                  |            | 本社 御中                    |                     |        |                         |                                                                       | - <del>-</del> - K |       |                   |         | *           | 担当者     | 0107 小坂 孝之          |     |    | ~      |     |              |
| ご担当者 論           | 0002       | 専務取締役                    |                     |        |                         |                                                                       | C 1                |       |                   |         | 役職          | /部署名    | 営業部                 |     |    |        |     |              |
|                  |            | 田中まもる様                   |                     |        |                         | 伸出工程                                                                  |                    |       |                   |         |             | 名前      | 小坂 孝之               |     |    |        |     |              |
|                  |            |                          |                     |        |                         | 標準 1 2                                                                | 2 3                |       |                   |         | 译           | 記者の     |                     |     |    | ~      |     |              |
| * 🗄              | # #        | F0312-TYT30              |                     | ~      |                         |                                                                       |                    |       |                   |         | 禈           | 認者②     |                     |     |    | $\sim$ |     |              |
|                  | 品名         | 」 ガイト t2.0 SUS304-C      | 0P 21%2             |        | 🥥 状況                    | <ul> <li>単価小数点フォ</li> <li>□ 単価小数点フォ</li> <li>□ □ CAD/ゴロバラム</li> </ul> | ォーマット使用<br>. 工程を除く |       |                   |         | ※ 見積有       | 动期限     | 提出日から 1ヶ月以内         |     | ~  |        |     |              |
| オ                | -\$~-NO    |                          |                     |        | <ul> <li>未確定</li> </ul> | □ 初期費用を除く                                                             | (                  |       |                   |         |             | ※ 納期    | -                   |     | ~  |        |     |              |
| オ                | -ダ-NO:     | 2                        |                     |        | ○ 確定                    | (進委                                                                   |                    |       |                   |         | ※ お支        | 払条件     | -                   |     | ~  |        |     |              |
|                  | 摘要         |                          |                     |        | 0 **9                   | D#29                                                                  |                    |       |                   |         |             |         |                     | ント  |    |        |     |              |
|                  | ※ 鼓量       | 1                        | 19 ~                |        |                         |                                                                       |                    |       |                   |         |             |         |                     |     |    |        |     | ~            |
| ①+② !            | 製造単位       | i 29,896.00              |                     | 合計金額   | 31,391                  |                                                                       |                    |       |                   |         |             |         |                     |     |    |        |     |              |
| 管理費              | 5 9        | 6 1,495.00               | 消費税                 | 8 %    | 2,512                   |                                                                       |                    |       |                   |         |             |         |                     |     |    |        |     |              |
| 1                | 合計単位       | i 31,391.00              | 総合計                 | JPY ¥  | 33,903                  |                                                                       |                    |       |                   |         |             |         | × .                 |     |    |        |     | ~            |
| ① 加工費            | )(ē - 6    | 番                        | 加工タイプ               |        | 工程名                     |                                                                       | 数量                 | 単価    | 金額 確              | ∧ 🖽 i   | 使用品番        | ↓ 運护    | 行の品番削除              |     |    |        |     |              |
| 29,348           | 1 6        | 0312-TVT30               | 作業工程                |        | RADAN                   |                                                                       | 1                  |       |                   | JIA     | 品番          | 品名      |                     | 単位数 | 階層 | 加工費    | 材料費 | 初期費用         |
| 掛率 1             | 2 F        | 0312-TYT30               | 作業工程                |        | レーザー                    |                                                                       | 1                  | 7,000 | 7,000             | 1       | F0312-TYT30 | ) ガイド t | 2.0 SUS304-CP ユニット2 | 1   | 0  | 12,000 | 60  |              |
| 工程追加 🗔           | 3 F<br>4 F | 0312-19130<br>0312-TVT90 | 作業工程                |        | ベンター                    |                                                                       | 1                  | 5,000 | 5,000             | 2       | 000-0000    | カバー1    |                     | 1   | 1  | 2,548  |     |              |
|                  | 5 F        | 0312-TYT30               | 表面処理                |        | 塗装                      | •                                                                     | 工程編集               |       |                   |         |             |         | ×                   |     | 2  | 14,800 | 488 | 000          |
|                  | 6 F        | 0312-TYT30               | 作業工程                |        | 本社検査                    |                                                                       | / [F3] 確定          | 確定的   |                   | è       |             |         | <b>新</b> (E12) 閉じる  |     |    |        |     |              |
|                  | 7 0        | 00-0000                  | 設計作業<br>作業工程        |        | ブロクラム<br>ドロルタップ         | <b>L</b> ×                                                            |                    |       | minak   Uio itaan | ngk     |             |         | M [[ 12] HOU        |     |    |        |     |              |
|                  | 9 0        | 00-0000                  | 作業工程                |        | 本社検査                    |                                                                       |                    | 中飛    | -0312-TVT30       | 1       |             |         |                     |     |    |        |     |              |
|                  | 10 0       | 00-0000                  | 作業工程                |        | 溶接                      |                                                                       |                    |       |                   |         | 10          |         |                     |     |    |        |     |              |
| ② 材料費            | JIE S      | 番                        | 材料タイプ               |        | 名称                      |                                                                       |                    | 品名    | 5415 t2.0 SUS     | 5804-CP | 11912       |         |                     |     |    |        |     |              |
| 548              | 1 F        | 0312-TYT30               | シート材                |        | SPCC 1.2 mm             |                                                                       | *                  | コード   | 0301              |         |             |         |                     |     |    |        |     |              |
|                  | 2 0        | 0-00001                  | シート材                |        | SECC 1.6 mm             |                                                                       |                    |       | 00 00 th th       |         |             |         |                     |     |    |        |     |              |
| シート材追加 🗔         |            |                          |                     |        |                         |                                                                       | * 71               | E 😐   | 03 03 抜きル         | JULL    | ~           |         |                     |     |    |        |     |              |
| その他の追加 🗔         |            |                          |                     |        |                         |                                                                       | ,                  | 小工程   | 01 01 レーサ         | ť       | ~           |         |                     |     |    |        |     |              |
| 細胞               | ых -       |                          | 0.0-                |        | Thé an                  |                                                                       |                    | 数日    |                   | 1       |             |         |                     |     |    |        |     |              |
| 600              |            | o 🐨                      | 治杯                  |        | 8年8日                    |                                                                       |                    | 97.92 |                   |         |             |         |                     |     |    |        |     |              |
| 初期費用追加 🗔         | 2 0        | 0-00001                  | ■ #XiT 費用<br>ブレス金型書 | 朝田     |                         |                                                                       |                    | 単価    |                   | 7,700   |             |         |                     |     |    |        |     |              |
| 消費用行を上 ①         | 3 0        | 0-00001                  | 溶接治具曹               | 用      |                         |                                                                       |                    | 金額    |                   | 7,700   |             |         |                     |     |    |        |     |              |
| 3810/25 1        |            |                          |                     |        |                         |                                                                       |                    |       |                   |         |             |         |                     |     |    |        |     |              |
| XE17(178:Г↓      |            |                          |                     |        |                         |                                                                       |                    |       |                   |         |             |         |                     |     |    |        |     |              |

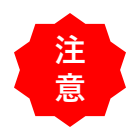

単価変更で一回確定をすると、下図のように数量を変えても単価は変わりません。

|                                                 | ※ 数:                                                  | <b>星</b> 1                                                                                                    | 18 ~                                                                                                    |                      |                                                                                         |                             |                                  |                                  |        |          |
|-------------------------------------------------|-------------------------------------------------------|----------------------------------------------------------------------------------------------------|----------------------------------------------------------------------------------------------------|----------------------|-----------------------------------------------------------------------------------------|-----------------------------|----------------------------------|----------------------------------|--------|----------|
| ①+Ø                                             | 製造単                                                   | 通 29,896.00                                                                                                    | -                                                                                                    | 合計金額                 | 31,391                                                                                  |                             |                                  |                                  |        |          |
| 管理費                                             | 5                                                     | % 1,495.00                                                                                                    | 消費税                                                                                                    | 8 %                  | 2,512                                                                                   |                             |                                  |                                  |        |          |
|                                                 | 合計単                                                   | 価 31,391.00                                                                                                    | 総合計                                                                                                    | JPY ¥                | 33,903                                                                                  |                             |                                  |                                  |        |          |
| ிnா்#                                           |                                                       |                                                                                                    | 1                                                                                                    |                      |                                                                                         | <b>*</b> 1- <b>D</b>        | 22.4 June                        |                                  |        | •        |
| 29.348                                          | 川県                                                    | 50 <b>4</b>                                                                                                    | 加工917                                                                                                    |                      | 工程名                                                                                     | 钡重                          | 単1曲                              | 金額                               | 唯      | <u>^</u> |
| 20,040                                          | 1                                                     | F0312-TYT30                                                                                                    | 作業工程                                                                                                    |                      | RADAN                                                                                   | 1                           |                                  |                                  |        |          |
| 1 平位                                            | 2                                                     | F0312-TYT30                                                                                                    | 作業工程                                                                                                    |                      | レーザー                                                                                    | 1                           | 7,000                            | 7,000                            | 0      |          |
| 工程追加 🗔                                          | 3                                                     | F0312-TYT30                                                                                                    | 作業工程                                                                                                    |                      | ベンダー                                                                                    | 1                           | 5,000                            | 5,000                            | 0      |          |
|                                                 | 4                                                     | F0312-TYT30                                                                                                    | 作業工程                                                                                                    |                      | 溶接                                                                                      | 1                           |                                  |                                  |        | -        |
|                                                 | 5                                                     | F0312-TYT30                                                                                                    | 表面処理                                                                                                    |                      | 塗装                                                                                      | 1                           |                                  |                                  |        | -        |
|                                                 | 6                                                     | F0312-TYT30                                                                                                    | 作業工程                                                                                                    |                      | 本社検査                                                                                    | 1                           |                                  |                                  |        |          |
|                                                 |                                                       | 000-0000                                                                                                    | 設計作業                                                                                                    |                      | 7                                                                                       | 1                           |                                  |                                  |        | ~        |
|                                                 |                                                       |                                                                                                    |                                                                                                    |                      |                                                                                         |                             |                                  |                                  |        |          |
|                                                 | ※ 数                                                   | <b>全</b> 500                                                                                                    |                                                                                                    |                      |                                                                                         |                             |                                  |                                  |        |          |
|                                                 | × 数:<br>製造単                                           | ■ 500<br>価 19,695,00                                                                                                    |                                                                                                    | 合計金額                 | 10,340,000                                                                              |                             |                                  |                                  |        |          |
| ①+②<br>管理曹                                      | <b>※ 数</b> :<br>製造単<br>5                              | ■ 500<br>価 <mark>19,695.00</mark><br>% 985.00                                                                                                    | 個 ~                                                                                                    | 合計金額<br>8 %          | 10,340,000                                                                              |                             |                                  |                                  |        |          |
| ①+②<br>管理費                                      | ※ 数:<br>製造単<br>5<br>合計単                               | ■ 500<br>(m 19,695.00<br>% 985.00<br>(m 20,680.00                                                                                                    | 個 →<br>消費税<br>総合計                                                                                                    | 合計金額<br>8 %<br>JPY ¥ | 10.340.000<br>827.200<br>11,167.200                                                     |                             |                                  |                                  |        |          |
| ①+②<br>管理費<br>① 加工費                             | ※ 数:<br>製造単<br>5<br>合計単                               | ■ 500<br>価 19,695.00<br>※ 985.00<br>価 20,680.00                                                                                                    | 個<br>消費税<br>総合計<br>加工タイプ                                                                                                    | 合計金額<br>8 %<br>JPY ¥ | 10.340.000<br>827.200<br>11,167.200<br>工程名                                              | 料量                          | 単価                               | 余類                               | 確      | ^        |
| ①+②<br>管理費<br>① 加工費<br>19,147                   | ※ 数:<br>製造単<br>5<br>合計単<br>順<br>1                     | ■ 500<br>価 19,695.00<br>※ 985.00<br>価 20,680.00<br>品書                                                                                                    | 個 →<br>消費税<br>総合計<br>加工タイプ<br>佐業工程                                                                                                    | 合計金額<br>8 %<br>JPY ¥ | 10.340.000<br>827.200<br>11.167.200<br>工程名<br>BADAN                                     | 数量                          | 単価                               | 金額                               | 確      | ^        |
| ①+②<br>管理費<br>① 加工費<br>19,147<br>掛率 1           | ※ 数:<br>製造単<br>5<br>合計単<br>順<br>1<br>2                |                                                                                                    | 個 ∨<br>消費税<br>総合計<br>加工タイプ<br>作業工程<br>作業工程                                                                                              | 合計金額<br>8 %<br>JPY ¥ | 10.340.000<br>827.200<br>11.167.200<br>工程名<br>RADAN<br>レーザー                             | 数量<br>1<br>1                | 単価<br><br>7,000                  | 金額<br><br>7,000                  | ·<br>確 | ^        |
| ①+②<br>管理費<br>① 加工費<br>19,147<br>排率 1           | ※ 数:<br>製造単<br>5<br>合計単<br>1<br>2<br>3                | ■ 500<br>価 19,695.00<br>※ 985.00<br>価 20,680.00<br>品番<br>F0812-TYT80<br>F0812-TYT80<br>F0812-TYT80                                                                                                    | 個 →<br>消費税<br>総合計<br>加工タイク<br>作業工程<br>作業工程<br>作業工程                                                                                      | 合計金額<br>8 %<br>JPY ¥ | 10.340,000<br>827,200<br>11,167,200<br>工程名<br>RADAN<br>レーザー<br>ベンダー                     | 数量<br>1<br>1                | 単価<br><br>7,000<br>5,000         | 金額<br><br>7,000<br>5,000         | · 確    | ^        |
| ①+②<br>管理費<br>① 加工費<br>19,147<br>排率 1<br>工程追加 4 | ※ 数:<br>製造単<br>5<br>合計単<br>1<br>2<br>3<br>4           |                                                                                                    | 個 →<br>消費税<br>総合計<br>加工タイプ<br>作業工程<br>作業工程<br>作業工程<br>作業工程                                                                              | 合計金額<br>8 %<br>JPY ¥ | 10.340.000<br>827.200<br>11.167.200<br>工程名<br>RADAN<br>レーザー<br>ペンダー<br>湾港扱              | 数量<br>1<br>1<br>1<br>1      | 単価<br><br>7,000<br>5,000         | 金額<br><br>7,000<br>5,000         | œ<br>○ | ^        |
| ①+②<br>管理費<br>① 加工費<br>19,147<br>排率 1<br>工程追加 3 | ※ 数:<br>製造単<br>5<br>合計単<br>加<br>1<br>2<br>3<br>4<br>5 | ■         500           価         19,695.00           次         985.00           次         20,680.00           価         20,680.00           品番         F0312-TYT30           F0312-TYT30         F0312-TYT30           F0312-TYT30         F0312-TYT30           F0312-TYT30         F0312-TYT30 | <ul> <li>個 →</li> <li>消費税</li> <li>総合計</li> <li>加工タイプ</li> <li>作業工程</li> <li>作業工程</li> <li>作業工程</li> <li>(作業工程</li> <li>表面処理</li> </ul> | 合計金額<br>8 %<br>JPY ¥ | 10.340.000<br>827.200<br>11,167.200<br>工程名<br>RADAN<br>レーザー<br>ベンダー<br>溶接<br>塗装         | 数量<br>1<br>1<br>1<br>1<br>1 | 単価<br><br>7,000<br>5,000<br>     | 金額<br><br>7,000<br>5,000<br>     | 確<br>○ |          |
| ①+②<br>管理費<br>① 加工費<br>19.147<br>掛率 1<br>工程追加 3 | ※ 数:<br>製造単<br>5<br>合計単<br>1<br>2<br>3<br>4<br>5<br>6 | 500           19,695.00           985.00           20,680.00           20,680.00           8#           F0312-TYT30           F0312-TYT30           F0312-TYT30           F0312-TYT30           F0312-TYT30           F0312-TYT30           F0312-TYT30                                           | 個 ><br>消費税<br>総合計<br>加工タイプ<br>作業業工程<br>作業工程<br>作業工程<br>た業工程<br>た業工程                                                                     | 合計金額<br>8 %<br>JPY ¥ | 10.340,000<br>827,200<br>11,167,200<br>工程名<br>RADAN<br>レーザー<br>ベンダー<br>注接<br>塗装<br>本社検査 | 数量<br>1<br>1<br>1<br>1<br>1 | 単価<br><br>7,000<br>5,000<br><br> | 金額<br><br>7,000<br>5,000<br><br> | œ<br>○ |          |

#### 2-2. 製品見積での初期費用設定変更について

初期費用を変更したい行をクリックすることで「初期費用」編集画面が起動します。 単価等を編集し、「[F3]確定」をクリックすることで、初期費用が確定されます。

| 2 28 + 0 0 48 0 1 148 0 1042 0 24 0 0 4 01 0 2 0 24 0 10 0 2 0 0 0 0 0 0 0 0 0 0 0 0 0 0 0                                                                                                    | 🍓 製品見積 Version | 7.9.5              | ノップスファクトリ株式会社          | :             |              |                                            |                 |         |           |                     |                                  |              |             |               | -   |      |
|----------------------------------------------------------------------------------------------------|----------------|--------------------|------------------------|---------------|--------------|--------------------------------------------|-----------------|---------|-----------|---------------------|----------------------------------|--------------|-------------|---------------|-----|------|
| x Rold, million       Microbia       Million       x Hada       Million       x Hada       Million       x Hada       Million       x Hada       Million       x Hada       Million       x Hada       Million       x Hada       Million       x Hada       Million       x Hada       Million       x Hada       Million       x Hada       Million       x Hada       Million       x Hada       Million       x Hada       X Hada       X Hada <th>🔒 登録 👻 📑 🔒 削除</th> <th></th> <th>所規   🛅 別品番として</th> <th>复写 🛛 欎 最新</th> <th>fデータ読込み</th> <th>│ 🚺 最初 │ 🖠 前項</th> <th>│▶ 次頁 │№ 最後 │ 📇</th> <th>][F6] 見</th> <th>積書印刷</th> <th></th> <th></th> <th></th> <th></th> <th></th> <th></th> <th>🏭 閉じ</th>                                                                                                    | 🔒 登録 👻 📑 🔒 削除  |                    | 所規   🛅 別品番として          | 复写 🛛 欎 最新     | fデータ読込み      | │ 🚺 最初 │ 🖠 前項                              | │▶ 次頁 │№ 最後 │ 📇 | ][F6] 見 | 積書印刷      |                     |                                  |              |             |               |     | 🏭 閉じ |
| * # 0/c         m         m </th <th>w mate a</th> <th>0000</th> <th>1 #1-1-0.51 #559</th> <th></th> <th></th> <th></th> <th>製品見積書</th> <th></th> <th></th> <th></th> <th>※ 作成E</th> <th>2019/02/05 🗸</th> <th>+</th> <th>▶ 新規</th> <th></th> <th></th>                                                                                                    | w mate a       | 0000               | 1 #1-1-0.51 #559       |               |              |                                            | 製品見積書           |         |           |                     | ※ 作成E                            | 2019/02/05 🗸 | +           | ▶ 新規          |     |      |
| 2.8136       0.02       982/898       982/898       982/898       982/898       982/898       982/898       982/898       982/898       982/898       982/898       982/898       982/898       982/898       982/898       982/898       982/898       982/898       982/898       982/898       982/898       982/898       982/898       982/898       982/898       982/898       982/898       982/898       982/898       982/898       982/898       982/898       982/898       982/898       982/898       982/898       982/898       982/898       982/898       982/898       982/898       982/898       982/898       982/898       982/898       982/898       982/898       982/898       982/898       982/898       982/898       982/898       982/898       982/898       982/898       982/898       982/898       982/898       982/898       982/898       982/898       982/898       982/898       982/898       982/898       982/898       982/898       982/898       982/898       982/898       982/898       982/898       982/898       982/898       982/898       982/898       982/898       982/898       982/898       982/898       982/898       982/898       982/898       982/898       982/898       982/898       982/898                                                                                                    | * 取引元 ==       | 0000               |                        |               |              |                                            |                 |         |           |                     | ※ 担当者                            | 0107 小坂 孝之   |             | $\overline{}$ |     |      |
| C 28 3 m       W 24       W 24                                                                                                    | man all all    | 000                |                        |               |              |                                            | 製造番号 モード        | :       |           |                     | 役職/部署名                           | 営業部          |             |               | -   |      |
| UP1 200 dt       PHT 20       PHT 20       P                                                                                                    | いた日本 間         | 000                |                        |               |              |                                            |                 |         |           |                     | 名道                               | 小坂 孝之        |             | 7             |     |      |
| ** 2.6 m       F912-17130       ************************************                                                                                                    |                |                    | 田中まもる様                 |               |              |                                            | 使用工程            | -       |           |                     |                                  |              |             | _             |     |      |
| Sec       14' 12 SUG914-CP 2::A2       • HR       • I # A A A A A A A A A A A A A A A A A A                                                                                                    | * 5            | a (                | 6 F0312-TYT30          |               | ~            |                                            | 標準 1 2 3        |         |           |                     | 承認書の                             | ,            |             | -             |     |      |
| 1 → 2 → 00       0 → 200/2073/LIE8*       100 初期費用       0 mit       0 mit       0 mit         1 → 7 → 00       0 → 200/2073/LIE8*       100 → 20001       0 → 20001       0 → 20001       0 → 20001       0 → 20001       0 → 20001       0 → 20001       0 → 20001       0 → 20001       0 → 20001       0 → 20001       0 → 20001       0 → 20001       0 → 20001       0 → 20001       0 → 20001       0 → 20001       0 → 20001       0 → 20001       0 → 20001       0 → 20001       0 → 20001       0 → 20001       0 → 20001       0 → 20001       0 → 20001       0 → 20001       0 → 20001       0 → 20001       0 → 20001       0 → 20001       0 → 20001       0 → 20001       0 → 20001       0 → 20001       0 → 20001       0 → 20001       0 → 20001       0 → 20001       0 → 20001       0 → 20001       0 → 20001       0 → 20001       0 → 20001       0 → 20001       0 → 20001       0 → 20001       0 → 20001       0 → 20001       0 → 20001       0 → 20001       0 → 20001       0 → 20001       0 → 20001       0 → 20001       0 → 20001       0 → 20001       0 → 20001       0 → 20001       0 → 20001       0 → 20001       0 → 20001       0 → 20001       0 → 20001       0 → 20001       0 → 20001       0 → 20001       0 → 20001       0 → 20001       0 → 20001       0 → 20001       0 → 20001 </th <th></th> <th></th> <th>-<br/>名 がイドt2.0 SUS304-</th> <th>CP 227h2</th> <th></th> <th></th> <th>🔲 単価小数点フォーマッ</th> <th>ト使用</th> <th></th> <th></th> <th>× 日共古外期的</th> <th>  坦山口から 1ヶ日下/r</th> <th><b>h</b></th> <th></th> <th></th> <th></th>                                                                                                    |                |                    | -<br>名 がイドt2.0 SUS304- | CP 227h2      |              |                                            | 🔲 単価小数点フォーマッ    | ト使用     |           |                     | × 日共古外期的                         | 坦山口から 1ヶ日下/r | <b>h</b>    |               |     |      |
| x y + h02       0       0       0       0       0       0       0       0       0       0       0       0       0       0       0       0       0       0       0       0       0       0       0       0       0       0       0       0       0       0       0       0       0       0       0       0       0       0       0       0       0       0       0       0       0       0       0       0       0       0       0       0       0       0       0       0       0       0       0       0       0       0       0       0       0       0       0       0       0       0       0       0       0       0       0       0       0       0       0       0       0       0       0       0       0       0       0       0       0       0       0       0       0       0       0       0       0       0       0       0       0       0       0       0       0       0       0       0       0       0       0       0       0       0       0       0       0                                                                                                    | ,              | -9'-N              | 01                     |               | 1            | (a) + 1700                                 | ☑ CAD/プログラム工程:  | を除く     | 📙 初期費用    |                     |                                  |              | ×           | ]             |     |      |
| 1/2       1/2       1/2       1/2       1/2       1/2       1/2       1/2       1/2       1/2       1/2       1/2       1/2       1/2       1/2       1/2       1/2       1/2       1/2       1/2       1/2       1/2       1/2       1/2       1/2       1/2       1/2       1/2       1/2       1/2       1/2       1/2       1/2       1/2       1/2       1/2       1/2       1/2       1/2       1/2       1/2       1/2       1/2       1/2       1/2       1/2       1/2       1/2       1/2       1/2       1/2       1/2       1/2       1/2       1/2       1/2       1/2       1/2       1/2       1/2       1/2       1/2       1/2       1/2       1/2       1/2       1/2       1/2       1/2       1/2       1/2       1/2       1/2       1/2       1/2       1/2       1/2       1/2       1/2       1/2       1/2       1/2       1/2       1/2       1/2       1/2       1/2       1/2       1/2       1/2       1/2       1/2       1/2       1/2       1/2       1/2       1/2       1/2       1/2       1/2       1/2       1/2       1/2       1/2       1/2       1/2       1                                                                                                    | 7              | -1-N               | 02                     |               | 1            | ● 未確定<br>○ 確定                              | □初期費用を除く        |         |           |                     |                                  |              | ~           |               |     |      |
| ・・・・・・・・・・・・・・・・・・・・・・・・・・・・・・・・・・・・                                                                                                    |                | 摘                  | 更                      |               |              | ○ ポツ                                       | 備考              |         | 🖌 [F3] 確定 | 🕞 Ř                 | 除                                |              | 🛃 [F12] 閉じる |               |     |      |
| • * 302       1/2       1/2       1/2       1/2       1/2       1/2       1/2       1/2       1/2       1/2       1/2       1/2       1/2       1/2       1/2       1/2       1/2       1/2       1/2       1/2       1/2       1/2       1/2       1/2       1/2       1/2       1/2       1/2       1/2       1/2       1/2       1/2       1/2       1/2       1/2       1/2       1/2       1/2       1/2       1/2       1/2       1/2       1/2       1/2       1/2       1/2       1/2       1/2       1/2       1/2       1/2       1/2       1/2       1/2       1/2       1/2       1/2       1/2       1/2       1/2       1/2       1/2       1/2       1/2       1/2       1/2       1/2       1/2       1/2       1/2       1/2       1/2       1/2       1/2       1/2       1/2       1/2       1/2       1/2       1/2       1/2       1/2       1/2       1/2       1/2       1/2       1/2       1/2       1/2       1/2       1/2       1/2       1/2       1/2       1/2       1/2       1/2       1/2       1/2       1/2       1/2       1/2       1/2       1/2       1/2                                                                                                    |                | × 34               | A 1                    | 個             |              |                                            |                 |         |           |                     |                                  |              |             |               | _   |      |
| 0.9 model       0.1 model       0.1 model                                                                                                    | (D+0)          | <b>双 不</b><br>街街街街 | 車<br>(面 20.000 00      |               | <b>#5</b>    | 21 201                                     |                 |         |           | 品番                  | 00-00001                         |              |             |               |     | ^    |
| • 1 • 00:00           · 1 · 1 · 1 · 1 · 1 · 1 · 1 · 1                                                                                                    | のでの            | 5                  | × 1,495.00             | 法期任           | 8 94         | 2 512                                      |                 |         |           | 品名                  | カバー                              |              |             |               |     |      |
| 0.10100       teal       0.001       teal       0.001       teal       0.001       0.001       teal       0.001       teal       teal       0.001       teal       0.001       teal       0.001       teal       teal       0.001       teal       teal <td< th=""><th>日社員</th><th><br/>今計題</th><th>(m 21 291 00</th><th>/HE1%</th><th></th><th>2,512</th><th></th><th></th><th></th><th>00-00</th><th>23/1</th><th></th><th></th><th></th><th></th><th></th></td<>                                                                                                    | 日社員            | <br>今計題            | (m 21 291 00           | /HE1%         |              | 2,512                                      |                 |         |           | 00-00               | 23/1                             |              |             |               |     |      |
| ① 70工管       川 目品・加工外1       工程名・数量       詳細       □       □       ●       ●       ●       ●       ●       ●       ●       ●       ●       ●       ●       ●       ●       ●       ●       ●       ●       ●       ●       ●       ●       ●       ●       ●       ●       ●       ●       ●       ●       ●       ●       ●       ●       ●       ●       ●       ●       ●       ●       ●       ●       ●       ●       ●       ●       ●       ●       ●       ●       ●       ●       ●       ●       ●       ●       ●       ●       ●       ●       ●       ●       ●       ●       ●       ●       ●       ●       ●       ●       ●       ●       ●       ●       ●       ●       ●       ●       ●       ●       ●       ●       ●       ●       ●       ●       ●       ●       ●       ●       ●       ●       ●       ●       ●       ●       ●       ●       ●       ●       ●       ●       ●       ●       ●       ●       ●       ●       ●       ●       ●       ●       ● <th></th> <th></th> <th>51,551.00</th> <th>10000</th> <th><b>JII</b> +</th> <th>55,505</th> <th></th> <th></th> <th></th> <th>名称</th> <th>設計費用 🗸</th> <th></th> <th></th> <th></th> <th>_</th> <th>*</th>                                                                                                    |                |                    | 51,551.00              | 10000         | <b>JII</b> + | 55,505                                     |                 |         |           | 名称                  | 設計費用 🗸                           |              |             |               | _   | *    |
| 4.430       1       F0312-TYT30       YE IZE       L-V       Image: Constraint of the image: Constraint of the image: | ① 加工費          | 順                  | 品番                     | 加工タイプ         |              | 工程名                                        |                 | 数量      |           | <b>≣</b> 羊糸用        |                                  |              |             |               |     |      |
| hama          1 中平         1         1 中         1                                                                                                    | 29,348         | 1                  | F0312-TYT30            | 作業工程          |              | RADAN                                      |                 | 1       |           |                     |                                  |              |             | 工費            | 材料費 | 初期費用 |
| 工程送的口。       1 F032F11730 (P集工程)       74       7037F11730 (P集工程)       74       7632F17730 (P集工程)       74       7632F17730 (P集 TH)       7632F17730 (P集 TH)       7632F17730 (P集 TH)       7632F17730 (Pm TH)       7122       7122       7122       7122       7122       7122       7122       7122       7122       7122       7122       7122       7122       7122       7122       7122       7122       7122       7122       7122       7122       7122       7122       7122       7122       7122       7122       7122       7122       7122       7122       7122       7122       7122       7122       7122       7122       7122       7122       7122       7122       7122       7122       7122       7122       7122       71220       71220       71220       712                                                                                                    | 排平             | 2                  | F0312-TYT30            | 作業工程          |              | レーザー                                       |                 | 1       |           | 數量                  | 1                                |              |             | 2,000         | 60  |      |
| 5 F0312-TYT30       天面処理       228       金額       200         6 F0312-TYT30       小花里       70%-000       設計作業       70%-000       200       金額       200         9 000-0000       作業工程       ドリカラブム       100-0000       作業工程       ドリカラブム       100-0000       12114       200       100-0000       12114       200       100-0000       12114       200       100-0000       12114       200       100-0000       12114       200       100-0000       12114       200       100-0000       12114       200       100-0000       12114       200       100-0000       12114       200       100-0000       12114       200       100-0000       12114       200       200       200       200       200       200       200       200       200       200       200       200       200       200       200       200       200       200       200       200       200       200       200       200       200       200       200       200       200       200       200       200       200       200       200       200       200       200       200       200       200       200       200       200       200       200       200 <th>工程追加 🗔</th> <th>4</th> <th>F0312-TYT30</th> <th>1F未上住<br/>作業工程</th> <th></th> <th>(2) (3) (3) (3) (3) (3) (3) (3) (3) (3) (3</th> <th></th> <th></th> <th></th> <th>単価</th> <th>200</th> <th></th> <th></th> <th>2,548</th> <th></th> <th></th>                                                                                                    | 工程追加 🗔         | 4                  | F0312-TYT30            | 1F未上住<br>作業工程 |              | (2) (3) (3) (3) (3) (3) (3) (3) (3) (3) (3 |                 |         |           | 単価                  | 200                              |              |             | 2,548         |     |      |
| <ul> <li></li></ul>                                                                                                    |                | 5                  | F0812-TYT80            | 表面処理          |              | 塗装                                         |                 | 1       |           |                     |                                  |              |             | 4,800         | 488 | 000  |
| <sup>1</sup> / <sub>2</sub> 000-000 <sup>1</sup> / <sub>2</sub> 100-000 <sup>1</sup> / <sub>2</sub> 100-000 <sup>1</sup> / <sub>2</sub> 111 <sup>1</sup> / <sub>2</sub> 111                                                                                                    |                | 6                  | F0812-TYT80            | 作業工程          |              | 本社検査                                       |                 | 1       |           | 金額                  | 200                              |              |             |               |     |      |
| 8     800-0000     (*2/12     PJ/057       9     00-0000     (*2/12     ?2/14       10     00-0000     (*2/12     ?2/14       10     00-0000     (*2/12     ?2/14       11     00-0000     (*2/12     ?2/14       14     1     F03/5/TVT30     >-141       1     F03/5/TVT30     >-141     SEC0 15 mm       2     00-0001     >-141       20     00001     >-141       20     00001     >-141       20     00001     >-141       20     00001     >-141       20     00001     >-141       20     00001     >-141       20     00001     >-141       20     00001     7/142       20     00001     7/142       200-0001     7/142     -1       200     200       200-0001     7/142       200-0001     ?2/2200       200-0001     ?2/2200       200-0001     ?2/2200       200-0001     ?2/2200                                                                                                    |                | 7                  | 000-0000               | 設計作業          |              | プログラム                                      |                 | 1       |           |                     |                                  |              |             |               |     |      |
| 9 00-0000     178_L12     */12 (Az)       0 00-0000     178_L22     ???       0 00-0000     178_L22     ???       0 00000     178_L22     ???       1 1 00-00001     > - H4       1 1 00-00001     > - H4       2 00-00001     > - H4       2 00-00001                                                                                                    |                | 8                  | 000-0000               | 作業工程          |              | ドリルタップ                                     |                 |         |           |                     |                                  | ,            |             |               |     |      |
| ● 材材:費     ● ボージョン・レーズ     ● バージョン・レーズ     ● バージョン・レーズ       1     Fisit 2-17730     シート材     SPC0 12 mm     第1工程       1     2     00-0001     シート材     SPC0 12 mm     第1工程       1     2     00-0001     シート材     SPC0 12 mm     「大工程       2     00-0001     シート材     SPC0 12 mm     「大工程       1     00-0001     シート材     SPC0 12 mm     「大工程       1     00-0001     ジート     1     1       1     00-0001     ジート     1       1     00-0001     ジート     1       2     00-0001     ジート     1       1     00-0001     ジート     1       2     00-0001     ジート     1       2     00-0001     ジート     1       2     00-0001     ジート     1       2     00-0001     ジート     1       2     00-0001     ジート     1       2     00-0001     ジート     1       2     00-0001     ジート     1       2     00-0001     ジート     1                                                                                                    |                | 10                 | 000-0000               | 1F来工程<br>作業工程 |              | (容接)<br>(容接)                               |                 |         |           |                     | 初期費用を加工費全14に                     | 別リ振る         |             |               |     |      |
| Babe     材料均方     名作     鼓量       14     F6312FTT30     シー材利     SFC012mm     上       排車     1     200-00001     シー材利     SFC012mm       ブー材消加口     シー・材利     SFC012mm     上       さの他の追加口     シー・材利     SFC012mm       ブー材消加目     シー・材利     SFC012mm       ブー材消加日     シー・材利     SFC012mm       ブー材売加口     シー・材利     SFC012mm       ブー材売加口     シー・材利     SFC012mm       ブーオ     SFC012mm     レ       ブーオ     SFC012mm     レ       ブーオ     SFC012mm     レ       ブーオ     SFC012mm     レ       ブリリー     シー・オ     SFC012mm       ブリリー     シー・オ     200       ブリー     ジー・ジョン       ブリー     ジー・ジョン       ブリー     ジー・ジョン       ブリー     ジー・ジョン       ブリー     ジー・ジョン       ブリー     ジー・ジョン       ブリー     ジー・ジョン       ブリー     ジー・ジョン       ブリー     ジー・ジョン       ブリー     ジー・ジョン       ジー     ジー・ジョン       ジー     ジー・ジョン       ジー     ジー・ジョン       ジー     ジー・ジョン       ジー     ジー・ジョン       ジー     ジー・ジー       ジー                                                                                                    | @ ++#1#        |                    |                        | 1 Potenta da  |              | 7478                                       |                 | =       |           |                     | <ul> <li>初期費用を指定工程に含む</li> </ul> | D&           |             |               |     |      |
| 小林     1     F03/2-TYT50     シー林材     SFCC 12 mm       2     00-0001     シー林材     SECC 15 mm     1       2-0H材造加こ     2     -     -       その他の追加こ     -     -     -       70時間用     1     00-0001     設計費用     -       1     00-0001     設計費用     -     1       20     200     -     -       70時間費用塗加こ     2     00-0001     設計費用       3協行合主 1     200     200                                                                                                    | 548            | Mē                 | 品番                     | 材料タイプ         |              | 名称                                         |                 | 数量      | 第1工程      |                     |                                  |              |             |               |     |      |
|                                                                                                    | +11            | 1                  | F0312-TYT30            | シート材          |              | SPCC 1.2 mm                                |                 | 1       | _         | ⊢ <del>–</del> , ≼0 |                                  |              |             |               |     |      |
| Trunken     Mi     品番     名称     詳細     数量     単価     全額       Trunken     Mi     品番     名称     詳細     200     200       Trunken     1     0-00001     設計費用     1     200     200       Trunken     200     200     200     200     200       Trunken     1     200     200     200     200       Trunken     1     200     200     200     200                                                                                                    | Su-Latieta 🗖   | 2                  | 00-00001               | シート材          |              | SECC 1.6 mm                                |                 | -       |           |                     |                                  | <u> </u>     |             |               |     |      |
| 加期費用     服 品書     名称     詳細     数量     単値     全師       1     00-00001     設計費用     1     200     200       3期費用設加     2     00-00001     ブ以全型費用     1     200     200       資銀行合上 1     200     200     200     200     200                                                                                                    | その他の追加 []      | _                  |                        |               |              |                                            |                 |         |           | 小工程                 |                                  | ×            |             |               |     |      |
| 初期售用     加     2     年価     全額       6000     100-00001     該計費用     1     200     200       初期費用送加     2     00-00001     7/2<     1     200     200       運用行告上     0     00001     活動法費用     1     200     200       運用行告上     0     00001     活動法費用     1     200     200       運用行告上     1     200     200     1     200     200                                                                                                    | CANERONEND CO  |                    |                        |               |              |                                            |                 |         |           |                     |                                  |              |             |               |     |      |
| 0000         1         00-0001         設計費用         1         200         200           初期費用途面         2         00-0001         ブレス金型費用         1         200         200           違所行を上         3         00-0001         活技治費用         1         200         200           違所行を上         3         3         00-0001         活技治費用         1         200         200                                                                                                    | 初期費用           | JIĮ                | 品番                     | 名称            |              | 詳細                                         |                 | 数量      | 単価        | 金額                  |                                  |              |             |               |     |      |
| 77期時間地理加二点<br>2 800-8001 アレス全型幣村 1 200 200<br>選択行を上 ①<br>選択行を上 ①                                                                                                    | 600            | 1                  | 00-00001               | 設計費用          |              |                                            |                 | 1       | 200       | 200                 |                                  |              |             |               |     |      |
| 遊航行を上 ↓                                                                                                    | 初期費用追加 🗔       | 2                  | 00-00001               | プレス金型製        | 野用           |                                            |                 | 1       | 200       | 200                 |                                  |              |             |               |     |      |
| <b>選択行を下 山</b>                                                                                                    | 選択行を上 👔        | 3                  | 00-00001               | ~~按按信具有       | 87H3         |                                            |                 |         | 200       | 200                 |                                  |              |             |               |     |      |
|                                                                                                    | 選択行を下 🌡        |                    |                        |               |              |                                            |                 |         |           |                     |                                  |              |             |               |     |      |

初期費用の割り振り方として以下の3パターンの方法があります。

- ・初期費用を加工費に含める
- ・初期費用を加工費全体に割り振る
- ・初期費用を加工費に含める

#### 初期費用を加工賃に含める

「初期費用に加工費を含める」にチェックを入れると合計金額に加工費として加算され、見積書には加 工費の欄に印字されます。

| 加工賞明編〈最書〉                                | 工程名        | 数量 | 単行    | 金額    |
|------------------------------------------|------------|----|-------|-------|
| F0812-T1T30 (0°47° 620 SUS304-CP 1.2# 2) | プログラム      | 1  |       |       |
|                                          |            | 1  | 770   | 770   |
|                                          | <b>曲</b> げ | 1  | 114   | 114   |
|                                          | 検査         | 1  | 128   | 128   |
|                                          | メッキ        | 1  | 2,872 | 2,872 |
|                                          | ドリルタップ     | 1  | 925   | 925   |
|                                          | 仕上         | 1  |       |       |
|                                          | 設計算用       | 1  | 200   | 200   |
|                                          | く加工賞介計>    |    |       | 4,807 |
|                                          |            |    |       |       |

#### 加工費に含まれた初期費用は、青色表示になります。

| 初期費用     | 順 | 品番          | 名称   | 詳希田 | 数量 | 単価  | 金額  |
|----------|---|-------------|------|-----|----|-----|-----|
|          | 1 | F0312-TYT30 | 設計費用 |     | 1  | 200 | 200 |
| 初期費用追加 🗔 |   |             |      |     |    |     |     |
| 選択行を上 👔  |   |             |      |     |    |     |     |
| 選択行を下 🌡  |   | -<br>       |      |     |    |     |     |

#### 初期費用を加工賃全体に割り振る

### 初期費用を全工程数で割り、各工程に加算します。※プログラム工程は除きます。

| ① 加工費      | 順   | 品番          | 加工タイプ | 工程名                                                                                                    | 数量 | 単価    | 金額    |
|------------|-----|-------------|-------|----------------------------------------------------------------------------------------------------|----|-------|-------|
| 4,807      | 1   | F0312-TYT30 | 作業工程  | プログラム                                                                                                    | 1  |       |       |
| 掛率 1.1     | 2   | F0312-TYT30 | 作業工程  | レーザー                                                                                                    | 1  | 770   | 770   |
| T 19;eto 🗖 | 3   | F0312-TYT30 | 作業工程  | 曲げ                                                                                                    | 1  | 114   | 114   |
|            | 4   | F0312-TYT30 | 作業工程  | 検査                                                                                                    | 1  | 126   | 126   |
|            | 5   | F0312-TYT30 | 表面処理  | xyit                                                                                                    | 1  | 2,672 | 2,672 |
|            | 6   | F0312-TYT30 | 作業工程  | ドリルタップ                                                                                                    | 1  | 925   | 925   |
|            | - 7 | F0312-TYT30 | 作業工程  | 1 to the second second s | 1  |       |       |
|            |     |             |       |                                                                                                    |    |       |       |
| ① 加工費      | 順   | 品番          | 加工タイプ | 1.43                                                                                                    | 数量 | 単価    | 金額    |
| 4,820      | 1   | F0312-TYT30 | 作業工程  | プログラム                                                                                                    | 1  |       | ]     |
| 掛率 1.1     | 2   | F0312-TYT30 | 作業工程  | レーザー                                                                                                    | 1  | 807   | 807   |
|            | 3   | F0312-TYT30 | 作業工程  | 曲げ                                                                                                    | 1  | 150   | 150   |
|            | 4   | F0312-TYT30 | 作業工程  | 検査                                                                                                    | 1  | 162   | 162   |
|            | 5   | F0312-TYT30 | 表面処理  | メッキ                                                                                                    | 1  | 2,709 | 2,709 |
|            | 6   | F0312-TYT30 | 作業工程  | ドリルタップ                                                                                                    | 1  | 961   | 961   |
|            | 7   | F0312-TYT30 | 作業工程  | 仕上                                                                                                    | 1  | 37    | 37    |

初期費用の欄は割り振りしたことが分かるように、文字が灰色で表記されます。

| 順 | 品番             | 名称                           | 言羊糸田                                                        | 数量                                                                              | 単価                                                                                          | 金額                                                                                                    |
|---|----------------|------------------------------|-------------------------------------------------------------|---------------------------------------------------------------------------------|---------------------------------------------------------------------------------------------|----------------------------------------------------------------------------------------------------|
| 1 | F0312-TYT30    | 設計費用                         |                                                             | 1                                                                               |                                                                                             |                                                                                                    |
|   |                |                              |                                                             |                                                                                 |                                                                                             |                                                                                                    |
|   |                |                              |                                                             |                                                                                 |                                                                                             |                                                                                                    |
|   |                |                              |                                                             |                                                                                 |                                                                                             |                                                                                                    |
|   | <u>川頂</u><br>1 | <u>順 品番</u><br>1 F0312-TYT30 | 順品畫         名称           1         F0312-TYT30         設計費用 | 順         品番         名称         詳細           1         F0312-TYT30         設計費用 | 順日本         名称         詳細         数量           1         F0312-TYT30         設計費用         1 | 順         品垂         名称         詳細         数量         単価           1         F0312-TYT30         設計費用         1 |

#### 初期費用を指定工程に含める

指定する工程を選択して、「[F3]確定」します。

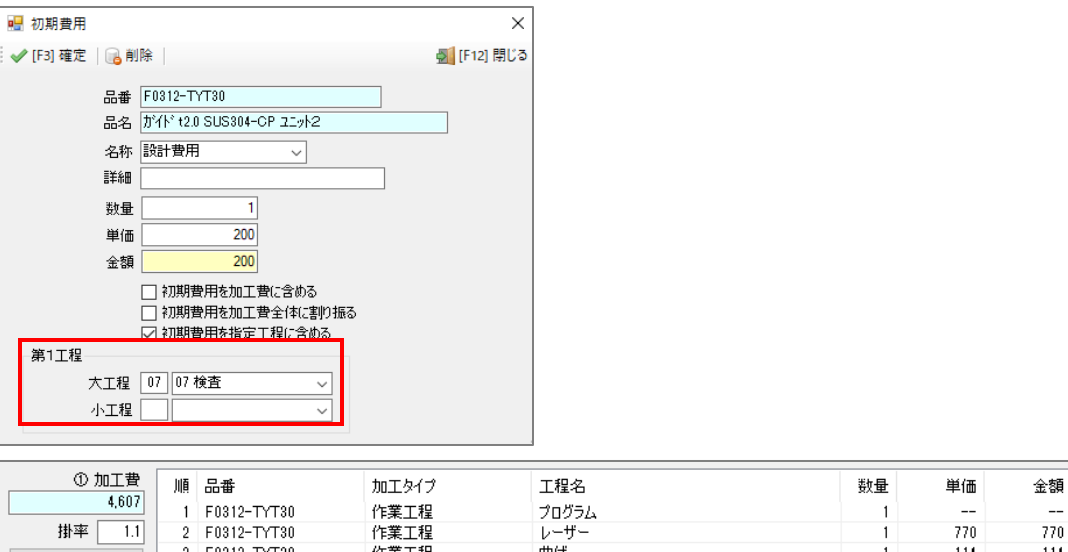

| 掛率 1.1<br>工程追加 🕞 | 2<br>3<br>4<br>5 | F0312-TYT30<br>F0312-TYT30<br>F0312-TYT30<br>F0312-TYT30<br>F0312-TYT30 | 作業工程<br>作業工程<br>作業工程<br>表面処理 | レーザー<br>曲げ<br>検査<br>メッキ | 1 1 1 1 1 1  | 770<br>114<br>126<br>2,672 | 770<br>114<br>126<br>2,672 |
|------------------|------------------|-------------------------------------------------------------------------|------------------------------|-------------------------|--------------|----------------------------|----------------------------|
|                  | 6<br>7           | F0312-TYT30<br>F0312-TYT30                                              | 作業工程<br>作業工程                 | ドリルタップ<br>(             | 1            | 925<br>                    | 925<br>                    |
| (1) 加丁費          | 5                |                                                                         |                              |                         | #L 0         | 224 / 777                  | ^ # <b>3</b>               |
| 4,827<br>排來 11   | 川県<br>1<br>9     | 60812-TYT30                                                             | 加工917<br>作業工程<br>作業工程        | 工程名<br>プログラム<br>レーザー    | 叙重<br>1<br>1 | 単1曲<br><br>770             | 金額<br><br>770              |
| 工程追加             | 3                | F0312-TYT30<br>F0312-TYT30<br>F0312-TYT30                               | 作業工程                         | レッジ<br>曲げ<br>検査         | 1            | 114<br>346                 | 114                        |
|                  | 5<br>6<br>7      | F0312-TYT30<br>F0312-TYT30<br>F0312-TYT30                               | 表面処理<br>作業工程<br>作業工程         | メッキ<br>ドリルタップ<br>仕上     | 1<br>1<br>1  | 2,072<br>925<br>           | 2,672<br>925<br>           |

初期費用を含める工程を指定することで、指定された工程に初期費用の全額が加算されます。

#### 2-3. 製品見積のリレーショナル

製品見積は、他から連動して、見積りを呼び出すことができます。

① 製品見積にて、取引先、品番を入力すると、製品マスタから製品データを呼び出します。

| ● 登録・  ● 創除   ● 新規   ● 別品者として復写   ● 最新データ読込み      最初   ↓ 前項   ▶ 次頁      最後   ● [F6] 見積書印刷           ※ 取引先 節 00001 株式会社 藍祥 | ● #6:4      |
|----------------------------------------------------------------------------------------------------|-------------|
| * 取引先 論 00001 株式会社 藍祥 2019/02/06 ↓ 2019/02/06 ↓ 2019/02/06 ↓                                                              | ± #6#8      |
| w in W if 0107 Lie # 5                                                                                                    | A #//96     |
| 本社御中 ※ 担当者 □□0/小坂 孝之                                                                                                    | <u> </u>    |
| ご担当者 備 0002 博務取締役 (御/2)署名 営業部 (1) (1) (1) (1) (1) (1) (1) (1) (1) (1)                                                     |             |
| 田中まもる 雑<br>使用工程 「「」」」 「「」」」 「「」」」 「「」」」 「「」」」 「」」 「」」                                                                     |             |
|                                                                                                    | ~           |
| 品名 ● 状況 ● 単価小数点フォーマかけ使用 * 見積有効期限 提出日から 1ヶ月以内 、                                                                            | 1           |
| オーゲーNO1 0 A # 近日のノブリクム工程のか、<br>● 未確定 7 初期費用を除く * 約期 - 、 、                                                                 | 1           |
| オーゲーNO2 ○ 確定 ※ お支払条件 、 、                                                                                                  | -           |
|                                                                                                    | 非表示コメント     |
|                                                                                                    | ^           |
|                                                                                                    |             |
| 合計単值 総合計 JPY ¥ W V                                                                                                    | v .         |
| ① 加工費 順 品番 加工タイプ 工程名 数量 単価 全額 曜 伊用品番 []→1 違抗行の品番評                                                                         | 间像          |
| 顺 品番 品名 単位数 階層 加                                                                                                    | 工費 材料費 初期費用 |
|                                                                                                    |             |
|                                                                                                    |             |
|                                                                                                    |             |
|                                                                                                    |             |
|                                                                                                    |             |
| ② 材料費 順 品番         材料タイプ         名称         数量         単価         金額         確                                            |             |
| HA27 10                                                                                                    |             |
|                                                                                                    |             |
| 70/k0/bm                                                                                                    |             |
|                                                                                                    |             |
| <i>10時間</i> 用 順 品番 名称 詳細 数量 単価 金額                                                                                         |             |
| 27期費用:650 。                                                                                                    |             |
| 選択行在上 []                                                                                                    |             |
| 避积行在下 ↓                                                                                                    |             |

② 製造番号のバーコードを読むことで、オーダー情報一覧からデータを呼び出します。

| ● 289 - ● 418       ● 582 - ○ 4128       ● 583 - ○ 4128       ● 212 - ○ 4128       ● 100 - 145 - 522 - ○ - ○ 4128       ● 100 - 145 - 522 - ○ - ○ 4128       ● 100 - 145 - 522 - ○ - ○ 4128       ● 100 - 145 - 522 - ○ - ○ 4128       ● 100 - 145 - 522 - ○ - ○ 4128       ● 100 - 145 - 522 - ○ - ○ 4128       ● 100 - 145 - 522 - ○ - ○ 4128       ● 100 - 145 - 522 - ○ - ○ - ○ 4128       ● 100 - 145 - 522 - ○ - ○ - ○ 4128       ● 100 - 145 - 522 - ○ - ○ - ○ - ○ - ○ - ○ - ○ - ○ - ○ -                                                                                                    | ■ 製品見積 Version 3 | .9.5   3 | シップ   | スファクトリ株式会社 |     |                 |     |      |       |                       |         |   |           |        |     |                  |    |     |                                      |                 |         |          |        |    |     |        |             | -        | · [  | ) > | <  |
|----------------------------------------------------------------------------------------------------|------------------|----------|-------|------------|-----|-----------------|-----|------|-------|-----------------------|---------|---|-----------|--------|-----|------------------|----|-----|--------------------------------------|-----------------|---------|----------|--------|----|-----|--------|-------------|----------|------|-----|----|
| * 101/12: 101/14: 101/14: 101/1                           | 🔒 登録 🕶 🔒 削除      | 🗋 🕯      | 新規    | 🛅 別品番として複  | 写   | <b>₩</b> ₩      | 新デー | 夕読込み | ×   • | ┫最初│∢                 | 前項      |   | ▶ 次頁 📘 最後 | 🖨 [F6] | 見積書 | €D.RJ            |    |     |                                      |                 |         |          |        |    |     |        |             |          |      | 🗾 開 | ;3 |
| 141 39 -       141 39 -       141 39 -       141 39 -       141 39 -       141 39 -       141 39 -       141 39 -       141 39 -       141 39 -       141 39 -       141 39 -       141 39 -       141 39 -       141 39 -       141 39 -       141 39 -       141 39 -       141 39 -       141 39 -       141 39 -       141 39 -       141 39 -       141 39 -       141 39 -       141 39 -       141 39 -       141 39 -       141 39 -       141 39 -       141 39 -       141 39 -       141 39 -       141 39 -       141 39 -       141 39 -       141 39 -       141 39 -       141 39 -       141 39 -       141 39 -       141 39 -       141 39 -       141 39 -       141 39 -       141 39 -       141 39 -       141 39 -       141 39 -       141 39 -       141 39 -       141 39 -       141 39 -       141 39 -       141 39 -       141 39 -       141 39 -       141 39 -       141 39 -       141 39 -       141 39 -       141 39 -       141 39 -       141 39 -       141 39 -       141 39 -       141 39 -       141 39 -       141 39 -       141 39 -       141 39 -       141 39 -       141 39 -       141 39 -       141 39 -       141 39 -       141 39 -       141 39 -       141 39 -       141 39 -       141 39 -       141 39 -       141 39 -       141 39 - <td< th=""><th>※取引先 備</th><th>0000</th><th>01</th><th>株式会社 藍祥</th><th></th><th></th><th></th><th></th><th>_</th><th></th><th></th><th></th><th>製品見積</th><th>書</th><th></th><th></th><th></th><th></th><th>※ 作成</th><th><b>\$</b>8 2</th><th>019/0:</th><th>2/06</th><th>~</th><th></th><th></th><th></th><th>★ 新</th><th>視</th><th></th><th></th><th>]</th></td<>                                                                                                    | ※取引先 備           | 0000     | 01    | 株式会社 藍祥    |     |                 |     |      | _     |                       |         |   | 製品見積      | 書      |     |                  |    |     | ※ 作成                                 | <b>\$</b> 8 2   | 019/0:  | 2/06     | ~      |    |     |        | ★ 新         | 視        |      |     | ]  |
| CHE MB       0002       WRATERING (************************************                                                                                                    |                  |          |       | 本社 御中      |     |                 | -   |      | -     |                       | 1       | Г | Ⅲ ☑ 製造番号  | F−K    |     |                  |    |     | ※ 担当                                 | <b>当者</b> 0     | 107 小   | 坂孝       | 之<br>之 |    |     |        | ~           | ·        |      |     |    |
| Implant         Composition         Composition         <                                                                                                    | ご担当者 齢           | 000      | 2     | 專務取締役      |     |                 |     |      |       |                       | j 👘     |   |           |        |     |                  |    | ß   | 融/部署                                 | 署名 2            | 業部      |          |        |    |     |        |             |          |      |     |    |
| * 2 6 0       * 1 2 3       * 1 2 3       * 1 2 3       * 1 2 3       * 1 2 3       * 1 2 3       * 1 2 3       * 1 2 3       * 1 2 3       * 1 2 3       * 1 2 3       * 1 2 3       * 1 2 3       * 1 2 3       * 1 2 3       * 1 2 3       * 1 2 3       * 1 2 3       * 1 2 3       * 1 2 3       * 1 2 3       * 1 2 3       * 1 2 3       * 1 2 3       * 1 2 3       * 1 2 3       * 1 2 3       * 1 2 3       * 1 2 3       * 1 2 3       * 1 2 3       * 1 2 3       * 1 2 3       * 1 2 3       * 1 2 3       * 1 2 3       * 1 2 3       * 1 2 3       * 1 2 3       * 1 2 3       * 1 2 3       * 1 2 3       * 1 2 3       * 1 2 3       * 1 2 3       * 1 2 3       * 1 2 3       * 1 2 3       * 1 2 3       * 1 2 3       * 1 2 3       * 1 2 3       * 1 2 3       * 1 2 3       * 1 2 3       * 1 2 3       * 1 2 3       * 1 2 3       * 1 2 3       * 1 2 3       * 1 2 3       * 1 2 3       * 1 2 3       * 1 2 3       * 1 2 3       * 1 2 3       * 1 2 3       * 1 2 3       * 1 2 3       * 1 2 3       * 1 2 3       * 1 2 3       * 1 2 3       * 1 2 3       * 1 2 3       * 1 2 3       * 1 2 3       * 1 2 3       * 1 2 3       * 1 2 3       * 1 2 3       * 1 2 3       * 1 2 3       * 1 2 3       * 1 2 3       * 1 3 3       * 1 3 3                                                                                                    |                  |          | [     | 田中まもる様     |     |                 |     |      |       |                       |         | Ľ | (実用工程     |        |     |                  |    |     | 2                                    | 石町 🛛            | 城月      | \$Z.     |        |    |     |        |             | -        |      |     |    |
|                                                                                                    | * 9              | * *      | 5     |            |     |                 | _   |      | -     |                       |         |   | 標準 1 2    | 3      |     |                  |    |     | 4424                                 | 50  <br>Ka      |         |          |        |    |     |        | ~           | 4        |      |     |    |
| 1-5'-100          • # 2 4 10 Johns          • # 2 4 10 Johns          • # 2 4 Johns          • # 2 Johns          • # 2 Johns          • # 2 Johns          • # 2 Johns          # # 2 Johns          # 2 Johns          # 2 Johns          # 2 Johns          # 2 Johns          # 2 Johns          # 2 Johns          # 2 Johns<                                                                                                    | ~ u              |          | 名     |            |     |                 |     |      |       | ] 🥥 状:                | Я.      |   | □ 単価小数点フォ | ーマット使用 | 1   |                  | ~  | 8   | ▲≈≈<br>またまま                          | nama (†         | з ш 🗆 + | hàč 1 🗆  | BLID   | _  | _   |        | ~           | <u> </u> |      |     |    |
| X + 54-100     W + 100       W + 100     W + 100       W + 100     W + 100        W + 100     W + 100       W + 100     W + 100        W + 100                                                                                                    | 1                | -ケーN     | 01    |            |     |                 | ٦   |      |       |                       |         | ļ | CAD/プログラム | 工程を除く  |     |                  | *  | ж.  | 東1月2月35<br>※ 第                       |                 | ECDCI   | 10 10    | /JEAN  |    |     |        |             |          |      |     |    |
| Hag       O       Hag       O       Hag       O       Hag       Hag <td>1</td> <td>- ጵ' – N</td> <td>02</td> <td></td> <td></td> <td></td> <td>5</td> <td></td> <td></td> <td>● <del>π</del><br/>○ 確</td> <td>咖走<br/>定</td> <td></td> <td>□利期費用を除く</td> <td></td> <td></td> <td></td> <td></td> <td>¥</td> <th>····································</th> <td>- 1999<br/>8-49£</td> <td></td> <td></td> <td></td> <td></td> <td></td> <td></td> <td></td> <td></td> <td></td> <td></td> <td></td>                                                                                                    | 1                | - ጵ' – N | 02    |            |     |                 | 5   |      |       | ● <del>π</del><br>○ 確 | 咖走<br>定 |   | □利期費用を除く  |        |     |                  |    | ¥   | ···································· | - 1999<br>8-49£ |         |          |        |    |     |        |             |          |      |     |    |
| ** 就量                                                                                                    |                  | 摘        | 要     |            |     |                 |     |      |       | Ōポ                    | y       |   | 備考        |        |     |                  |    | ~ • | 0×163                                | EU. [-          |         |          |        | _  |     |        | 1表示コ        | マント      |      |     |    |
| 0+0 % 303 # 16       1 / 2 / 1 / 2 / 1 / 2 / 1 / 2 / 1 / 2 / 1 / 2 / 1 / 2 / 1 / 2 / 1 / 2 / 1 / 2 / 1 / 2 / 1 / 2 / 1 / 2 / 1 / 2 / 1 / 2 / 1 / 2 / 1 / 2 / 1 / 2 / 1 / 2 / 1 / 2 / 1 / 2 / 1 / 2 / 1 / 2 / 1 / 2 / 1 / 2 / 1 / 2 / 1 / 2 / 1 / 2 / 1 / 2 / 1 / 2 / 1 / 2 / 1 / 2 / 1 / 2 / 1 / 2 / 1 / 2 / 1 / 2 / 1 / 2 / 2                                                                                                    |                  | ※ 螤      | 量     |            |     | ~               |     |      |       |                       |         |   |           |        |     |                  |    |     |                                      |                 |         |          |        |    |     | _^ ř   | -sci-       | 2021     |      | /   | 1  |
| • · · · · · · · · · · · · · · ·                                                                                                    | <b>①</b> +②      | 製造単      | 価     |            |     |                 | 숌   | 計金額  |       |                       |         |   |           |        |     |                  |    |     |                                      |                 |         |          |        |    |     |        |             |          |      |     |    |
| Chitradi       Mark       Mark                                                                                                    | 管理費              | 6        | ] % [ |            |     | 消費税             |     | 8 %  |       |                       |         |   |           |        |     |                  |    |     |                                      |                 |         |          |        |    |     |        |             |          |      |     |    |
| ① 加工幣       加 2 4/7       工程名       鼓量       単信       全額       唱       目 使用品番       通 2 4/1 * 3.4       11         工程3       1.1       工程3       1.1       1.1       1.1       1.1       1.1       1.1       1.1       1.1       1.1       1.1       1.1       1.1       1.1       1.1       1.1       1.1       1.1       1.1       1.1       1.1       1.1       1.1       1.1       1.1       1.1       1.1       1.1       1.1       1.1       1.1       1.1       1.1       1.1       1.1       1.1       1.1       1.1       1.1       1.1       1.1       1.1       1.1       1.1       1.1       1.1       1.1       1.1       1.1       1.1       1.1       1.1       1.1       1.1       1.1       1.1       1.1       1.1       1.1       1.1       1.1       1.1       1.1       1.1       1.1       1.1       1.1       1.1       1.1       1.1       1.1       1.1       1.1       1.1       1.1       1.1       1.1       1.1       1.1       1.1       1.1       1.1       1.1       1.1       1.1       1.1       1.1       1.1       1.1       1.1       1.1       1.1       1.1 </td <td></td> <td>計単</td> <td>価</td> <td></td> <td></td> <td>総合計</td> <td>JP</td> <td>Υ¥</td> <td></td> <td></td> <td></td> <td></td> <td></td> <td></td> <td></td> <td></td> <td></td> <td></td> <th></th> <td></td> <td></td> <td></td> <td></td> <td></td> <td></td> <td><math>\sim</math></td> <td></td> <td></td> <td></td> <td>~</td> <td>r</td>                                                                                                    |                  | 計単       | 価     |            |     | 総合計             | JP  | Υ¥   |       |                       |         |   |           |        |     |                  |    |     |                                      |                 |         |          |        |    |     | $\sim$ |             |          |      | ~   | r  |
|                                                                                                    | ① 加工費            | 順        | 品ŧ    | ŧ          | ta. | エタイプ            |     |      | I     | 程名                    |         |   |           | 数量     |     | 単価               | 金物 | ģ.  | 確                                    |                 | 使用品     | <b>唐</b> | ↓      | 選折 | የተመ | 品番削除   | ĥ           |          |      |     |    |
| #     #     #     #     #     #     #     #     #     #     #     #     #     #     #     #     #     #     #     #     #     #     #     #     #     #     #     #     #     #     #     #     #     #     #     #     #     #     #     #     #     #     #     #     #     #     #     #     #     #     #     #     #     #     #     #     #     #     #     #     #     #     #     #     #     #     #     #     #     #     #     #     #     #     #     #     #     #     #     #     #     #     #     #     #     #     #     #     #     #     #     #     #     #     #     #     #     #     #     #     #     #     #     #     #     #     #     #     #     #     #     #     #     #     #     #     #     #     #     #     #     #     #     #     #     #     #     #     #     #     #     #     #     #     #     #     #     #     #     #     #     #     #     #     #     #     #     #     #     #     #     #     #     #     #     #     #     #     #     #     #     #     #     #     #     #     #     #     #     #     #     #     #     #     #     #     #     #     #     #     #     #     #     #     #     #     #     #     #     #     #     #     #     #     #     #     #     #     #     #     #     #     #     #     #     #     #     #     #     #     #     #     #     #     #     #     #     #     #     #     #     #     #     #     #     #     #     #     #     #     #     #     #     #     #     #     #     #     #     #     #     #     #     #     #     #     #     #     #     #     #     #     #     #     #     #     #     #     #     #     #     #     #     #     #     #     #     #     #     #     #     #     #     #     #     #     #     #     #     #     #     #     #     #     #     #     #     #     #     #     #     #     #     #     #     #     #     #     #     #     #     #     #     #     #     #     #     #     #     #     #     #     #     #     #     #     #     #     #     #     #     #     #     #     #     #     #     #     #     #     #     #     #     #     #     #     #     #     #     #     # | *****            |          |       |            |     |                 |     |      |       |                       |         |   |           |        |     |                  |    |     |                                      | 順               | 品番      | 品名       | 単位     | 蹾  | 階層  | 加工制    | <b>静</b> 材料 | 費        | 切期費用 | I L |    |
| 上弦30/1 G       ●       ●       ●       ●       ●       ●       ●       ●       ●       ●       ●       ●       ●       ●       ●       ●       ●       ●       ●       ●       ●       ●       ●       ●       ●       ●       ●       ●       ●       ●       ●       ●       ●       ●       ●       ●       ●       ●       ●       ●       ●       ●       ●       ●       ●       ●       ●       ●       ●       ●       ●       ●       ●       ●       ●       ●       ●       ●       ●       ●       ●       ●       ●       ●       ●       ●       ●       ●       ●       ●       ●       ●       ●       ●       ●       ●       ●       ●       ●       ●       ●       ●       ●       ●       ●       ●       ●       ●       ●       ●       ●       ●       ●       ●       ●       ●       ●       ●       ●       ●       ●       ●       ●       ●       ●       ●       ●       ●       ●       ●       ●       ●       ●       ●       ●       ●       ●       ●                                                                                                    | (新平 1.1          |          |       |            |     |                 |     |      |       |                       |         |   |           |        |     |                  |    |     |                                      |                 |         |          |        |    |     |        |             |          |      |     | -  |
| • A FANB         • M         • A FAN         • A FAN                                      |                  |          |       |            |     |                 |     |      |       |                       |         |   |           |        |     |                  |    |     |                                      |                 |         |          |        |    |     |        |             |          |      |     |    |
| • Attal by         • M         • Bab         • Attal by         • Attal         • Attal         • Atta                                    |                  |          |       |            |     |                 |     |      |       |                       |         |   |           |        |     |                  |    |     |                                      |                 |         |          |        |    |     |        |             |          |      |     |    |
| •       Image: Bare in the second second secon                                    |                  |          |       |            |     |                 |     |      |       |                       |         |   |           |        |     |                  |    |     |                                      |                 |         |          |        |    |     |        |             |          |      |     | -  |
| ② 材料費       川 品番       材料9(7)       名称       致量       単価       金額       確         指率       12       ジート材造加       ビービービービービービービービービービービービービービービービービービービー                                                                                                    |                  |          |       |            |     |                 |     |      |       |                       |         |   |           |        |     |                  |    |     |                                      |                 |         |          |        |    |     |        |             |          |      |     |    |
| Image: Market Part of the second second s             | ② 材料曹            | 148      |       | ¥2.        | ++  | (n)   b ≠ 2 = 0 |     |      | -     | De                    |         |   |           | #4 B   |     | Net / TP         | ~  |     | v.eb                                 | 1               |         |          |        |    |     |        |             |          |      |     | -  |
| 掛車 12<br>シート村追加<br>その他の追加<br>初期費用<br>加 開 費用 追加<br>選択行を上 1<br>選択行を上 1                                                                                                    |                  | ЛЦЦ      | 0018  | ŧ          | 12  | raon 2          |     |      | -61   | የጉ                    |         |   |           | 致重     |     | 単1曲              | 重き | 84  | UE                                   |                 |         |          |        |    |     |        |             |          |      |     |    |
| シート村協加     その他の追加       その他の追加     川市 品番       初期費用     川市 品番       20時間用追加     日       道銀行を上目     日                                                                                                    | 掛率 1.2           |          |       |            |     |                 |     |      |       |                       |         |   |           |        |     |                  |    |     |                                      |                 |         |          |        |    |     |        |             |          |      |     | -  |
| その他の追加。     ## 品番     名称     詳細     数量     単価     金額       7期時費用追加。     ## 品番     名称     詳細     数量     単価     金額       7期時費用追加。     ## 品番     名称     詳細     第     #                                                                                                    | シート材追加 🗔         |          |       |            |     |                 |     |      |       |                       |         |   |           |        |     |                  |    |     |                                      |                 |         |          |        |    |     |        |             |          |      |     |    |
| 初期費用     順     品番     名称     詳細     發量     単価     金額       初期費用     通路代育生     日     日     日     日     日       資源代育生     日     日     日     日     日     日                                                                                                    | その他の追加 🗔         |          |       |            |     |                 |     |      |       |                       |         |   |           |        |     |                  |    |     |                                      |                 |         |          |        |    |     |        |             |          |      |     | -  |
|                                                                                                    | 初期費用             | шБ       |       | 72.        |     | the state       | _   |      | =+    | ć m                   |         | _ |           | 75 B   |     | <del>24</del> /π | ~  | æ   |                                      | 1               |         |          |        |    |     |        |             |          |      |     |    |
|                                                                                                    |                  | WE       | oot   | #          | -6  | rir<br>T        |     |      | 8#4   | ē@                    |         |   |           | 斑菫     |     | 早10              | 王  | R   |                                      |                 |         |          |        |    |     |        |             |          |      |     |    |
| 22187行先上 ①<br>22197行先上 ①                                                                                                    | 初期費用追加 🗔         |          |       |            |     |                 |     |      |       |                       |         |   |           |        |     |                  |    |     |                                      |                 |         |          |        |    |     |        |             |          |      |     |    |
| 1917年4月11日                                                                                                    | 選択行を上 👔          |          |       |            |     |                 |     |      |       |                       |         |   |           |        |     |                  |    |     |                                      |                 |         |          |        |    |     |        |             |          |      |     | -  |
| AMERICI C. I. S.                                                                                                    | 選択行を下 ↓          |          |       |            |     |                 |     |      |       |                       |         |   |           |        |     |                  |    |     |                                      |                 |         |          |        |    |     |        |             |          |      |     | -1 |

#### ③ 製品見積検索から呼び出します。 製品見積を検索画面から呼び出し、変更して登録する場合、その製品見積は上書きされます。

|                                         | 温沢行の出       | 力 <del>-</del> | -   ✔ 選択行の編集    | ▼   🔁 全選択   🔁 全解除 | ミレクロール( <u>B</u> ) |    | 右スクロール( <u>N</u> ) |                           |         |         |    | 2   |
|-----------------------------------------|-------------|----------------|-----------------|-------------------|--------------------|----|--------------------|---------------------------|---------|---------|----|-----|
| ▶ ▶ ▶ ▶ ■ ▶ ■ ▶ ■ ▶ ■ ▶ ■ ▶ ■ ▶ ■ ▶ ■ ▶ | 分類          | 順              | 見積NO            | 取引先               | ご担当者               | Мс | 品番                 | 品名                        | オーダーNO1 | オーダーNO2 | 摘要 | 数量  |
|                                         | 🥥 (1) 未確定   | 1              | S19000000010107 | 00001 アイショウ       | 0002 田中 まもる        |    | F0312-TYT30        | がイド t2.0 SUS304-OP ユニット2  |         |         |    | 1   |
| <b>`</b>                                | (1) 未確定     | 2              | S17000000020001 | 00001 ፖイショウ       |                    |    | GGG                | ecc                       |         |         |    | 10  |
| ~                                       | (1) 未確定     | 3              | S1700000030001  | 00001 ፖイショウ       | 0002 田中 まもる        |    | 00-00001           | ボックス                      |         |         |    | 1   |
| 取引先                                     | 🥥 (1) 未確定   | 4              | S17000000010001 | 00001 ፖイショウ       | 0002 田中 まもる        |    | #12#00000002-0002  | ボックス23                    |         |         |    | 1   |
|                                         | 🥥 (1) 未確定   | 5              | S1600000020001  | 00001 ፖイショウ       | 0002 田中 まもる        |    | test               | がイト t2.0 SUS304-OP ユニットa  |         |         |    | 11  |
|                                         | (1) 未確定     | 6              | S1600000030001  | 00010 カインレーザー     |                    |    | test               | aaa                       |         |         |    | 100 |
| * = あいまい検索)                             | 🥥 (1) 未確定   | 7              | S1600000040001  | 00001 ፖイショウ       | 0002 田中 まもる        |    | test               | がイト* t2.0 SUS304-OP ユニットa |         |         |    | 1   |
|                                         | (1) 未確定     | 8              | S16000000010001 | 00001 ፖイショウ       | 0002 田中 まもる        |    | TEST               | がイト* t2.0 SUS304-CP ユニットa |         |         |    | 10  |
| * = あいまい検索)                             | (1) 未確定     | 9              | S1500000040001  | 00001 ፖイショウ       | 0001 相宗 智樹         |    | 3235555>>>>>       |                           |         |         |    |     |
|                                         | (1) 未確定     | 10             | S15000000010001 | 00002 アルテマワークス    |                    |    | 335-2222           | ボックス3                     |         |         |    |     |
| 造番号                                     | 🥥 (1) 未確定   | 11             | S14000000040001 | 00001 ፖイショウ       | 0009 中森 美穂         |    | test-0905          | カバー                       |         |         |    |     |
|                                         | ] 🔵 (1) 未確定 | 12             | S14000000050001 | 00010             |                    |    | TEST-E             |                           |         |         |    |     |
| 01                                      | 🥥 (1) 未確定   | 13             | S14000000030001 | 00025 オモテカワキコウ    |                    |    | AST-007            | 二面カバー                     |         |         |    |     |
|                                         | (1) 未確定     | 14             | S14000000020001 | 00001 ፖイショウ       | 0009 中森 美穂         |    | TEST_C             | 子展開テスト                    |         |         |    |     |
| 102                                     | (1) 未確定     | 15             | S13000000460001 | 00002 アルテマワークス    |                    |    | 0624-05            | test05                    |         |         |    |     |
|                                         | (1) 未確定     | 16             | S13000000430001 | 00001 ፖイショウ       | 0001 相宗 智樹         |    | 000-0000           | ブラケット                     |         |         |    |     |
|                                         | (1) 未確定     | 17             | S13000000410001 | 00002 アルテマワークス    |                    |    | 0530-4             | plate-4                   |         |         |    |     |
|                                         | (1) 未確定     | 18             | S13000000400001 | 00010 カインレーザー     |                    |    | 0527-1             | plate-1                   |         |         |    |     |
|                                         | 🥥 (1) 未確定   | 19             | S13000000390001 | 00001 ፖイショウ       | 0001 相宗 智樹         |    | 00-00002           | ボックス                      |         |         |    | 1   |
| ~                                       | (1) 未確定     | 20             | S13000000360001 | 00001 ፖイショウ       | 0001 相宗 智樹         |    | 000-0000           | ブラケット                     |         |         |    |     |
| 新者                                      | 🥥 (1) 未確定   | 21             | S13000000380001 | 00001 ፖイショウ       | 0001 相宗 智樹         |    | 0520-1             | plate-1                   |         |         |    |     |
| ~                                       | 🥥 (1) 未確定   | 22             | S13000000370001 | 00001 ፖイショウ       | 0001 相宗 智樹         |    | 0521-1             | plate01                   |         |         |    |     |
| ÷D                                      | 🥥 (1) 未確定   | 23             | S13000000330001 | 00001 ፖイショウ       | 0001 相宗 智樹         |    | 0521-1             | plate01                   |         |         |    |     |
|                                         | 🥥 (1) 未確定   | 24             | S13000000340001 | 00001 アイショウ       | 0001 相宗 智樹         |    | 0521-5             | plate-5                   |         |         |    |     |
| 02/06 🗸 ~ 2019/02/06 🗸                  | 🥥 (1) 未確定   | 25             | S1300000350001  | 00001 ፖイショウ       | 0001 相宗 智樹         |    | 00-00001           | カバー                       |         |         |    | 1   |
|                                         | 🗌 🥥 (1) 未確定 | 26             | S1300000320001  | 00001 ፖイショウ       | 0001 相宗 智樹         |    | 0520-1             | plate-1                   |         |         |    |     |
| 条件クリア                                   | 🥥 (1) 未確定   | 27             | S13000000250001 | 00001 ፖイショウ       | 0001 相宗 智樹         |    | 00000              |                           |         |         |    |     |
| [F5] 检索宝行                               | 🔵 (1) 未確定   | 28             | S1300000260001  | 00001 ፖイショウ       | 0001 相宗 智樹         |    | 00000              |                           |         |         |    | 1   |
| 0.012##201                              | <           |                |                 |                   |                    |    |                    |                           |         |         |    |     |

# ④ 製品マスタ入力、オーダー入力から呼び出します。

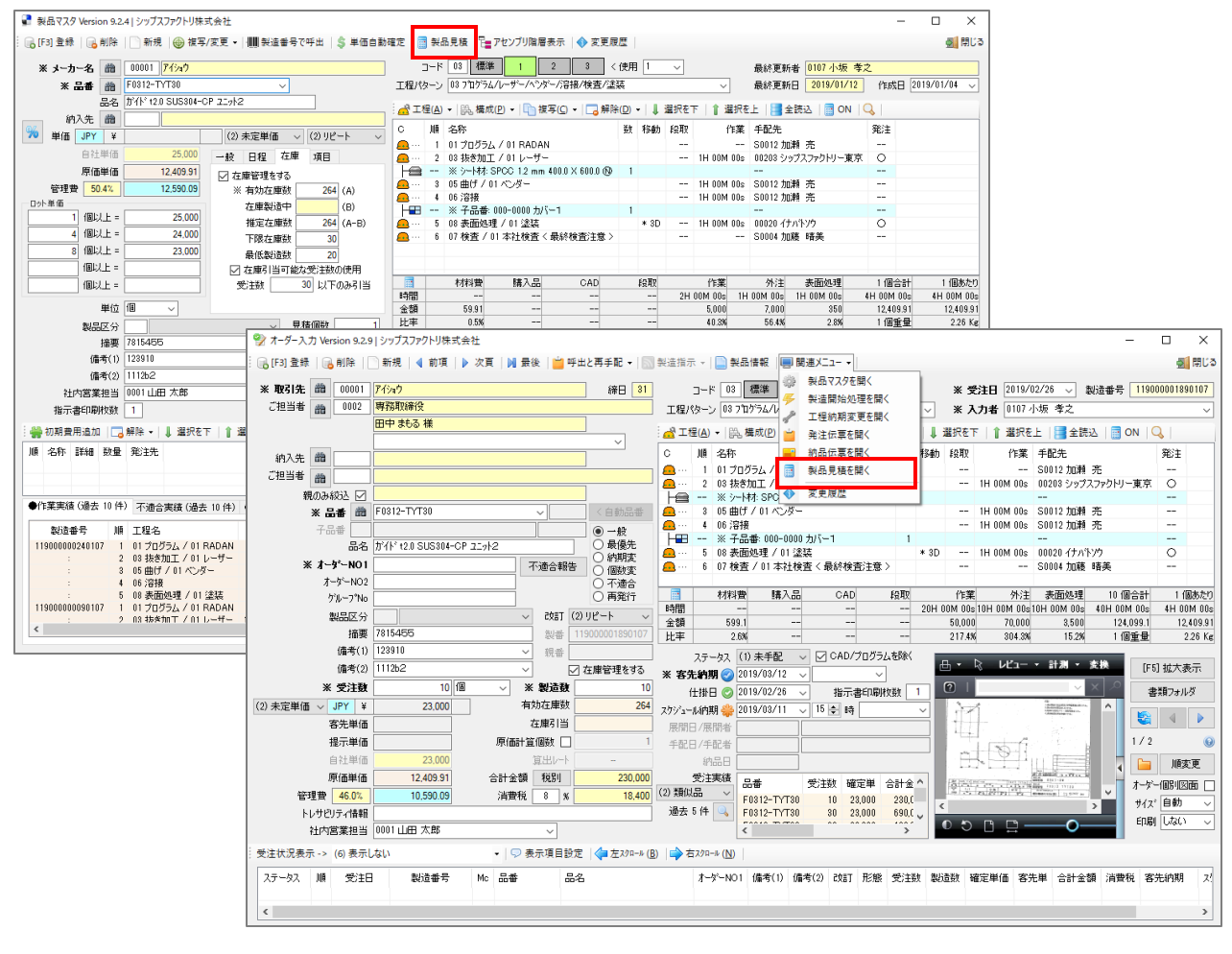

▼ 製品見積検索画面からデータを呼び出して使用する場合

流用したい行をダブルクリックすることで、製品見積画面が開きます。

| 📦 製品見積検索 Version 8.3.27   シップスファ                                                      | クトリ株式会社     |     |                 |                    |                                         |       |                        |                           |         | -       | · [    | x c                 | _          |
|---------------------------------------------------------------------------------------|-------------|-----|-----------------|--------------------|-----------------------------------------|-------|------------------------|---------------------------|---------|---------|--------|---------------------|------------|
| 4.22                                                                                  | 👜 選択行の出     | 力 - | │✔ 選択行の編集       | ▼   🔁 全選択   🔁 全解隊  | 余   🛟 左スクロール(B                          | ) 📫   | ▲ 右 スクロール( <u>N</u> )  |                           |         |         |        | 🚮 閉じ                | 3          |
| 製品見積検索                                                                                | 分類          | 順   | 見積NO            | 取引先                | ご担当者                                    | Мс    | 品番                     | 品名                        | オーダーNO1 | オーダーNO2 | 摘要     | 数量 ^                | 1          |
|                                                                                       | 🥥 (1) 未確定   | 1   | S19000000010107 | 00001 アイショウ        | 0002 田中 まもる                             |       | F0312-TYT30            | がイド t2.0 SUS304-CP ユニット2  |         |         |        | 1                   |            |
| 区分                                                                                    | 🥘 (1) 未確定   | 2   | S17000000020001 | 00001 アイショウ        |                                         |       | GGG                    | eee                       |         |         |        | 10                  |            |
| ×                                                                                     | 🥥 (1) 未確定   | 3   | S1700000030001  | 00001 アイショウ        | 0002 田中 まもる                             |       | 00-00001               | ボックス                      |         |         |        | 10                  |            |
| 間 取引先                                                                                 | 🥥 (1) 未確定   | 4   | S17000000010001 | 00001 ፖイショウ        | 0002 田中 まもる                             |       | #12#00000002-0002      | ボックス23                    |         |         |        | 10                  |            |
|                                                                                       | 🥥 (1) 未確定   | 5   | S16000000020001 | 00001 ፖイショウ        | 0002 田中 まもる                             |       | tes                    | がイト* t2.0 SUS304-CP ユニットa |         |         |        | 100                 |            |
|                                                                                       | 🥥 (1) 未確定   | 6   | S1600000030001  | 00010 カインレーザー      |                                         |       | tes                    | aaa                       |         |         |        | 1000                |            |
| 品番(*=あいまい検索)                                                                          | 🥥 (1) 未確定   | 7   | S1600000040001  | 00001 アイショウ        | 0002 田中 まもる                             |       | tes                    | ガイト* t2.0 SUS304-CP ユニットa |         |         |        | 100                 |            |
|                                                                                       | 🥥 (1) 未確定   | 8   | S16000000010001 | 00001 ፖイショウ        | 0002 田中 まもる                             |       | TENT                   | ガイト* t2.0 SUS304-CP ユニットa |         |         |        | 1000                |            |
| 品名(*=あいまい検索)                                                                          | 🥥 (1) 未確定   | 9   | S15000000040001 | 00001 ፖイショウ        | 0001 相宗 智樹                              |       | 3235555XXX             |                           |         |         |        |                     |            |
|                                                                                       | 🥥 (1) 未確定   | 10  | S15000000010001 | 00002 アルテマワークス     |                                         |       | 335-2222               | ボックス3                     |         |         |        | 1                   |            |
| ₩₩ 製造番号                                                                               | 🥥 (1) 未確定   | 11  | S14000000040001 | 00001 ፖイショウ        | 0009 中森 美穂                              |       | tes-0905               | カバー                       |         |         |        | 1                   |            |
|                                                                                       | 🥥 (1) 未確定   | 12  | S14000000050001 | 00010              |                                         |       | TEST-E                 |                           |         |         |        | 1                   |            |
| オーダーNO1                                                                               | 🥥 (1) 未確定   | 13  | S14000000030001 | 00025 オモテカワキコウ     |                                         |       | AST-007                | 二面カバー                     |         |         |        | 5                   |            |
|                                                                                       | 🥥 (1) 未確定   | 14  | S14000000020001 | 00001 ፖイショウ        | 0009 中森 美穂                              |       | TE <mark>ST_C</mark>   | 子展開テスト                    |         |         |        | 1                   |            |
| オーダーNO2                                                                               | (1) 未確定     | 15  | S13000000460001 | 00002 アルテマワークス     |                                         |       | 062 <mark>4</mark> -05 | test05                    |         |         |        | 1                   |            |
|                                                                                       | (1) 未確定     | 16  | S13000000430001 | 00001 アイショウ        | 0001 相宗 智樹                              |       | 00000                  | ブラケット                     |         |         |        | 30                  |            |
| 摘要                                                                                    | 🥥 (1) 未確定   | 17  | S1300 💼 🐋       | 品目往 Version 705    | ול <del>ה</del> רר <i>ר</i> ייינו       | LII#  | 1.7.4.14               |                           |         |         |        |                     | _          |
|                                                                                       | 🥥 (1) 未確定   | 18  | S1300           | 山元/貞 Version 7.5.5 | /////////////////////////////////////// | 1.20  | N-N-W-ZA 1L            |                           |         |         |        |                     |            |
| 担当者                                                                                   | 🥥 (1) 未確定   | 19  | S1300 🗄 🖳 😤     | 禄 - □ □ 削除 □ □     | 新規 🗅 🏾                                  | 내品    | 番として複写 🛛 🚢             | 最新データ読込み 🗌 🚺 🗄            | 晨初 │ ◀  | 前項 🛛 🕨  | 次百     | <b>N</b> F          | <b>z</b> : |
| ~ ·                                                                                   | 🥥 (1) 未確定   | 20  | S1300           |                    |                                         |       |                        |                           |         |         |        |                     |            |
| 最終更新者                                                                                 | 🥥 (1) 未確定   | 21  | S1300           | [F3] 上書き保仔         |                                         |       |                        |                           |         |         |        | \$U.D               |            |
| * ~                                                                                   | 🥥 (1) 未確定   | 22  | S1300           | 別管理NOで保存           | 株式会                                     | 社ら    | 藍祥                     |                           |         |         |        | - <del>20</del> 00. | 兄          |
| □ 作成日                                                                                 | 🥥 (1) 未確定   | 23  | S1300           |                    | 本社 御                                    | ь     |                        |                           |         |         |        | 1.44114.44          | 2.0        |
|                                                                                       | 🥥 (1) 未確定   | 24  | S1300           |                    |                                         | •     |                        |                           |         | 1       |        | 」設垣番                | £7         |
| 2019/02/06 ${\scriptstyle\bigtriangledown}\sim$ 2019/02/06 ${\scriptstyle\checkmark}$ | 🥥 (1) 未確定   | 25  | S1300           | こ担当者 🛗 🗌 🕕         | 102   專務取得                              | 饼饮    |                        |                           |         |         |        |                     |            |
|                                                                                       | 🥥 (1) 未確定   | 26  | S1300           |                    | 田中ま                                     | もる    | 様                      |                           |         | 4       | ±⊞⊤    | ÷₽                  |            |
| 検索条件クリア                                                                               | 🥥 (1) 未確定   | 27  | S1300           |                    |                                         |       |                        |                           |         | - ŕ     |        | .111                | 1          |
| [F5] 检索宝行                                                                             | 🥥 (1) 未確定   | 28  | S1300           | ※ 무료               | 🚓 E0312-                                | түт   | 30                     |                           |         |         | 標準     | é   1               |            |
| D VI IKNOKI I                                                                         | <           |     |                 |                    |                                         |       |                        |                           |         | Г       | - 1147 | 用いますよ               | 5-         |
|                                                                                       |             |     |                 | 1                  | 品名 [J/1F t)                             | 2.0 8 | 05304-CP 219N2         | <u>-</u>                  | 🤍 状況    |         |        |                     | а<br>(=    |
|                                                                                       | 見積件数 = 91 / | (合計 | 金額 =            | オーダー               | NO1                                     |       |                        |                           |         |         |        | 0/ / U/)            | 7          |
|                                                                                       |             |     |                 |                    |                                         |       |                        |                           | ● 木唯    | INE     | 千川月    | 明賀用を                | ιP)        |

分類が"未確定"の場合

内容を変更し、別管理NOで保存をクリックすると検索画面には複写されたものが表示されます。

| 🕞 登録 ▾       | 分類        | 順 | 見積NO            | 取引先         | ご担当者        | Мс | 品番          | 品名                       |
|--------------|-----------|---|-----------------|-------------|-------------|----|-------------|--------------------------|
| 🔒 [F3] 上書き保存 | 🥥 (1) 未確定 | 1 | S19000000010107 | 00001 ፖイショウ | 0002 田中 まもる |    | F0312-TYT30 | がイド t2.0 SUS304-CP ユニット2 |
| l 別管理NOで保存   | 🥥 (1) 未確定 | 2 | S1900000020107  | 00001 アイショウ | 0002 田中 まもる |    | F0312-TYT30 | がイド t2.0 SUS304-OP ユニット2 |

分類が"確定"の場合

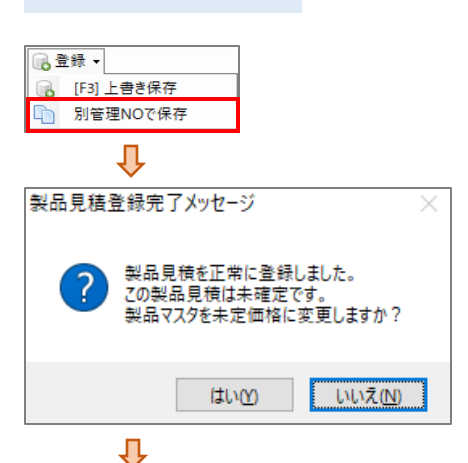

"はい"をクリックすると製品マスタに変更した単価が上書き されます。

"いいえ"をクリックすると上書きされず、元のデータのまま 残ります。

| •         |   |                |             |             |    |          |      |
|-----------|---|----------------|-------------|-------------|----|----------|------|
| 分類        | 順 | 見積NO           | 取引先         | ご担当者        | Мс | 品番       | 品名   |
| 🥑 (2) 確定分 | 3 | S1900000030107 | 00001 ፖイショウ | 0002 田中 まもる |    | 00-00001 | ボックス |
| 🥑 (2) 確定分 | 4 | S1700000030001 | 00001 ፖイショウ | 0002 田中 まもる |    | 00-00001 | ボックス |

### 製品マスタ、オーダー入力画面から製品見積を呼び出す場合

### 💼 製品見積

| 💱 オーダー入力 Version 9.2.9 | シップスファクトリ株式会社             |                     |                           |                |                                        |                                                                                                    |             |                      |                        | - 🗆 X                            |
|------------------------|---------------------------|---------------------|---------------------------|----------------|----------------------------------------|----------------------------------------------------------------------------------------------------|-------------|----------------------|------------------------|----------------------------------|
| : 🕞 [F3] 登録   🕞 削除   [ | 🗋 新規 🛛 📢 前項 📘 次頁 💧        | 🔰 最後 📋 呼出           | と再手配 🕶 🔝                  | 製造指示 🗸 📘 🌸     | 品情報 📃 関                                | 連メニュー 🗸                                                                                                    |             |                      |                        | 🌉 閉じる                            |
| * 10214 📸 00001        | ፖለክስ                      |                     | <b>藤田</b> 31              | 7-6 03         | // / / / / / / / / / / / / / / / / / / | 製品マスタを開く                                                                                                    | ×           | S±□ 2019/02/         | /26 、 制造書紙 長           |                                  |
| ご担当者 🚕 0002            | 專務取締役                     |                     |                           | 工程パターン 03      | *nかうん/u                                | 製造開始処理を開く                                                                                                    | × 7         | 力表 0107 小は           | 5 考之                   |                                  |
|                        | 田中 まもる 様                  |                     |                           | 1140 15 D      | 477400                                 | 工程納期変更を開く                                                                                                    | - ~ ~ ~     |                      | ~ T~-                  |                                  |
|                        |                           |                     | ~                         | : 🔂 工程(A) ▾ 🔛  | 。構成( <u>P)</u> ՝                       | 発注伝票を開く                                                                                                    | ↓ 選択をT      | - 「 ↑ 1 選択を上         | 📑 全読込   📷              | ON 🔍                             |
| 納入先 🏙                  |                           |                     |                           | C 順 名称         | <b>_</b>                               | 納品伝票を開く                                                                                                    | 移動段取        | 作業 手                 | F配先                    | 発注                               |
| ご担当者 🏨                 |                           |                     |                           | <u>e</u> 1 017 | 1ガラム / 📑                               | 製品見積を開く                                                                                                    |             | S                    | 0012 加瀬 亮              |                                  |
|                        |                           |                     |                           |                | き加上 /                                  | 変更履歴                                                                                                    |             | 1H UUM UUS U         | 10203 シップスファクト!<br>-   | /─東京 ()                          |
| ※品番 備                  | F0312-TYT30               | ~                   | く自動品番                     | A 3 05 ff      | げ / 01 ベンダー                            |                                                                                                    |             | 1H 00M 00s S         | 0012 加瀬 亮              |                                  |
| 子品番                    |                           |                     | → #2 <sup>2</sup>         | 👝 … 4 06 澤     | 接                                      |                                                                                                    |             | 1H 00M 00s S         | 0012 加瀬 亮              |                                  |
| 品名                     | カイト* t2.0 SUS304-CP ユニット2 |                     | <ul> <li>○ 最優先</li> </ul> |                | 品番: 000-0000                           | カバー1 1                                                                                                    | + 00        | -                    | -                      |                                  |
| ※ オーダーNO1              |                           | 不適合報告               | ○ 納期変                     | <u> </u>       | 面処理/□□塗<br>香/01本社検                     | モ モ モ モ モ モ モ モ モ モ モ モ モ モ モ モ モ モ                                                                                                    | * 3D        | TH UUM UUS U<br>S    | 10020 1テバトアリ           |                                  |
| オーダーNO2                |                           |                     | ○ 1000変 ○ 不適合             |                |                                        | The substitution of the second second s |             |                      | - HAC                  |                                  |
| ゲルーフ°No                |                           |                     | ○ 再発行                     | 1日本 お料         | 曹 購入品                                  | CAD 段取                                                                                                    | 作業          | 外注                   | 表面処理 10                | 固合計 1個あたり                        |
| 製品区分                   |                           | → 己女訂 (2)           | リピート 〜                    | 時間             |                                        |                                                                                                    | 20H 00M 00s | 10H 00M 00s10H       | H 00M 00s 40H 0        | JM 00s 4H 00M 00s                |
| 摘要                     | 7815455                   | 製番 115              | 000001890107              | 王祖 09:<br>比率 2 | .1                                     |                                                                                                    | 217.4%      | 70,000               | 3,500 12               | 4,099.1 12,409.91<br>個章量 2.26.Ke |
| 備考(1)                  | 123910                    | ✓ 親番                |                           | 7=, 67         | (1) 土千起 .                              | - 「二 CAD/プロガラルを除く                                                                                                    |             |                      |                        |                                  |
| 備考(2)                  | 1112b2                    | ~ 27                | 主庫管理をする                   |                | い水丁山。 、<br>2010/03/12 、                |                                                                                                    | - 由 ▼       | 🕅                    | 計測 - 変換                | [F5] 拡大表示                        |
| ※ 受注数                  | 10 個 ~                    | ※ 製造数               | 10                        |                | 2013/03/12                             |                                                                                                    | 1 2         |                      | ~ × ^                  | ●補つ≠止め                           |
| (2) 未定単価 ~ JPY ¥       | 23,000                    | 有効在庫数               | 264                       | 1131日 🥥        |                                        |                                                                                                    |             | 4                    | Terrarian A            | 1979/07/V3                       |
| 客先単価                   |                           | 在庫引当                |                           | ■ 展開口 / 展開去    |                                        |                                                                                                    | <b>- 1</b>  | + '. '               | - Andrew Provide State | S 🔹 🕨                            |
| 提示単価                   | 原                         | 価計算個数 🗌             | 1                         | 手配日/手配券        |                                        |                                                                                                    |             | 4                    | 1月11日                  | 1/2 😡                            |
| 自社単価                   | 23,000                    | 宜出レート               | -                         | 纳品日            |                                        |                                                                                                    |             |                      |                        | □<br>□ 順亦甫                       |
| 原価単価                   | 12,409.91 승計              | 金額 税別               | 230,000                   | 受注実績           | - <del></del>                          |                                                                                                    |             |                      | AND ANY AND            | Meac                             |
| 管理費 46.0%              | 10,590.09 消               | 行行 8 %              | 18,400                    | (2)類似品 🗸       | E0312-TVT30                            | 又注致 唯足半 古司 オ                                                                                                    |             | 23 10 27 27 20 miles | 10013 1110 P           |                                  |
| トレサビリティ情報              |                           |                     |                           | 過去 5 件 🔍       | F0312-TYT30                            | 30 23,000 690,                                                                                                    | <           |                      | >                      |                                  |
| 社内営業担当                 | 0001山田太郎                  | ~                   |                           |                | <                                      | ··· ·· · · · · · · · · · · · · · · · ·                                                                                                     | CO          |                      |                        | E[16] 072(1 ~                    |
| · 受注状況表示 -> (6) 表示[    |                           | <ul> <li></li></ul> | <u>~</u> 左 スクロール (B       | ) 📄 右スクロール (N) | 1                                      |                                                                                                    |             |                      |                        |                                  |
|                        |                           |                     | 1 4- 12 min (2            |                |                                        |                                                                                                    |             |                      |                        |                                  |
| ステータス 順 受注日            | 製造番号 Mc 品                 | 番品名                 |                           | オーダーNO         | 1 備考(1) 備                              | 考(2) 改訂 形態 受注                                                                                                    | 数 製造数 研     | 全年価 客先り              | 単 合計金額 消費              | 税 客先納期 ス                         |
|                        |                           |                     |                           |                |                                        |                                                                                                    |             |                      |                        |                                  |
|                        |                           |                     |                           |                |                                        |                                                                                                    |             |                      |                        | >                                |
|                        |                           |                     |                           |                |                                        |                                                                                                    |             |                      |                        |                                  |

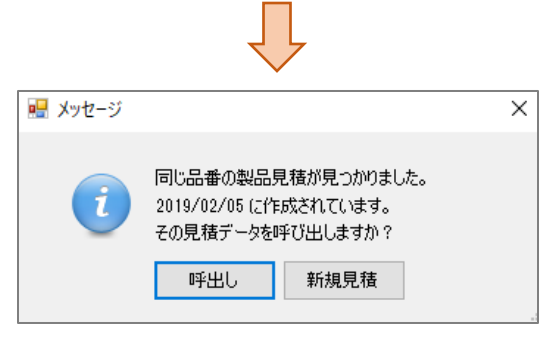

### 呼出し

登録した時のデータが呼び出されます。 ※新規(複写)をした後で製品マスタから製品見積をクリックすると、元のデータが呼び出されます。

#### 新規見積

新規の状態で作成します。新規見積を作成すると、同じ品番の製品見積が複数できます。

# 3 その他の機能

## 3-1. 印刷機能

2通りの見積書印刷方法があります。見積書の各明細の表示設定については次貢で説明します。

- ① "見積り書印刷"のボタンで印刷する方法
- ② 製品見積検索画面の"選択行の合計見積書"から行う方法

製品見積画面の「見積書印刷」ボタンで印刷する方法

上記の印刷方法では<u>1製品の詳細な見積書を印刷することができます。</u>

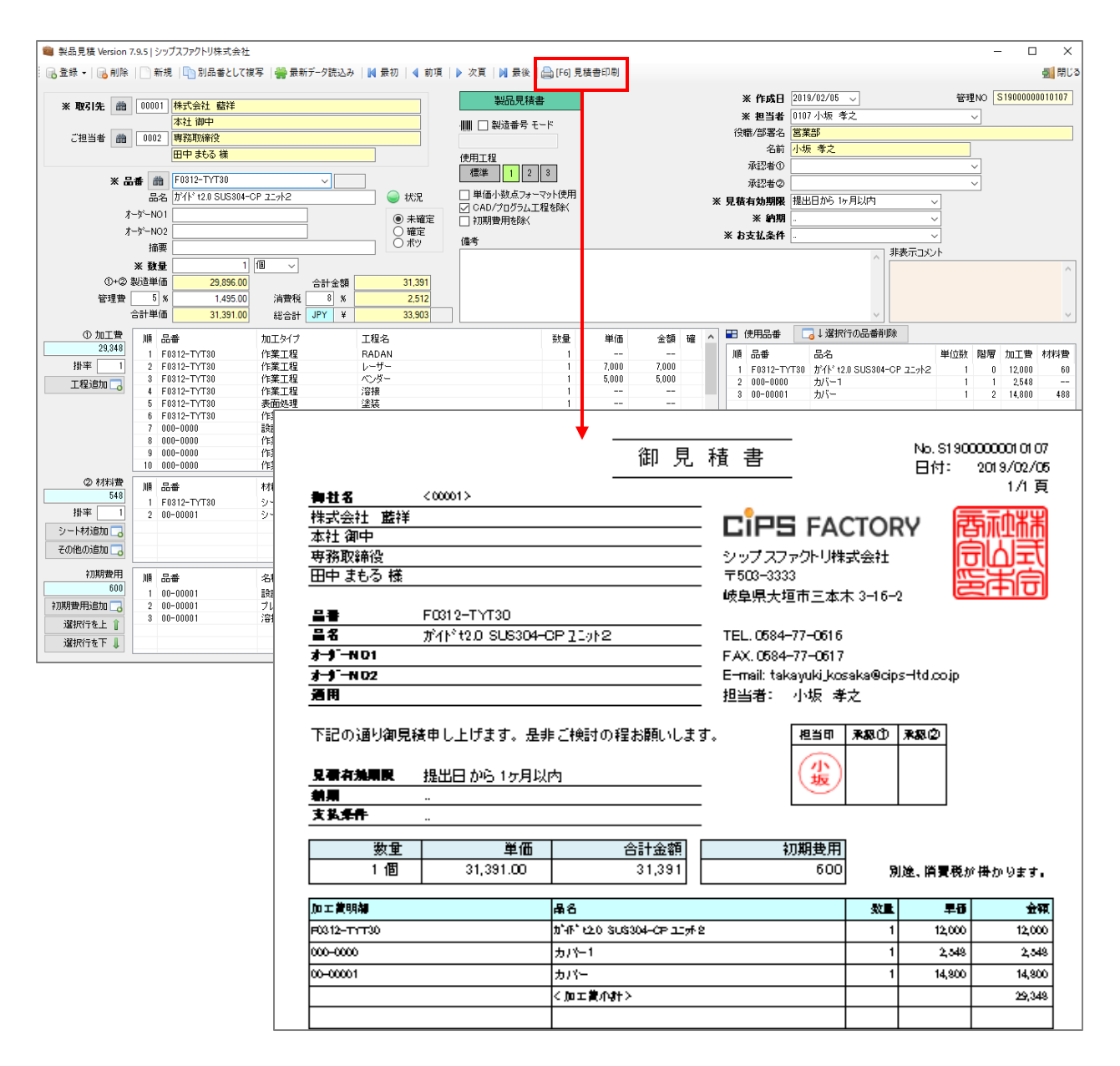

この印刷方法では<u>同じ取引先で複数の品番を選択し、一覧表のように品番ごとの見積書を印刷すること</u> ができます。

| 💼 製品貝籍捨索 Vercion 83 27   ミノルゴフコ=                                                                                                    | 75川株式全社                      |                    |                                                                           |                                                                                                    |                                |                                |                     |                                                                             | _ 1                                   |                    |
|----------------------------------------------------------------------------------------------------|------------------------------|--------------------|---------------------------------------------------------------------------|----------------------------------------------------------------------------------------------------|--------------------------------|--------------------------------|---------------------|-----------------------------------------------------------------------------|---------------------------------------|--------------------|
| - aRuh元頃1天来 version 0.5.27 [ ジップスプ)                                                                                                    | 21 21本45天社                   | 選択行の編集 -           | ・ 🔽 全選択 💷 全報                                                              | 除   <b>〈</b> = 左 スクロ=ル/R\                                                                                                    |                                | 右スクロール(N)                      |                     |                                                                             | l                                     | ~ ~<br>51回13       |
| 製品見積検索                                                                                                    |                              | ABUCHUMAR          |                                                                           |                                                                                                    |                                |                                |                     |                                                                             |                                       |                    |
|                                                                                                    | 分類 順                         | 見積NO               |                                                                           | ご担当者                                                                                                    | Мс                             | 品番                             | 品名                  | オーダーNO1 オーダ                                                                 | -NO2 撞要                               | 数量 ^               |
|                                                                                                    | ●(1)未確定 1                    | \$1900000010107    | Do.                                                                       | and 1 263                                                                                                    |                                | F0312-TYT30                    | がイト t2.0 SU         | IS304-CP 21-71-2                                                            | _                                     | 1                  |
|                                                                                                    | ●(1)未確定 2                    | (                  |                                                                           |                                                                                                    |                                |                                |                     |                                                                             |                                       | 10                 |
| 🏥 取引先                                                                                                    | <ul> <li>(1)未確定 4</li> </ul> |                    | 파리사 ~.*                                                                   | = *+ ~ <b>– – –</b>                                                                                                    |                                | - 121+11 -+                    | +                   |                                                                             |                                       | 10                 |
|                                                                                                    | 🧉 (1) 未確定 5                  | 1. 回し              | 取りたで修                                                                     | 夏奴の市省                                                                                                    | € 7                            | と選択 しま                         | 590                 |                                                                             |                                       | 100                |
|                                                                                                    | ●(1)未確定 6                    | 2 28-19            | 行の印刷チ                                                                     | 、 に " 277 七日                                                                                                    | ⁄二                             | 까스타티                           | 佳士"た.               | クリックレキオ                                                                     |                                       | 1000               |
|                                                                                                    | (1)未確定 7                     | 2. 迭扒              | רע ניווע רו⊐ לס 1 1                                                       | り選択                                                                                                    | 1 J                            | の 百司兄'                         | 頃音 2                | / / / / / / / / / / / / / / / /                                             |                                       | 100                |
| 品名(*=あいまい検索)                                                                                                    | (1)未確定 9                     | 1                  |                                                                           |                                                                                                    |                                |                                |                     |                                                                             |                                       | 1000               |
|                                                                                                    | 🥥(1)未確定 10                   | S1500000010001     | 00002 アルテマワークス                                                            |                                                                                                    |                                | 835-2222                       | ボックス3               |                                                                             |                                       | 1                  |
| ₩₩ 製造番号                                                                                                    | ●(1)未確定 11                   | S1400000040001     | 00001 アイショウ                                                               | 0009 中森 美穂                                                                                                    |                                | test-0905                      | カバー                 |                                                                             |                                       | 1                  |
|                                                                                                    | (1)未確定 12                    | S14000000050001    | 00010 カインレーザー                                                             |                                                                                                    |                                | TEST-E                         | 一两十八                |                                                                             |                                       | 1<br>E             |
| 1-X-NOT                                                                                                    | (1)未確定 13 (1)未確定 14          | S14000000020001    | 00025 オモノがイエン<br>00001 アイショウ                                              | <br>0009 中森 美穂                                                                                                    |                                | TEST C                         | 一回ルバー               |                                                                             |                                       | 1                  |
| オーダ <sup>、</sup> NO2                                                                                                    | ●(1)未確定 15                   | S1300000460001     | 00002 アルテマワークス                                                            |                                                                                                    |                                | 0624-05                        | test05              |                                                                             |                                       | 1                  |
| 1*T                                                                                                    | (1)未確定 16                    | S1300000430001     | 00001 アイショウ                                                               | 0001 相宗 智樹                                                                                                    |                                | 000-0000                       | ブラケット               |                                                                             |                                       | 30                 |
| 摘要                                                                                                    | ●(1)未確定 17                   | S13000000410001    | 00002 アルテマワークス                                                            |                                                                                                    |                                | 0530-4                         | plate-4             |                                                                             |                                       | 50                 |
| 担当者                                                                                                    | ●(1)未確定 18                   | S13000000400001    | መመጠር አባጋራተዎች<br>በበበበ1 ፖብኒልሳ                                               |                                                                                                    |                                | 0527-1                         | plate-1<br>ボックフ     |                                                                             |                                       | 120                |
|                                                                                                    | (1)未確定 20                    | S1300000360001     | <br>00001 アイショウ                                                           | 0001相宗 智樹                                                                                                    |                                | 000-0000                       | ブラケット               |                                                                             |                                       | 30                 |
| 最終更新者                                                                                                    | 🥥(1)未確定 21                   | S1300000380001     | 00001 アイショウ                                                               | 0001 相宗 智樹                                                                                                    |                                | 0520-1                         | plate-1             |                                                                             |                                       | 1                  |
| * ~                                                                                                    | (1)未確定 22                    | S1300000370001     | 00001 アイショウ                                                               | 0001 相宗 智樹                                                                                                    |                                | 0521-1                         | plate01             |                                                                             |                                       | 1                  |
| □ 作成日                                                                                                    | (1)未確定 23                    | S13000000330001    | 00001 アイショウ                                                               | 0001相宗 智樹                                                                                                    |                                | 0521-1                         | plate01             |                                                                             |                                       | 1                  |
| 2019/02/06 🗸 ~ 2019/02/06 🗸                                                                                                    | (1) 未確定 24 (1) 未確定 25        | S13000000340001    | 00001 アイショウ<br>00001 アイショウ                                                | 0001 和宗 智樹<br>0001 相宗 智樹                                                                                                    |                                | 0021-5                         | piate=5<br>カバー      |                                                                             |                                       | 150                |
|                                                                                                    | ●(1)未確定 26                   | S1300000320001     | 00001 アイショウ                                                               | 0001 相宗 智樹                                                                                                    |                                | 0520-1                         | plate-1             |                                                                             |                                       | 1                  |
| 検索条件クリア                                                                                                    | (1)未確定 27                    | S1300000250001     | 00001 アイショウ                                                               | 0001 相宗 智樹                                                                                                    |                                | 00000                          |                     |                                                                             |                                       | 1                  |
| [F5] 検索実行                                                                                                    | (1)未確定 28                    | S1300000260001     | 00001 アイショウ                                                               | 0001 相宗 智樹                                                                                                    |                                | 00000                          |                     |                                                                             |                                       | 100 🗸              |
| 本社 御中           ご担当者         面         0002         研究取除役           田中 まらる 確           タイトル           小計金額         1.62           消費税         8 %         12           合計金額         9 Y         ¥ 1.72           信表         (信表)         (14) | 0.940                        | 費用小計<br>税金<br>费用合計 | 担当<br>役職/四<br>4<br>承辺3<br>38,646<br>見様()有幼<br>3,092<br>4<br>1,738<br>お支払8 | 当者 0107 小坂 孝之<br>客名<br>芭葉部<br>当前<br>小坂 孝之<br>皆の<br>皆の<br>間<br>第<br>個<br>開<br>-<br>-<br>-<br>-<br>-<br>-<br>-<br>-<br>-<br>-<br>-<br>-<br>- | 以内                             | ×                              | 2                   |                                                                             |                                       |                    |
|                                                                                                    |                              |                    |                                                                           |                                                                                                    | j =(100)                       | C <00001>                      |                     | 御見積書                                                                        | 日付:                                   | 1/3頁<br>2019/02/06 |
|                                                                                                    | リック].                        | ≢₫.                |                                                                           | · · · · · · · · · · · · · · · · · · ·                                                                                                    | 株式<br>本社<br>専務順<br>田中 :<br>タイト | 会社 監祥<br>御中<br>取締役<br>まもる 様    |                     | <b>CiPS FAC</b><br>シップスファクトリ样式<br>〒503-3333<br>岐阜県大垣市三本木                    | FORY<br>会社<br>3-16-2                  | 春祉器<br>自山式<br>至半同  |
|                                                                                                    |                              |                    |                                                                           |                                                                                                    | 見積和<br>納期<br>支払4               | ■効期限 提出日か<br><br>              | 吃 1ヶ月以内             | TEL.0584-77-0515<br>FAX.0584-77-0517<br>E-mail: takayuki,koss<br>担当者: 小坂 孝2 | ka®cips−ltd.coj<br><br>₽ ₽spant)      | ip<br>according    |
|                                                                                                    |                              |                    |                                                                           |                                                                                                    | へ加加<br>下記の<br>別(金)<br>初<br>初   | 817                            | す。是非ご検討の<br>既 初期費用: | 2222日<br>22お願いします。<br>金額 1日金額 消費                                            | , , , , , , , , , , , , , , , , , , , |                    |
|                                                                                                    |                              |                    |                                                                           |                                                                                                    | E004 C                         | 38,646 3<br>品種/品名              | ,092 4              | 1,738 1,620,940 12<br>オーダーND 務里 単                                           | 9,675 1<br>1 s                        | 1,750,615<br>金額    |
| 日往口別両五へ"日1                                                                                                    | ᆂᇆᇚᇛᆘᄬᅠᅶ                     | h > t + h +        |                                                                           | L                                                                                                    | ፫ 031 2<br>ቻብት                 | -11130<br>t2.0 SUS304-OP 21912 | 2                   | 1 :                                                                         | 1,391                                 | 31,391<br>600      |
|                                                                                                    | 見印刷 尓:                       | メノをクリ              | ノツク 9 る<br>+ <del>-</del>                                                 | <u> </u>                                                                                                    | 00-00<br>ボック                   | 001<br>ス                       |                     | 10 3                                                                        | 3,533                                 | 735,330<br>6       |
| ブレビュー画面が表                                                                                                    | 示され、                         | 下図の見種              | 責書が印刷                                                                     | され                                                                                                    | #12#0<br>+                     | <br>0000002-0002               |                     | 10 1                                                                        | 1,103                                 | 611,030            |
| ます。                                                                                                    |                              |                    |                                                                           |                                                                                                    | ホック<br>000-0                   | 723<br>000                     |                     |                                                                             | E 004                                 | 40<br>177,720      |
|                                                                                                    |                              |                    |                                                                           |                                                                                                    | ブラク                            | ッ <u>ナ</u>                     |                     | 30                                                                          | 0,324                                 | 63 700             |
|                                                                                                    |                              |                    |                                                                           |                                                                                                    |                                | 112                            | 1                   |                                                                             |                                       | NN.760             |
| 一覧主のトンに囲れ                                                                                                    | - t- □ #                     | ブ キ レ ム +          | と日桂妻を                                                                     |                                                                                                    | ボック                            | 002<br>ス                       |                     | 120                                                                         | 531                                   | 35,000             |

可能です。

各々の品番で、数量・単価・金額・見積NOを表示します。

"見積書印刷"をクリックすると下記のダイアログが表示されます。ここで見積書の表示を設定することが できます。

その印刷機能は4つのパターンと客先毎のテンプレートで構成されます。

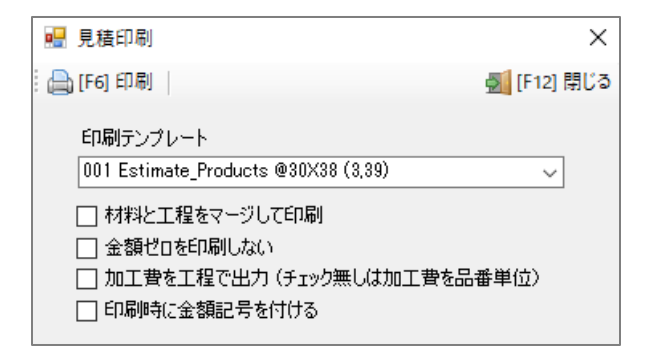

- ・材料と工程をマージして印刷
   (同じ工程、材料はまとめられます)
- ・金額ゼロを表示しない
- ・チェック有の場合、加工費を工程で表示します チェック無の場合、加工費を品番で表示します
- ・印刷時に金額記号(円、¥)を付ける

● 材料と工程をマージして印刷 「材料と工程をマージして印刷(チェック無)」

| 回工賞明編〈最書〉                              | 工程名      | 数量 | 早初    | 会研    |
|----------------------------------------|----------|----|-------|-------|
| -0312-TrT30 (b°4° b20 SUS304-CP 12# 2) | RÁDÁN    | 1  |       |       |
|                                        | <u> </u> | 1  | 7,000 | 7,000 |
|                                        | ペンダー     | 1  | ۵,000 | ۵,000 |
|                                        | 泪极       | 1  |       |       |
|                                        | 建装       | 1  |       |       |
|                                        | 本社検査     | 1  |       |       |
| 000-0000 (力/ (-1)                      | プログラム    | 1  |       |       |
|                                        | ドリルタップ   | 1  | 98    | 98    |
|                                        | 本社検査     | 1  |       |       |
|                                        | 海接       | 1  |       |       |
|                                        | ドリルタップ   | 1  | 841   | 841   |
|                                        | ドリルタップ   | 1  | 84    | 84    |
|                                        | 脱脂処理     | 1  | 1,525 | 1,525 |

「材料と工程をマージして印刷(チェック有)」

チェック無しの場合、品番ごとに工程が表示されます。 チェック有の場合は、工程ごとに表示され、材料も同様に同じものがあればまとめられます。

| 加工業明確 | 工程名     | 数量 | 早街     | 金額     |
|-------|---------|----|--------|--------|
| 設計作業  | プログラム   | 1  |        |        |
| 作業工程  | RÁDÁN   | 1  |        |        |
| 作業工程  | レーザー    | 1  | 10,300 | 10,500 |
| 作業工程  | ドリルタップ  | 1  | 1,023  | 1,023  |
| 作業工程  | ペンダー    | 1  | 7,500  | 7,500  |
| 作業工程  | 温橋      | 1  | 3,100  | 3, 100 |
| 作業工程  | 検査      | 1  | 1,500  | 1,500  |
| 作業工程  | 本社検査    | 1  |        |        |
| 作業工程  | 粗立      | 1  | 4,200  | 4,200  |
| 表面処理  | 表面処理    | 1  |        |        |
| 表面処理  | 建装      | 1  |        |        |
| 表面処理  | 脱脂処理    | 1  | 1,525  | 1,525  |
|       | く加工業小計> |    |        | 29,348 |

● 金額ゼロを印刷しない 「金額0を印刷しない(チェック無)」

| 加工資明編 | 工程名       | 教皇 | 単砂     | 金額     |
|-------|-----------|----|--------|--------|
| 設計作業  | プログラム     | 1  |        |        |
| 作業工程  | RÁDÁN     | 1  |        |        |
| 作業工程  | レーザー      | 1  | 10,300 | 10,500 |
| 作業工程  | ドリルタップ    | 1  | 1,023  | 1,023  |
| 作業工程  | ペンダー      | 1  | 7,500  | 7,500  |
| 作業工程  | <b>港楼</b> | 1  | 3,100  | 3,100  |
| 作業工程  | 検査        | 1  | 1,500  | 1,500  |
| 作業工程  | 本社検査      | 1  |        |        |
| 作業工程  | 翅立        | 1  | 4,200  | 4,200  |
| 表面処理  | 表面処理      | 1  |        |        |
| 表面処理  | 建装        | 1  |        |        |
| 表面処理  | 脱脂処理      | 1  | 1,525  | 1,525  |
|       | く物理業です。   |    |        | 29,348 |

#### 「金額0を印刷しない(チェック有)」

金額が0の場合、チェックをつけることで見積書には印刷されません。

| 加工費明編 | 工程名     | 教皇 | 単位     | 金額     |
|-------|---------|----|--------|--------|
| 作業工程  | レーザー    | 1  | 10,500 | 10,500 |
| 作業工程  | ドリルタップ  | 1  | 1,023  | 1,023  |
| 作業工程  | ペンダー    | 1  | 7,500  | 7,500  |
| 作業工程  | 温暖      | 1  | 3,100  | 3, 100 |
| 作業工程  | 検査      | 1  | 1,500  | 1,500  |
| 作業工程  | 調立      | 1  | 4,200  | 4,200  |
| 表面処理  | 脱脂処理    | 1  | 1,525  | 1,525  |
|       | く加工資介計> |    |        | 29,348 |

●加工費を工程で出力

「加工費を品番で表示(チェック無)」

| 加工費明編       | #6                                                             | 数量 | 早日     | 金額     |
|-------------|----------------------------------------------------------------|----|--------|--------|
| =0312-TrT30 | <u>ክ</u> ችዮ የភር ያገር ያገር እር እር እር እር እር እር እር እር እር እር እር እር እር | 1  | 12,000 | 12,000 |
| 000-0000    | <u></u> ភ/⊱1                                                   | 1  | 2,548  | 2,548  |
| 00-00001    | カバー                                                            | 1  | 14,800 | 14,800 |
|             | く我介質工成>                                                        |    |        | 29,348 |

「加工費を品番で表示(チェック有)」

チェックの有無で加工費明細を工程で表示するか品番で表示するかを選択できます。 また品番で表示する場合、単位は品番ごとに計算された値でまとめられます。

| 加工賞明耀 | 工程名               | 数量 | 単位     | 金額     |
|-------|-------------------|----|--------|--------|
| 作業工程  | ν- <del>Ψ</del> - | 1  | 10,500 | 10,500 |
| 作業工程  | ドリルタップ            | 1  | 1,023  | 1,023  |
| 作業工程  | ペンダー              | 1  | 7,500  | 7,500  |
| 作業工程  | 泪极                | 1  | 3,100  | 3,100  |
| 作業工程  | 検査                | 1  | 1,300  | 1,300  |
| 作業工程  | 翅立                | 1  | 4,200  | 4,200  |
| 表面処理  | 脱脂処理              | 1  | 1,525  | 1,525  |
|       | く加工資小計>           |    |        | 29,348 |

●印刷時に金額記号を付ける

「印刷時に金額記号を付ける(チェック無)」

| 加工賞明雄〈晶香〉                                | 工程名  | 数量 | 早街    | 金額    |
|------------------------------------------|------|----|-------|-------|
| F0312-T1T30 (3*4F* 620 SUS304-CP 117F 2) | レーザー | 1  | 7,000 | 7,000 |
|                                          | ペンダー | 1  | 3,000 | 5,000 |

「印刷時に金額記号を付ける(チェック有)」

チェック有の場合は、為替設定で登録した金額記号が反映されます。

| 加工賞明編〈最書〉                                | 工程名  | 数量 | 早街    | 金額      |
|------------------------------------------|------|----|-------|---------|
| F0312-T1T30 (0°4F° 620 SUS304-CP 117F 2) | レーザー | 1  | 7,000 | ¥ 7,000 |
|                                          | ペンダー | 1  | ۵,000 | ¥ 3,000 |

「製品見積」または「製品見積検索」画面から見積書は印刷できますが、Excelのテンプレートを変更する ことにより、備考欄を大幅にとることができます。

#### 製品見積からの「見積書印刷」

1枚目

|                                                                                                    |                            | 御                                       | 見. | 積書    |            |            |        | No. S190    | 0000001 01 07 |
|----------------------------------------------------------------------------------------------------|----------------------------|-----------------------------------------|----|-------|------------|------------|--------|-------------|---------------|
| <b>6</b> #\$                                                                                                    | <00001>                    |                                         |    |       |            |            |        | 014:        | 1/1頁          |
| 世년<br>18년 - 19년 - 19년 - 19년 - 19년 - 19년 - 19년 - 19년 - 19년 - 19년 - 19년 - 19년 - 19년 - 19년 - 19년 - 19년 - 19년 - 19년 - 19년<br>19년 - 19년 - 19년 - 19년 - 19년 - 19년 - 19년 - 19년 - 19년 - 19년 - 19년 - 19년 - 19년 - 19년 - 19년 - 19년 - 19년 - 19년 - 19년<br>19년 - 19년 - 19년 - 19년 - 19년 - 19년 - 19년 - 19년 - 19년 - 19년 - 19년 - 19년 - 19년 - 19년 - 19년 - 19년 - 19년 - 19년 - 19년 | 000017                     |                                         |    |       | _          |            |        | G           | ==+000        |
| 185/2511 単目サ                                                                                                    |                            |                                         |    | · CI  | P5         | i fac      | TOF    | RY R        | 与不业市市         |
| APATE MPT                                                                                                    |                            |                                         |    |       | t          | -          | 1.0.4  | G           | シンヨ           |
| 92054X1015                                                                                                    |                            |                                         |    |       | ~~~~~      | esternet## | 7441   |             | 킨민포지          |
| um 2009 19                                                                                                    |                            |                                         |    | 48.64 | B - 1 - 12 | ,<br>==++  | 2-16-1 | , lê        | 할수비원          |
| 2 <b>2</b>                                                                                                    | F0312-TYT30                |                                         |    | •%#3  | π.∧.≊      | 11-4-7     | 3-10-  |             |               |
|                                                                                                    | #41*12.0 SLI6304-0         | P7Lat2                                  |    | TEL   | 0684-3     | 77-0616    |        |             |               |
| 1-1-ND1                                                                                                    | // 11                      |                                         |    | FAX   | 0584-      | 77-0617    |        |             |               |
| 1-1-N02                                                                                                    |                            |                                         |    | E-ma  | it taka    | avuki kose | ka®cip | s-Itd.co.ip |               |
| 通問                                                                                                    |                            |                                         |    | - 相当3 | ä: .       | 小坂孝        | . ج    |             |               |
| 見備有効期限<br>動用<br>支払条件                                                                                                    | 操出日から1ヶ月以<br>              | - こ <del>1963</del> 3 00 + 車 43 単純<br>内 |    | -     |            |            |        |             |               |
| 教堂                                                                                                    | 単価                         | 合計金                                     | 額  |       | 钡          | 測費用        |        |             |               |
| 1個                                                                                                    | ¥ 31,391.00                | ₩31,3                                   | 91 |       |            | ¥ 600      | 9      | 途、前責税:      | ド掛かります。       |
|                                                                                                    | -                          | 7.18.0                                  | _  |       |            | _          |        |             | A.            |
|                                                                                                    | 10.0 (0.000 / 00 0.00 / 00 | L M                                     |    |       |            |            |        | 4.9         | 2100          |
|                                                                                                    | 20 0000000 1072            | v 9=                                    |    |       |            |            | - 1    | 7,000       | • 7,000       |
|                                                                                                    |                            | ~                                       |    |       |            |            |        | 3,000       | • 3,000       |
| 000-0000 (力/个-1)                                                                                                    |                            | F910997                                 |    |       |            |            | 1      | 98          | ¥ 98          |
|                                                                                                    |                            | ドリルタップ                                  |    |       |            |            | 1      | 841         | ¥841          |
|                                                                                                    |                            | ドリルタップ                                  |    |       |            |            | 1      | 84          | #84           |
|                                                                                                    |                            | 教謝処理                                    |    |       |            |            | 1      | 1,323       | # 1,323       |
| 00-00001 (カパー)                                                                                                    |                            | レーザー                                    |    |       |            |            | 1      | 3,500       | #3,500        |
|                                                                                                    |                            | ベンダー                                    |    |       |            |            | 1      | 2,300       | #2,300        |
|                                                                                                    |                            | 海線                                      |    |       |            |            | 1      | 3,100       | # 3, 100      |
|                                                                                                    |                            | 検査                                      |    |       |            |            | 1      | 1,300       | # 1,300       |
|                                                                                                    |                            | 魏立                                      |    |       |            |            | 1      | 4,200       | # 4,200       |
|                                                                                                    |                            | く加工算小計>                                 |    |       |            |            |        |             | ¥ 29,348      |
|                                                                                                    |                            |                                         | _  |       |            |            |        |             |               |
| 你将展明确《最書》                                                                                                    |                            | 045                                     |    |       |            |            | ***    | #8          | 297           |
| P0312-T1T30 (\$14F                                                                                                    | 020 303304-CP 129F 20      | S- MR SPCC 12 mm                        |    |       |            |            | 1      | 80          | ¥ 80          |
| 00-00001 (先川〜)                                                                                                    |                            | S-MT SECC 1.8 mm                        |    |       |            |            | 1      | 493         | # 489         |
|                                                                                                    |                            | 〈小和異小社〉                                 |    |       |            |            |        |             | # 548         |
|                                                                                                    |                            | 6.00                                    | _  |       |            |            |        |             |               |
| +0.04                                                                                                    |                            | ans and a                               |    |       |            | -          |        | 40          | 1 10 CT       |
|                                                                                                    |                            | a min                                   |    |       |            |            | 1      | 29,348      | # 29,348      |
|                                                                                                    |                            | 本 91 种类<br>文 体制管                        |    |       |            |            |        | 348         | # 548         |
|                                                                                                    |                            |                                         |    |       |            |            | 1      | 1,495       | \$1,495       |
|                                                                                                    |                            | < 名打車(1)>                               |    |       |            |            | 1      | 31,391      | *31,391       |
| <b>編成業用明細</b>                                                                                                    |                            | 11/1                                    | _  |       | _          |            | 教書     |             | ÷.            |
| 121+2 H                                                                                                    |                            |                                         | _  |       | _          |            | -      | 200         | # 200         |
|                                                                                                    |                            |                                         |    |       |            |            |        | 200         | - 200         |
| フレス重型業用                                                                                                    |                            |                                         |    |       |            |            | 1      | 200         | \$ 200        |
| 治陰治共営用                                                                                                    |                            |                                         |    |       |            |            | 1      | 200         | *200          |
|                                                                                                    |                            | く 胡厳冨用合計 >                              |    |       |            |            |        |             | ¥ 000         |

2枚目

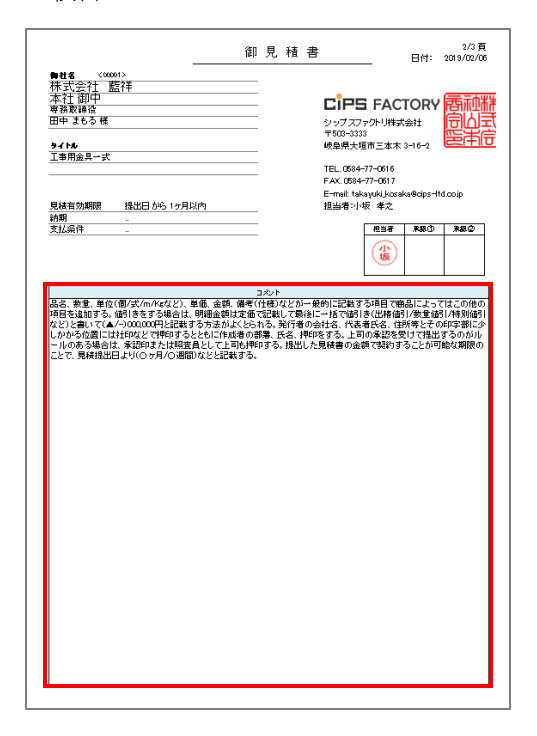

#### 製品見積検索画面からの"選択行の見積書印刷"

1枚目

|                                                                                                    |                | 御         | 見程   | 書                               | в                              | 1/3頁<br>付: 2019/02/25   |
|----------------------------------------------------------------------------------------------------|----------------|-----------|------|---------------------------------|--------------------------------|-------------------------|
| ∎-#1-55 <00001>                                                                                                    |                |           |      |                                 |                                |                         |
| 株式会社 藍祥                                                                                                    |                |           |      |                                 |                                |                         |
| 本社 御中                                                                                                    |                |           |      | rioe                            | EACTOR                         | ,禹油Ψ                    |
| 専務取締役                                                                                                    |                |           |      | LIPS                            | FACTORY                        | 「 四門 雪                  |
| 田中 まもる 様                                                                                                    |                |           |      | シップスファ                          | 小小株式会社                         | 토이크                     |
|                                                                                                    |                |           |      | + 503-3333<br>(# c) (# c) (* c) | * * * * * * * * *              | 1913年1月                 |
| 74178/                                                                                                    |                |           |      | 岐阜県大理)                          | ロニルホ 3-16-2                    | <u></u>                 |
|                                                                                                    |                |           |      | TEL. 0584-7                     | 7-0616                         |                         |
|                                                                                                    |                |           |      | FAX. 0584-7                     | 7-0617                         |                         |
|                                                                                                    |                |           |      | E-mail: takar                   | yuki_kosaka@cips-              | Htd.co.ip               |
| 見積有効期限 措                                                                                                    | 出日から1ヶ月        | 以内        |      | 担当者: /                          | 小歌 孝之                          |                         |
| 11月1                                                                                                    |                |           |      |                                 | 10×25 2-                       | an ann                  |
| ×109017                                                                                                    |                |           |      |                                 | n                              | ****                    |
| 下記の通り御見積申 <br>別途消費税 がかかり3                                                                                               | ,上げます。是:<br>す。 | 非ご検討の程お願し | います。 |                                 |                                |                         |
| 初期費用小計                                                                                                    | 消費税            | 初期兼用金額    |      | 小計金額                            | 消費税                            | 合計金額                    |
| 44,640                                                                                                    | 3,571          | 48,211    |      | 5,365,976                       | 429,278                        | 5,795,254               |
| 음광 /                                                                                                    | 84             | *-7       | -ND  | 於물                              | 業価                             | 金 胡                     |
| F0312-TYT30                                                                                                    |                | 4-9       |      |                                 |                                | 31,391                  |
| #11* t2.0 SUS3D4-OF                                                                                                    | 71/2           | -         |      | - 1                             | 31,391                         | 600                     |
| GGG                                                                                                    |                |           |      |                                 |                                | 50,390                  |
|                                                                                                    |                |           |      | 10                              | 5,009                          |                         |
| #1 2#0000002-0002                                                                                                    |                |           |      |                                 |                                | 611,030                 |
| ボックス23                                                                                                    |                | 1         |      | 1 10                            | 61,103                         | 40                      |
| 3235555XXX                                                                                                    |                |           |      |                                 | 1.155                          |                         |
|                                                                                                    |                |           |      |                                 | 1,155                          |                         |
| 000-0000                                                                                                    |                |           |      | 30                              | 5 924                          | 177,720                 |
| ブラケット                                                                                                    |                |           |      |                                 | 0,024                          |                         |
| 00-00002                                                                                                    |                |           |      | 120                             | 531                            | 63,720                  |
| ホックス                                                                                                    |                |           |      |                                 |                                | 35,000                  |
| 000-0000                                                                                                    |                |           |      | - 30                            | 5,480                          | 164,400                 |
| ノマグット                                                                                                    |                |           |      | -                               |                                | 4 700                   |
| utra -1                                                                                                    |                |           |      | 1                               | 1,728                          | 1,728                   |
| prarceoli<br>DECID_1                                                                                                    |                |           |      |                                 |                                | 1.740                   |
|                                                                                                    |                |           |      | - 1                             | 1,749                          | 3,000                   |
|                                                                                                    |                |           |      |                                 |                                | 4526                    |
| 0601_6                                                                                                    |                |           |      | - 1                             | 4,526                          | 4,0 20                  |
| pare=1<br>0521-5<br>plate=5                                                                                             |                |           |      |                                 |                                | 4256.850                |
| 0521-5<br>plate-5<br>00-00001                                                                                           |                |           |      |                                 |                                |                         |
| 0621-5<br>plate-5<br>00-00001<br>/1/1~                                                                                  |                | _         |      | 150                             | 28,379                         | 6.000                   |
| 0521-5<br>plate-5<br>00-00001<br>5/1                                                                                    |                |           |      | 150                             | 28,379                         | 6,000<br>1,235          |
| 0611-1<br>0621-5<br>00-00001<br>00/00001<br>05/1<br>0521-1<br>0621-1                                                    |                |           |      | 150                             | 28,379                         | 6,000<br>1,236          |
| 0611-1<br>0621-5<br>00-00001<br>5/11-<br>0521-1<br>0621-1<br>0620-1                                                     |                |           |      | 150                             | 28,379                         | 6,000<br>1,236<br>1,236 |
| 0621-5<br>0621-5<br>00-00001<br>5/75-<br>0521-1<br>01ate01<br>0520-1<br>0520-1                                          |                |           |      | 150                             | 28,379 -<br>1,236 -<br>1,236 - | 6,000<br>1,236<br>1,236 |
| 1980年-1<br>1981年-5<br>200-00001<br>カバー<br>1977~<br>1981年-1<br>1981年-1<br>10日本-1                                         |                |           |      | 150                             | 28,379 -<br>1,235 -<br>1,235 - | 6,000<br>1,235<br>1,236 |
| Januer-1<br>19521-5<br>191ate-5<br>100-00001<br>カバー<br>19521-1<br>191ate-1<br>191ate-1<br>91ate-1<br>(編 者<br>※ 無終頁に編考あり |                |           |      | 150                             | 28,379 -<br>1,236 -<br>1,236 - | 6,000<br>1,236<br>1,236 |

#### 2枚目

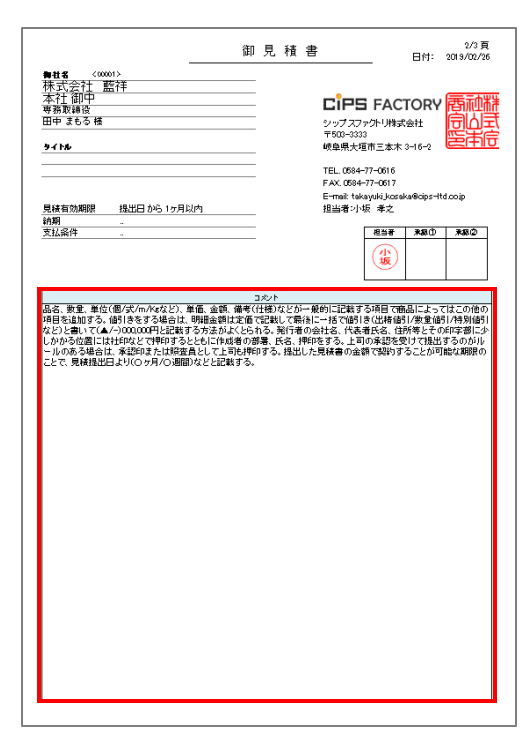

#### 3-2. 工程マクロ

工程ごとにマクロ言語を用いることにより、ユーザー単位で見積りが作成できます。

★ マクロ言語

| ファイル(E) 編集(E) 表示(V) 検索(S) ウインドウ(W) マクロ(M) その他(Q)                    | 1:1      |
|---------------------------------------------------------------------|----------|
|                                                                     |          |
| 🔋 🗀 Hi 🗢 🗀 🔀 🔀 🍳 🕪 📭 🔄 🚍 🔮                                          |          |
| >                                                                   | <br>70 « |
| 2 単 見積マクロ↓ ***                                                      | ^        |
| 3 # ジニュー形式 (F01~F10)↓                                               |          |
| 4 # 入力返り値変数(D01~D10)↓                                               |          |
| 5 # その他の変数 (U11~U99)↓                                               |          |
| ol# 床仔形式 Unicode↓<br>7.# 代入值 dim D22 = THICK / X / Y / 7 / DTY / 数字 |          |
| 8 #↓                                                                |          |
| 9 I I                                                               |          |
| 10 MENU:↓                                                           |          |
| ↓<br>12  MCDD_NAME - クレパンコ                                          |          |
| 1314 - SDADA                                                        |          |
| 14 F01 = 余型交換数↓                                                     |          |
| 15 F02 = 内径パンチ数↓                                                    |          |
| 16 F03 = 成形バンチ数↓                                                    |          |
| / FU4 = 外形Aサイス(mm)↓<br>18 E05 = A 形Vサイズ(mm)↓                        |          |
| 19/FDG = 外形打抜き金型幅 (mm)↓                                             |          |
| 20 F07 = 加工速度↓                                                      |          |
| 21 F08 = 難易度↓                                                       |          |
| 22 4<br>20 4 - NA                                                   |          |
| 20 aim 004 = X4<br>24 dim 005 = X1                                  |          |
| 2514: DOG - 001                                                     | ~        |

マクロ言語は各工程の工賃の算出方程式を設定し、 ソフトウェア上に反映させることが出来ます。

そのため、ユーザー様独自のロジックで計算する ことが可能となります。

★ 工程見積マクロ

テキストファイル(マクロ言語)で作成した数式が、ソフトウェア上で確認できます。

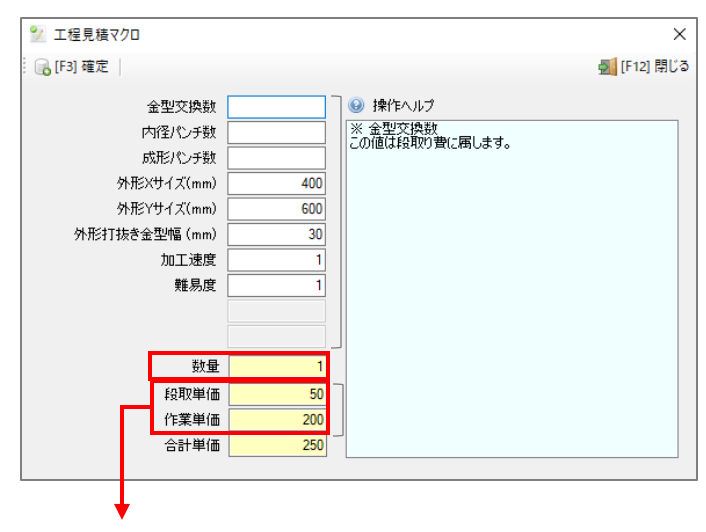

工程入力画面で、指定した工程を選択する と工程の右側に「工程見積」マクロボタン が表示されます。

項目は、10項目までインプットできます。

段取単価、作業単価をアウトプットします。

製品見積に反映させる個数が表示されます。

10項目のインプットによりマクロ言語による計算方式で段取単価と作業単価を自動確定し、製品見積に 反映させます。

| 反映す | る項目 |
|-----|-----|
|-----|-----|

| eli C:¥Cips Factory Training(data)¥User¥Process_Macro¥03-02.txt - 秀丸   | - 🗆 X                 |               |
|------------------------------------------------------------------------|-----------------------|---------------|
| ファイル(E) 編集(E) 表示(V) 検索(S) ウィンドウ(W) マクロ(M) その他(Q)                       | 1: 1                  |               |
| 3 b M 2 □ ≫ ≅ Q Q↓ Q↑ 2 ⊟ 8                                            |                       |               |
| » 1  ¥                                                                 |                       |               |
| 2 # 見積マクロ↓                                                             |                       |               |
| 3 # メニュー形式 (F01~F10)↓<br>  4 # 入力返り値変数(D01~D10)↓                       | シン 工程見積マクロ            | ×             |
| 5 # その他の変数 (D11~D99)↓                                                  |                       | IT AN ERIST   |
| 6 # 保仔形式 Unicode↓<br>  7 # 代入値 dim D?? = THICK / X / Y / 7 / DTY / 数字』 | : [][[13] 唯止          | [F12] 閉しる     |
| 8 #                                                                    |                       |               |
| 9↓<br>10 MENU+1                                                        |                       |               |
|                                                                        | 内径パンチ数 (の値は段取り費に属します。 | <b>※</b> 4    |
| 12 MACRO_NAME = タレパン↓ ※ ↓                                              | 成形パンチ数                | /• <b>`</b> • |
| 14 F01 = 余型交換数↓                                                        | 外形Xサイズ(mm) 400        |               |
| 15 F02 = 内径パンチ数↓                                                       | 外形Yサイズ(mm) 600        |               |
| 16 FU3 = 成形ハンナ鉄↓<br>17 FO4 = 外形Xサイズ(mm)↓                               | 从形打井会会型值 (mm) 20      |               |
| 18 F05 = 外形Yサイズ(mm)↓ <b>※2</b>                                         |                       |               |
| 19 FU6 = 外形打抜き金型幅 (mm)」<br>20 FD7 = 加丁連度」                              |                       |               |
| 20 F08 = 難易度↓                                                          | 難易度 1                 |               |
| 22 ÷<br>23 dim D04 = XI                                                |                       |               |
| 23 dim D04 = X↓<br>24 dim D05 = Y↓                                     |                       |               |
| 25 dim D06 = 30↓ <b>※3</b>                                             | ¥68 1                 |               |
| 20  dim  D07 = 14<br>27 dim $\text{D08} = 14$                          |                       |               |
| 28                                                                     | 段取単価 50               |               |
| 29 HELP FUT↓<br>301※ 金型交換数↓                                            | 作業単価 200              |               |
| 秀丸エ 下候補 次の   単語 分割り 切り コピー   貼り タジジ 7ウトライ 行番                           | 合計単価 250              |               |
|                                                                        |                       |               |
|                                                                        | ※ 目結マクロタ ニタレパン 💥 1    |               |
|                                                                        |                       |               |

- ※1 MACRO\_NAME 見積マクロ名の名称です。
- ※2 F01、F02、F03… 上から順に入力ボックスの名称を入力します。
- ※3 dim D04、 dim D05、 dim D06… 上から順に値の設定をします。 dim D04 は上から4番目の項目に製品のXサイズを反映させることを定義づけしています。 dim D06 は数字なので、そのまま値が表記されます。 確定した後に、再度工程編集画面を開くと入力した値がdimで指定されたX,Yサイズに自動的に反映 されます。

₩4 HELP F01、HELP F02…

各入力ボックスを選択したときに表示される操作ヘルプの文章を登録できます。

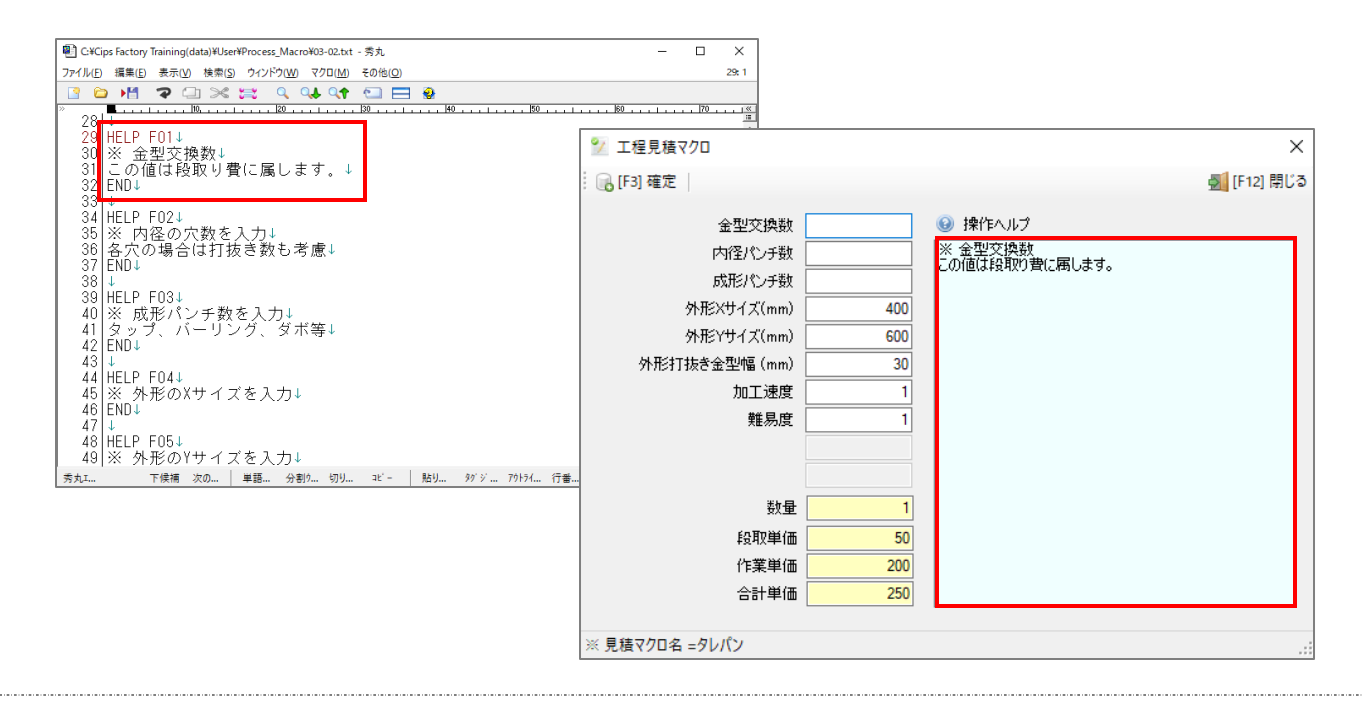

[RUN:]

この行から下に段取単価、作業単価を算出する為の計算式を設定します。

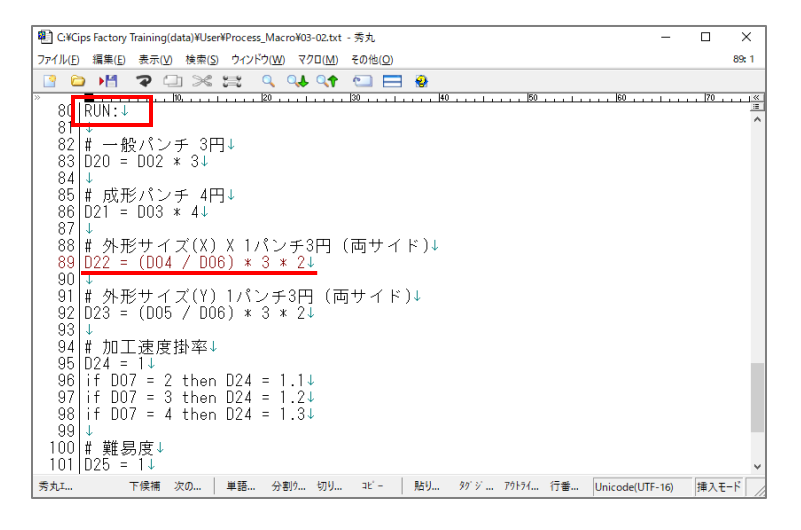

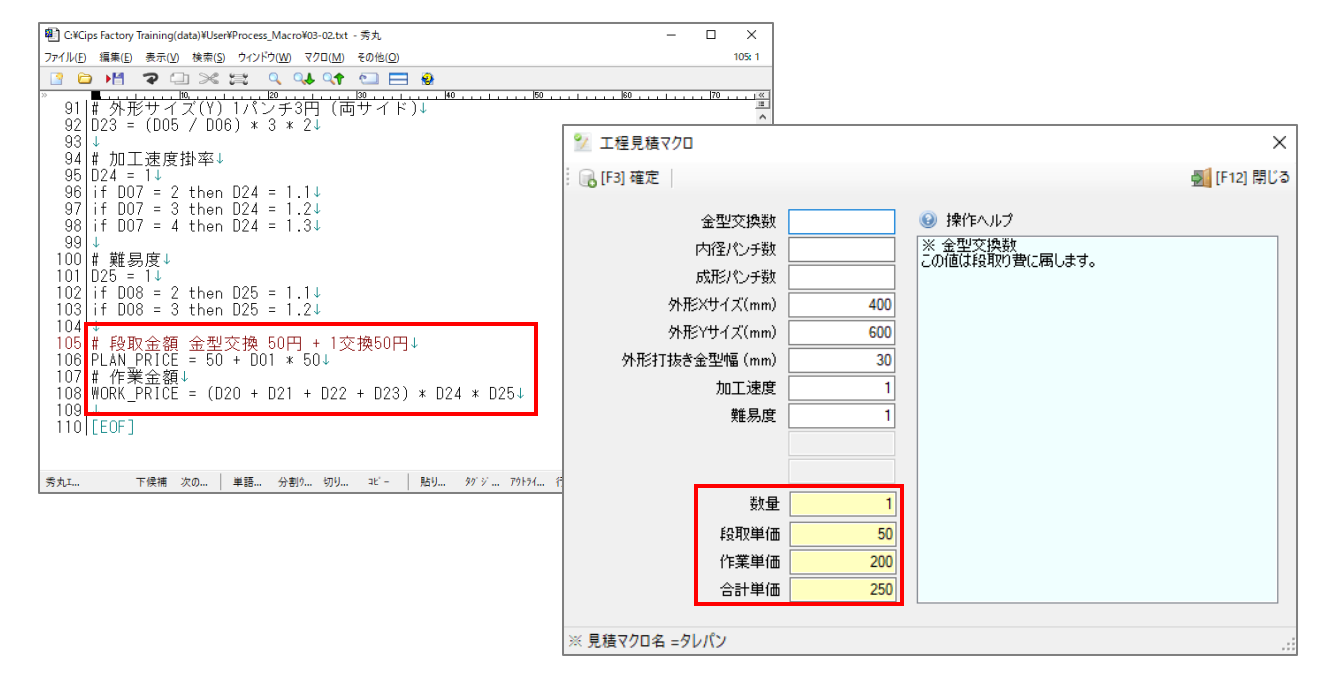

上の赤枠の計算式のように、工程見積で入力した値を使って、簡単な計算方法で工程単価を出すことが出 来ます。

# 4 製品見積検索

製品見積を登録したデータは、「製品見積検索」画面で検索を行います。

| 製品見積積索              | 分類          | 順  | 見積NO            | 取引先               | ご担当者       | Мс | 品番          | 品名      | オーダーNO1 | オーダーNO2 | 摘要 |
|---------------------|-------------|----|-----------------|-------------------|------------|----|-------------|---------|---------|---------|----|
|                     | 🍚 (1) 未確定   | 16 | S13000000430001 | 00001 アイショウ       | 0001 相宗 智樹 |    | 000-0000    | ブラケット   |         |         |    |
|                     | 、 🥃 (1) 未確定 | 17 | S13000000410001 | 00002 アルテマワークス    |            |    | 0530-4      | plate-4 |         |         |    |
| ~                   | (1) 未確定     | 18 | S13000000400001 | 00010 カインレーザー     |            |    | 0527-1      | plate-1 |         |         |    |
| 取引先                 | 🥥 (1) 未確定   | 19 | S13000000390001 | 00001 アイショウ       | 0001 相宗 智樹 |    | 00-00002    | ボックス    |         |         |    |
|                     | (1) 未確定     | 20 | S1300000360001  | 00001 アイショウ       | 0001 相宗 智樹 |    | 000-0000    | ブラケット   |         |         |    |
|                     | (1) 未確定     | 21 | S13000000380001 | 00001 アイショウ       | 0001 相宗 智樹 |    | 0520-1      | plate-1 |         |         |    |
| あいまい検索)             | 🥥 (1) 未確定   | 22 | S1300000370001  | 00001 7イショウ       | 0001 相宗 智樹 |    | 0521-1      | plate01 |         |         |    |
|                     | 🥥 (1) 未確定   | 23 | S13000000330001 | 00001 ፖイショウ       | 0001 相宗 智樹 |    | 0521-1      | plate01 |         |         |    |
| あいまい検索)             | (1) 未確定     | 24 | S13000000340001 | 00001 ፖイショウ       | 0001 相宗 智樹 |    | 0521-5      | plate-5 |         |         |    |
|                     | (1) 未確定     | 25 | S13000000350001 | 00001 ፖイショウ       | 0001 相宗 智樹 |    | 00-00001    | カバー     |         |         |    |
| 号                   | 🥥 (1) 未確定   | 26 | S13000000320001 | 00001 ፖイショウ       | 0001 相宗 智樹 |    | 0520-1      | plate-1 |         |         |    |
|                     | ] 🔵 (1) 未確定 | 27 | S13000000250001 | 00001 ፖイショウ       | 0001 相宗 智樹 |    | 00000       |         |         |         |    |
|                     | (1) 未確定     | 28 | S13000000260001 | 00001 アイショウ       | 0001 相宗 智樹 |    | 00000       |         |         |         |    |
|                     | (1) 未確定     | 29 | S13000000270001 | 00001 アイショウ       | 0001 相宗 智樹 |    | 00000       |         |         |         |    |
|                     | (1) 未確定     | 30 | S13000000280001 | 00001 アイショウ       | 0001 相宗 智樹 |    | 000000      | ボックス    |         |         |    |
|                     | (1) 未確定     | 31 | S13000000290001 | 00001 アイショウ       | 0001 相宗 智樹 |    | 00000       |         |         |         |    |
|                     | (1) 未確定     | 32 | S13000000220001 | 00001 アイショウ       | 0001相宗 智樹  |    | 00-00001-03 | ボックスカバー |         |         |    |
|                     | (1) 未確定     | 33 | S13000000210001 | 00001 ፖイショウ       | 0001相宗 智樹  |    | 1           | テスト     |         |         |    |
|                     | 🥥 (1) 未確定   | 34 | S13000000150001 | 00001 ፖイショウ       | 0001 相宗 智樹 |    | 00-00001    | カバー     |         |         |    |
| ~                   | 🥥 (1) 未確定   | 35 | S13000000200001 | 00001 ፖイショウ       |            |    | 00-00001    | カバー     |         |         |    |
| f                   | 🥥 (1) 未確定   | 36 | S13000000180001 | 00001 ፖイショウ       |            |    | 0001-0001   |         |         |         |    |
| ~                   | 🥥 (1) 未確定   | 37 | S13000000190001 | 00001 ፖイショウ       |            |    | 00-XX1      | カバー     |         |         |    |
|                     | 🥥 (1) 未確定   | 38 | S13000000160001 | 00001 ፖイショウ       |            |    | 0001-0001   |         |         |         |    |
|                     | 🥥 (1) 未確定   | 39 | S13000000170001 | 00001 アイショウ       |            |    | 0001-0001   |         |         |         |    |
| 06 🗸 ~ 2019/02/06 🗸 | 🥥 (1) 未確定   | 40 | S13000000140001 | 00003 アンディーファクトリー |            |    | 0003        | カバー     |         |         |    |
|                     | 🥥 (1) 未確定   | 41 | S12000000210001 | 00002 アルテマワークス    |            |    | 333-4444    | カバー     |         |         |    |
| キクリア                | 🥥 (1) 未確定   | 42 | S1200000260001  | 00122 לעל 2012    |            |    | sp-123456   | 特注金型    |         |         |    |

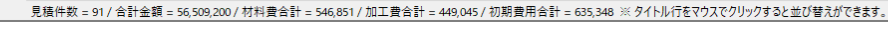

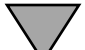

ダブルクリックで製品見積画面が表示できます。

| 輷 製品見積 Version 7.9.5                       | 5 シッ | プスファクトリ株式会社     |                |         |                          |   |                                 |          |             |        |     |      |      |             |      |               | -       | - C      | ) X            |
|--------------------------------------------|------|-----------------|----------------|---------|--------------------------|---|---------------------------------|----------|-------------|--------|-----|------|------|-------------|------|---------------|---------|----------|----------------|
| 🔒 登録 🖌 🔒 削除 📔                              | 新規   | ]] 別品番として複      | 写   欎 最新       | fデータ読込み | │ 🚺 最初 🔷 前功              | Į | 🕨 次頁 📄 最後 📗                     | 📥 [F6] 見 | <b>積書印刷</b> |        |     |      |      |             |      |               |         |          | 🇾 閉じる          |
| * 1021年 🏨 🚺                                | 0001 | 株式会社 藍祥         |                |         |                          |   | 製品見積書                           | ŧ        |             | ※作     | 成日  | 2013 | /06/ | 12 🗸        |      | 管理            | ∎no [   | 51300000 | 0430001        |
|                                            |      | 本社 御中           |                |         |                          |   |                                 | - I.º    |             | ※担     | 当者  | 0001 | Ш⊞   | 太郎          |      |               | $\sim$  |          |                |
| ご相当者 🏨 👔                                   | 001  | 代表取締役           |                |         |                          |   |                                 | -1-      |             | 役職/部   | 署名  | 営業   | 部    |             |      |               |         |          |                |
|                                            |      | 相宗智樹様           |                |         |                          |   | (4四十50                          |          |             |        | 名前  | 小坂   | 孝    | Ż           |      |               |         |          |                |
|                                            |      |                 |                |         |                          |   |                                 | 9        |             | 承認     | 者①  |      |      |             |      |               | ~       |          |                |
| ※ 品番                                       | 詒    | 000-0000        |                | ~       |                          |   |                                 | •        |             | 承認     | 者②  |      |      |             |      |               | ~       |          |                |
|                                            | 品名   | ブラケット           |                |         | 🥥 状況                     |   | □ 単価小数点フォー*                     | マット使用    | ж           | : 見積有効 | 期限  | 提出   | 旧が   | 5 1ヶ月以内     |      | ~             |         |          |                |
| オーダ                                        | -NO1 |                 |                | ]       | <ul> <li>未確定</li> </ul>  |   | □ CAU/ / 10/フム上:<br>□ 211期毎日を除く | 程をPボヘ    |             | *      | 納期  |      |      |             |      | 1             |         |          |                |
| オーダ                                        | -NO2 |                 |                | ]       | <ul> <li>○ 確定</li> </ul> |   |                                 |          |             | ※ お支払  | 冬件  | -    |      |             |      | _             |         |          |                |
|                                            | 摘要   |                 |                |         | ○ ボツ                     |   | 備考                              |          |             |        |     |      |      |             |      |               | 1 非表    | モコポント    |                |
| *                                          | 敖量   | 30              | ~              |         |                          |   |                                 |          |             |        |     |      |      |             |      | ^             | 0140    | 10001    |                |
| ①+② 製道                                     | 単価   | 5,598.00        |                | 合計金額    | 177,990                  |   |                                 |          |             |        |     |      |      |             |      |               |         |          |                |
| 管理費                                        | 6 %  | 335.00          | 消費税            | 5 %     | 8,900                    |   |                                 |          |             |        |     |      |      |             |      |               |         |          |                |
| 승태                                         | 単価   | 5,933.00        | 総合計            | JPY ¥   | 186,890                  |   |                                 |          |             |        |     |      |      |             |      | ~             |         |          | ~              |
| ①加丁費                                       |      |                 | ta⊤b/⇒         |         | <b>二</b> 和 2             |   |                                 | 76 B     | ₩/ <b>π</b> |        | 172 |      |      | 使用品番        | □↓選択 | 行の品番削         | 邖余      |          |                |
| 702                                        | 1 00 | 1111<br>10.0000 | 加工ダイノ          |         | ⊥推治                      |   |                                 | 設重       | 年1回         | ·王·胡見  | 暄   |      | 115  |             |      | <b>第7</b> 六年年 | REL FOR | to T #   | ++++1===       |
| 掛率 1                                       | 2 00 | 10-0000         | (1) F系<br>作業工程 |         | ブロジラム<br>抜き加工 / レーザー     |   |                                 | 1        | 70          | 70     |     |      | 1    | 000-0000    |      | 半11150        | 16/8    | 加工茸      | 101471<br>2004 |
| T程isttn                                    | 3 00 | 0-0000          | 作業工程           |         | 曲げ / ベンダー                |   |                                 | 1        | 53          | 53     |     |      | 2    | 000-0000-01 | 創板   | 1             | 1       | 183      | 4,030          |
|                                            | 4 00 | 0-0000          | 作業工程           |         | 溶接                       |   |                                 | 1        | 338         | 338    |     |      |      |             |      |               |         |          |                |
|                                            | 6 00 | 10-0000         | 1F未工程<br>作業工程  |         | 領立                       |   |                                 | 1        | 10          | 10     |     |      | -    |             |      |               |         |          |                |
|                                            | 7 00 | 10-0000         | 表面処理           |         | 表面処理 / 塗装                |   |                                 | 1        |             |        |     |      |      |             |      |               |         |          |                |
|                                            | 8 00 | 10-0000         | 作業工程           |         | 出荷                       |   |                                 | 1        | 26          | 26     |     | ~    |      |             |      |               |         |          |                |
| 2 材料費                                      | 间 品  |                 | 材料タイプ          |         | 名称                       |   |                                 | 数量       | 単価          | 余額     | 確   |      |      |             |      |               |         |          |                |
| 4,896                                      | 1 00 | 0-0000          | シート材           |         | SPCC 1.2 mm              |   |                                 | 4        | 1,164       | 4,656  |     |      |      |             |      |               |         |          |                |
| 掛率 1                                       | 2 00 | 0-0000          | 部品             |         | A-1001-01 ナット            |   |                                 | 4        | 60          | 240    |     |      |      |             |      |               |         |          |                |
| シート材追加 🗔                                   |      |                 |                |         |                          |   |                                 |          |             |        |     |      | -    |             |      |               |         |          |                |
| その他の追加 🗔                                   |      |                 |                |         |                          |   |                                 |          |             |        |     |      |      |             |      |               |         |          |                |
| 577#8#5FP                                  |      |                 |                |         |                          |   |                                 |          |             |        |     | =    |      |             |      |               |         |          |                |
| 们别實用                                       | 順品   | 番               | 名称             |         | 言羊糸田                     |   |                                 | 数量       | 単価          | 金額     |     |      | -    |             |      |               |         |          |                |
| 211前日来日;etn                                |      |                 |                |         |                          |   |                                 |          |             |        |     | -    |      |             |      |               |         |          |                |
|                                            |      |                 |                |         |                          |   |                                 |          |             |        |     |      |      |             |      |               |         |          |                |
| 2015年1月1日日日日日日日日日日日日日日日日日日日日日日日日日日日日日日日日日日 |      |                 |                |         |                          |   |                                 |          |             |        |     |      | -    |             |      |               |         |          |                |
| 選択行をト ↓                                    |      |                 |                |         |                          |   |                                 |          |             |        |     |      | <    |             |      |               |         |          | >              |